2008年12月25日初版 2018年11月21日改訂 2021年3月21日改訂

技術サービス本部 技術部

## 車両整備システム(Web)取扱い手順書

## 株式会社中電オートリース

#### 【動作環境】 ・ブラウザ : Internet Explorer(IE) office : Microsoft Office 2013 以降 ・PDF ビューア: Acrobat Reader を推奨 【問合せ先】(2018/11/21 現在) 株式会社中電オートリース 本店 技術サービス本部(技術部) 052-823-2469 浜岡支社 0537-85-8589 本社工場 フロントグループ 052 - 823 - 2446整備グループ 052-823-2663 車体グループ 052 - 823 - 2516各支店 名古屋支店 $0\ 1\ 2\ 0\ -\ 6\ 2\ 5\ -\ 0\ 3\ 7$ 岡崎支店 $0\ 1\ 2\ 0\ -\ 3\ 0\ 8\ -\ 0\ 1\ 2$ 静岡支店 $0\ 1\ 2\ 0-8\ 1\ 6-9\ 9\ 0$ 浜松支店 $0\ 1\ 2\ 0\ -\ 2\ 2\ 8\ -\ 0\ 2\ 5$ 三重支店 0120-737-788 岐阜支店 $0\ 1\ 2\ 0\ -\ 2\ 7\ 1\ -\ 2\ 6\ 2$ 長野支店 $0\ 1\ 2\ 0\ -\ 4\ 2\ 3\ -\ 7\ 7\ 7$ 松本支店 $0\ 1\ 2\ 0\ -\ 5\ 7\ 6\ -\ 3\ 3\ 5$ 飯田支店 $0\ 1\ 2\ 0\ -\ 5\ 4\ 1\ -\ 8\ 8\ 9$

# 車両整備システム(Web)取扱い手順書

| 1、  | 車両整備システム(Web)ログイン ・・・・・・・・1 ページ          |
|-----|------------------------------------------|
| 2、  | 検索条件・・・・・・・・・・・・・・・・・・・・・・・・・・・・・・・・・・・・ |
| 3、  | 車両検索・車両詳細・整備履歴 ・・・・・・・・13 ページ            |
| 4、  | 年間車両整備計画印刷 ・・・・・・・・・・・・・・・17 ページ         |
| 5、  | 月間車両整備計画予定登録 ・・・・・・・・・・・21 ページ           |
| 6、  | 月間車両整備計画印刷 ・・・・・・・・・・・・・25 ページ           |
| 7、  | 月間車両整備計画実績登録(請求明細入力)・・・・29ページ            |
| 8、  | 随時整備入力(見積・請求明細入力)・・・・・・39ページ             |
| 9、  | 見積書コピー機能 ・・・・・・・・・・・・・・52 ページ            |
| 10、 | 一括作業請求入力(請求伝票入力) ・・・・・・56 ページ            |
| 11、 | 請求明細書・見積書削除、修正 ・・・・・・・・62ページ             |
| 12、 | 請求書発行・データ出力 ・・・・・・・・・・・73 ページ            |
| 13、 | 車検工程管理 ・・・・・・・・・・・・・・・・・・・ 78 ページ        |

#### 車両整備システム(Web) ログイン

- 1、ログイン画面の表示
- (1) インターネットエクスプローラーを立ち上げる(Yahoo! JAPAN、Google 等)
- (2) Yahoo!または Google で、「中電オートリース」を検索すると検索結果の最初に株式 会社中電オートリースが表示されるので選択します。
- (3)トップページ内
   協力工場様向 車両整備システム
   をクリックします。→3ページ
   またはアドレスバーに Web システムの URL を直接入力し Enter を押下します。
   URL https://www.chuden-al.jp/calsite/main.aspx (すべて半角英数字)
   注意点(間違えやすいのでご注意願います)
- (1) http→https
- (2) chuden と al の間はハイフン

<参考>ポップアップブロックの設定

| インターネット オブション ? ×                                                                                                    | ポップアップ ブロックの設定                                                                                                    |
|----------------------------------------------------------------------------------------------------|----------------------------------------------------------------------------------------------------|
| 全般         セキュリティ         ブライパシー         コンテンツ         接続         ブログラム         詳細設定           設定         インターネット ゾーンの設定を選択してください。         中         -         -         -         -         -         -         -         -         -         -         -         -         -         -         -         -         -         -         -         -         -         -         -         -         -         -         -         -         -         -         -         -         -         -         -         -         -         -         -         -         -         -         -         -         -         -         -         -         -         -         -         -         -         -         -         -         -         -         -         -         -         -         -         -         -         -         -         -         -         -         -         -         -         -         -         -         -         -         -         -         -         -         -         -         -         -         -         -         -         -         -         -         - <t< th=""><th>例外       現在ポップアップはブロックされています。下の一覧にサイトを追加することにより、特定のWeb サイトのポップアップを許可できます。         注意する、Web サイトのポップアップを許可できます。       注意加(A)         注意力は合いたサイト(S):       道加(A)</th></t<> | 例外       現在ポップアップはブロックされています。下の一覧にサイトを追加することにより、特定のWeb サイトのポップアップを許可できます。         注意する、Web サイトのポップアップを許可できます。       注意加(A)         注意力は合いたサイト(S):       道加(A) |
| サイト(S)     インボート(D)     詳細設定(V)     既定(D)       位置情報     (D)     (D)     (D)       (Web サイトによる物理的な位置情報の要求を許可しない(L)     サイトのクリア(C)       ボッブアップ ブロック     (D)     (D)       (With アアップ ブロックを有対にする(D)     (D)     (D)       (D)     (D)     (D)       (D)     (D)     (D)       (D)     (D)     (D)       (D)     (D)     (D)                                                                                                    | 通知とブロックレベル・<br>ご ポップアップのブロック時に音を鳴らす(P)<br>マ ポップアップのブロック時に適知い <sup>-</sup> を表示する(N)<br>ブロックレベル(E):<br>中 ほとんどの自動ポップアップをブロックする<br>ポップアップ ブロックの詳細<br>閉じる(C)       |
| Windows 標準設定ではポップアップブロ<br>ックにより、ログイン画面が表示されない<br>のでポップアップブロックを解除してく<br>ださい。                                                                                                    | 許可する Web サイトのアドレスに<br>「chuden-al.jp」を入力し、「追加」 ボタン<br>を押下します。許可されたサイトに<br>「*.chuden-al.jp」 が表示されれば OK                                                          |

その他、信頼済サイトの設定方法、一時ファイルの削除方法はトップページ右上のヘルプリ ンクより手順が参照できます。 2、ユーザーID、パスワードの入力

| Company     Company            | A RE THE ALLOW FREE RANGE OF RE AN AN ANTIFIC RE                                                                                                    |            |
|----------------------------------------------------------------------------------------------------|----------------------------------------------------------------------------------------------------|------------|
| 画型電池ステム << ×                                                                                                    | ◆ 今 ⑧ https://www.chuden-al.jp/calsite/     ・                                                                                                    | ▶ ① ☆ 锁    |
| フナイルビ 編集(2) 表示(2) オラル・ビ ヘルゴ ヘルゴ (2)       (************************************                                                                                                    | ◎ 単時整備システム <メ ×                                                                                                    | 5 G. 80    |
| Prest<br>Rect Print Prin | ファイル(E) 編集(E) 表示(M) お気に入り(A) ツール(I) ヘルプ(H) 🛛 🗴 😰 🕒 ウェブ総会 🔎                                                                                                    |            |
| transferred (1997)     transferred (1997)     transferred (19        |                                                                                                    | ^          |
| この車両整備システムを利用するには、ユーザ10が必要です。<br>協力工場をまは、下の「ログン」との車両整備システム・ログイン<br>画面でユーザ10及びパスワードを入力して下さい。         ・       動作環境について><br>プラゲ!:         ・       対応プラザ!:hterretExplore((E) Ver 7~11<br>× 非対応プラザ!:hterretExplore((E) Ver 7~11<br>× 非対応プラザ!:hterretExplore((E) Ver 7~11<br>× 非対応プラヴ!:hterretExplore((E) Ver 7~11<br>× 非対応プラヴ!:hterretExplore((E) Ver 7~11<br>× 非対応プラヴ!:hterretExplore((E) Ver 7~11<br>× 非対応プラヴ:hterretExplore((E) Ver 7~11<br>× 時応ごういてき、<br>つきのこののののでは Pasabaでを注意<br>* Microsof Office 2003 (PE)<br>* Microsof Office 2003 (PE) 重要割参照)<br>> PDFビューフ:<br>Addbe Acrohest Readerを推奨<br># 再月第3 土曜日はソンテナンス実施日です。<br>サービスが一時中断されることがございますので、予めご了承下をい。             エー                                                                                                    | 中電オートリースホームページ」は表に入りに追加 ヘルグ                                                                                                    |            |
| A 100% -                                                                                                    | COP 専両整備システムを利用するには、ユーザIDが必要です。<br>協力工場を考は、下のTDゲノメ」とPT 再支払いですをとい。<br>一個でユーザID及びパフローを入力して下さい。<br>その作環境について><br>プラゲザ:<br>の状にプラゲザ:InternetExplorer(E)以YPT~~11<br>× 非対応プラザザ:InternetExplorer(E)以YPT~~11<br>× 非対応プラザザ:InternetExplorer(E)以YPT~~11<br>× 非対応プラザジ:InternetExplorer(E)以YPT~~11<br>× 非対応プラゲザ:InternetExplorer(E)以YPT~~11<br>× 非対応プラゲザ:InternetExplorer(E)以YPT~~11<br>× 非対応プラゲーン<br>Office:<br>Office:<br>のMicrosoft Office: 2007 以降<br>× Microsoft Office: 2007 以降<br>× Microsoft Office: 2003 (下訂 重要] 参照)<br>PDFビューア:<br>Addobe: Acrobat Researce 推奨<br>和目野 3.5 世間日ンステナンス実施日下す。<br>サービスが一時中断されることがございますので、予めご了承下さい。 | ~          |
| ۵، ۲۵۵۵ م                                                                                                    |                                                                                                    | م 100% 🔹 🔤 |

(1) ログインをクリックする。

※必要であれば、インターネットエクスプローラーのお気に入りへ登録してください。

| 8 | 車両整備システム - In                                                   | ternet Explorer 🛛 🗕 🗖                       | ×     |
|---|-----------------------------------------------------------------|---------------------------------------------|-------|
|   |                                                                 | <sup>中部電力グ<u>ルー</u>プ<br/>株式会社中電オートリース</sup> | ^     |
|   | 車両整備シ<br>ユーザーID<br>パスワード<br>今月の請求書締切日は4                         | <u>↓ステム</u><br>回愛イシ<br>月25日(水)です。           |       |
|   | Copyright (c) 2008 Dhuden AutoLesse Do.ino All Rights Reserved. |                                             |       |
|   | このサイトは、ブライパシー保護のため、SSL暗号化通信を導入しています。                            |                                             |       |
|   |                                                                 |                                             |       |
|   |                                                                 |                                             |       |
|   |                                                                 |                                             |       |
|   |                                                                 |                                             |       |
|   |                                                                 |                                             |       |
|   |                                                                 |                                             |       |
|   | 1 🛛 😰 🖸 🖉 💭 🖓                                                   |                                             | 10 12 |

- (1) ログイン画面がポップアップ画面で立ち上がります。
- (2) ユーザーID 欄に各指定工場様の ID (7桁)を入力します。
- (3) パスワードを入力し、ログインをクリックします。(初めてログインする場合は 初期パスワード)

#### 3、車両整備システム (WEB)

| 8  |                      |            | 車両整備システム - Internet Explorer                                            |                 | ×      |
|----|----------------------|------------|-------------------------------------------------------------------------|-----------------|--------|
|    |                      |            | #-PAU                                                                   | 中部電力グループ        | ~      |
|    | 2018年04月分は03月2       | 1日~04月20   | 株式云在<br>日までの作業実施分をご請求ください。請求書締切日は04月25日です。                              | 中電オートリース        |        |
|    | 業務メニュー               | 00,100     |                                                                         | ED0100D         |        |
|    |                      |            |                                                                         | <u>ロク*アウト</u>   |        |
|    |                      |            |                                                                         |                 | - 1    |
|    | <u>車両整備システム</u>      |            |                                                                         |                 | - 1    |
|    | 本地 一把放开 【4件】         |            |                                                                         |                 | - 1    |
|    | <u> </u>             |            |                                                                         |                 |        |
|    | ▼運用マニュアル             |            |                                                                         |                 |        |
|    |                      |            |                                                                         |                 |        |
|    | 図 <u>登録地区コード一覧表</u>  |            |                                                                         |                 |        |
|    |                      |            |                                                                         |                 | - 1    |
|    | ▶ <u>車検工程管理マニュアル</u> |            |                                                                         |                 |        |
|    | -<br>■ パコロード 亦正      |            |                                                                         |                 | - 1    |
|    | - AXU-F&X            |            |                                                                         |                 | - 1    |
|    |                      |            |                                                                         |                 | - 1    |
|    | CHOP 20              |            |                                                                         |                 | - 1    |
|    |                      |            |                                                                         |                 | - 1    |
|    | 「未読→既読」(全て           | 表示         |                                                                         |                 | - 1    |
|    | □ 見出し                | 登録日時       | お知らせ内容                                                                  | 済               | - 1    |
|    | □ トーエネック再リース作成       | 2018/03/28 | 2018/03/20~2018/03/28の間に満了となった契約が21件存在します。再リース契約が作成され<br>ているので確認してください。 | <mark>未読</mark> |        |
|    | □ トーエネック再リース作成       | 2018/03/28 | トーエネック再リース作成処理が完了しました。再リース契約作成件数は、2514件です。                              | 未読              | - 1    |
|    | □ 請求書承認              | 2018/03/29 | 請求番号 187200014759-1 を承認しました。                                            | 未読              |        |
|    | □ 請求書承認              | 2018/03/30 | 請求番号 187200015207-1 を承認しました。                                            | 未読              |        |
| w1 |                      |            |                                                                         |                 | እ ብብ የ |

上記画面が表示されたらログイン完了です。

車両整備システムを使用するため車両整備システムをクリックします。

※業務メニューの上の黒い帯状に当該月の請求書締切日を表示します。(すべての画面共通) 例 2018 年 11 月分は 10 月 21 日~11 月 20 日までの作業実施分をご請求ください。

請求書締切日は11月23日です。(毎月変動しますので必ずご確認願います)

パスワード変更

- (1) 上記画面のパスワード変更をクリックします。
- (2) パスワード変更の画面に切り替わるので、パスワード欄に現在のパスワードを入力
- (3) 新しいパスワード欄に新規に登録したいパスワードを入力
- (4)新しいパスワードの確認入力欄に新規に登録したいパスワードを入力
- (5)変更をクリックします。

これでパスワードの変更は完了です。

※パスワードは半角英数で4文字以上となっております。定期的に変更してください。

Webログイン画面ショートカットアイコンの作り方(必要な場合のみ)

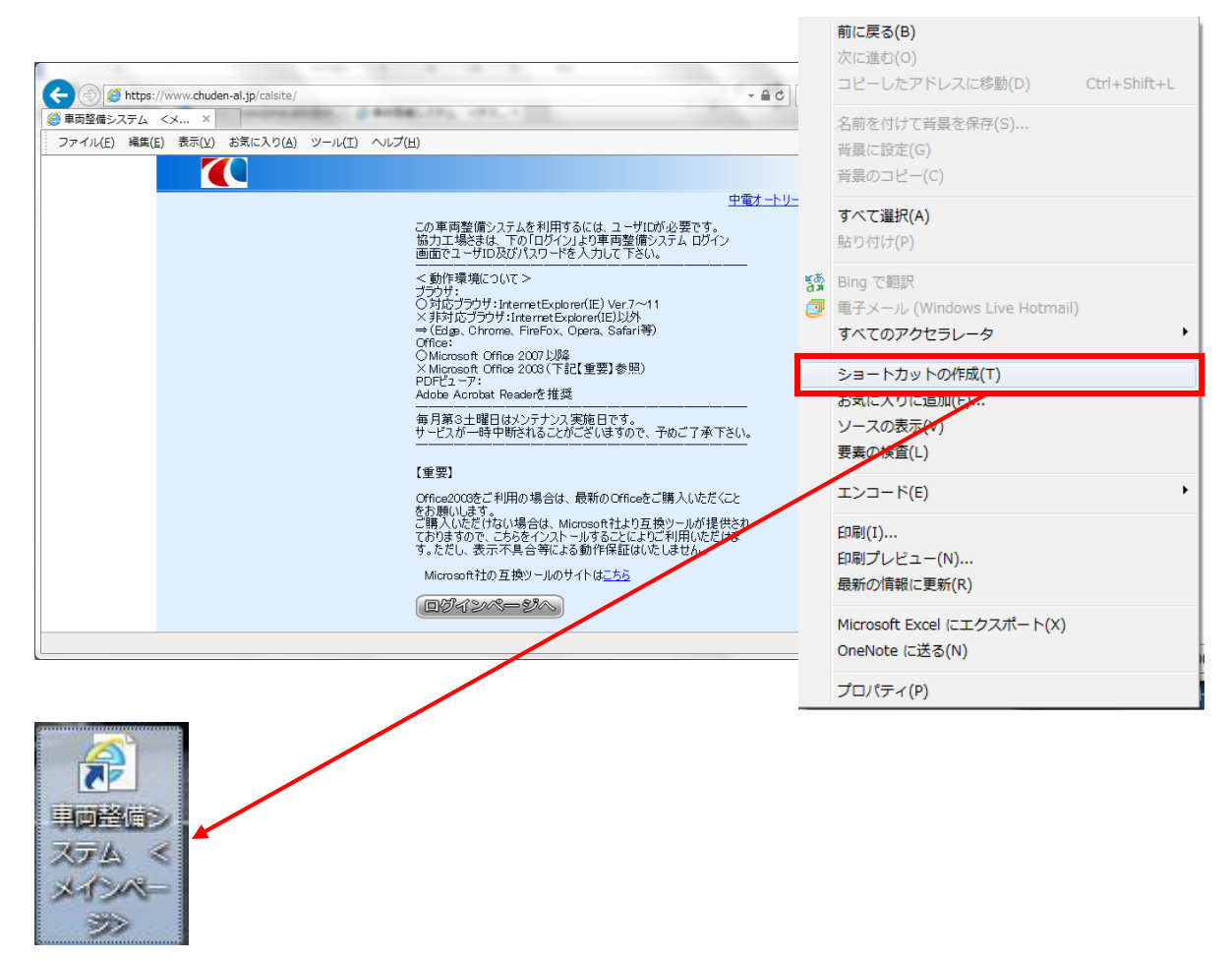

- (1) トップページ内で右クリックしてメニューを表示。
- (2) 表示されたメニューから「ショートカットの作成」を選択すると、デスクトップにシ ョートカットが作成されます。

## 車両整備システム(Web)手順(検索条件)

1. 検索メニュー

| 8  |                                                                                       | 車両整備システム - Internet Explorer |                          | ×       |
|----|---------------------------------------------------------------------------------------|------------------------------|--------------------------|---------|
|    |                                                                                       |                              | 中部電カグループ<br>株式会社中電オートリース | ^       |
|    | ■                                                                                     |                              | 2018年04月分は03月21日~04,     |         |
|    | 半间定備╯─┘                                                                               |                              | EB0200P<br><u>ログ・アウト</u> |         |
|    | <mark>里西検索</mark>                                                                     |                              |                          |         |
|    | <u>見積書</u>                                                                            | 見積書検索                        |                          |         |
|    | 作業指示書検索                                                                               |                              |                          |         |
|    | <u>請求明細書</u>                                                                          | <u>清求明細書検索</u>               |                          |         |
|    | 請求書発行                                                                                 |                              |                          |         |
|    | 一括作業請求書                                                                               | 一括作業請求書検索                    |                          |         |
|    | <u>年間整備計画</u>                                                                         |                              |                          |         |
|    | 月間整備計画予定登録                                                                            | 月間整備計画実績登録                   |                          |         |
|    | リコール計画予定登録                                                                            | リコール計画実績登録                   |                          |         |
|    | 戻る                                                                                    |                              |                          |         |
|    | <mark>▲トップ</mark><br>Copyright (c) 2008 Chuden AutoLesse Co.,ino All Rights Reserved. |                              | <u> </u>                 |         |
|    | X 👔 🧿 🖪 💭 💭                                                                           | N                            | en - (                   | i 10 °E |
| (1 | )車両検索・・・・・                                                                            | ・・・7 ページへ                    |                          |         |
| (2 | 2) 見積書・作業指示書検                                                                         | 索・・8ページへ                     |                          |         |
| (3 | 3)請求明細書検索・・・                                                                          | ・・・10 ページへ                   |                          |         |
| (4 | <ol> <li>一括作業請求書検索・</li> </ol>                                                        | ・・・11 ページへ                   |                          |         |
| (5 | 5) 伝票入力部品・作業検                                                                         | 索・・12 ページへ                   |                          |         |

#### 2. 検索設定(車両検索)

| 0  |                                                             | 車両整備システム - Internet Explorer – ロー×                                             |
|----|-------------------------------------------------------------|--------------------------------------------------------------------------------|
|    | ▼04月20日までの作業実施分                                             |                                                                                |
|    | 車両検索                                                        | EB9001P<br><u>בליליל</u>                                                       |
|    | 登録番号        お客様名                                            |                                                                                |
| 3  | (検索 クリア<br>神索結果・1件                                          |                                                                                |
|    | 登録番号 車名<br>静岡 480 す 51 ハイセットカーコ <sup>*</sup>                | <ul> <li>         ・価付箇所名         ・の客様名         ・         ・         ・</li></ul> |
|    | <mark>▲トップ</mark><br>Copyright (c) 2008.Chuden AutoLease Co | I Rights Reserved.                                                             |
|    |                                                             | お客さま名の検索条件はここに                                                                 |
|    |                                                             | 表示された文字での絵索が可能                                                                 |
|    |                                                             | <b>秋小で私のに入りての</b> 後来が時間                                                        |
|    |                                                             |                                                                                |
|    |                                                             |                                                                                |
|    |                                                             |                                                                                |
|    |                                                             |                                                                                |
|    |                                                             |                                                                                |
|    |                                                             |                                                                                |
|    |                                                             |                                                                                |
|    |                                                             |                                                                                |
| (2 | 2) 検索は登録番                                                   | <ul> <li>・お客様名のどちらかを入力または両方を入力し検索が可能です。</li> </ul>                             |

- 検索条件設定
  - ①登録番号で検索(弊社との契約により入力方法が異なります入力方法は下記の通り となります)
    - ア)弊社とのメンテナンス契約を結んでいる車両
       自動車登録番号下4桁を入力しEnterキーを押す。
    - イ)弊社とのメンテナンス契約を結んでいない車両

## 自動車登録番号をすべて入力し Enter キーを押す。(地区名欄は地区名を直接 入力となっております)

②お客さま名で検索

お客様名での一部またはすべてを入力することにより検索が可能です。(入力はお客様名で表示される文字での検索となります)

3. 見積書·作業指示書検索

| 8 |                            |                             |                    | 車両整備システム - Internet Explo                   | rer             |                          | ×     |
|---|----------------------------|-----------------------------|--------------------|---------------------------------------------|-----------------|--------------------------|-------|
|   |                            |                             |                    |                                             |                 | 中部電力グループ<br>株式会社中電オートリース | ^     |
|   | 口信本以十                      |                             |                    | 2018年04月                                    | 分は03月21日~04月20日 | 日までの作業実施分をご請求くださ         |       |
|   | 見禎書梗案                      |                             |                    | _                                           |                 | EB1032P<br>ログアウト         |       |
|   | 見積番号                       |                             |                    | 2)                                          |                 |                          |       |
|   |                            |                             | 詳細検索条作<br><b>う</b> | <b>†</b>                                    |                 |                          |       |
|   | 宜球番方下4桁<br>目積作式口           | 2018/03/21                  | 2018/04/2          |                                             |                 |                          |       |
|   |                            |                             | 2010/04/2          |                                             |                 |                          |       |
|   | 備付箇所日                      |                             |                    |                                             |                 |                          |       |
|   | 伝票状態                       | ~                           |                    |                                             |                 |                          |       |
|   | 横察                         | タリア 戻                       | 3                  | いたぜいまな小乳は                                   | ≠ तकते च्या     |                          |       |
|   | 検索結果 : 0件<br>FB0008W: 検索多の | 生に該来するデータが方                 | 在1.3+44            | や各体快米朱什故ル                                   |                 |                          |       |
|   | ▲hy7°                      | T(CBX = 9 0) (X0.1F)        | IOG EN.            | お客様検索 ①                                     | ^               | ロ <i>ሳ" ም</i> ታት         |       |
|   | Copyright (c) 2008 Chuder  | AutoLesse Colino All Rights | Reserved.          |                                             | 1 ľ             |                          |       |
|   |                            |                             |                    | の各様コート 1000000                              |                 |                          |       |
|   |                            |                             | 0                  | 検 森 クリア                                     |                 |                          |       |
|   |                            |                             |                    | 検索結果:1件                                     |                 |                          |       |
|   |                            |                             | 3                  | お客様コード お客様名 お客様<br>選択 000000 中部電力株式会社 チュウフジ |                 |                          |       |
|   |                            |                             |                    |                                             |                 |                          |       |
|   |                            |                             |                    | <                                           | >               |                          |       |
|   | ;; 🚺 🚺                     | P O C                       |                    | 処理完了!!                                      | 🖲 100% 🔻 🖽      |                          | 0 - R |

- (1) 見積作成日で検索・・見積作成日を選択し検索をクリックします。
- (2) 見積番号で検索・・・見積番号をすべて入力し検索をクリックします。
- (3)登録番号で検索・・・弊社との契約により入力方法が異なります入力方法は下記の通 りとなります)
  - ア)弊社とのメンテナンス契約を結んでいる車両

自動車登録番号下4桁を入力し Enter キーを押下します。

イ)弊社とのメンテナンス契約を結んでいない車両

自動車登録番号をすべて入力し Enter キーを押下します。

- (地区名欄は地区名を直接入力となっております)
- ※ タイヤバッテリー販社のみ取扱いを変えてあります、画面右上に協力工場様の名称が 表示されていますがそこにタイヤのマークが付きます。

タイヤマーク付きの協力工場様は検索制限の解除がしてあり、曖昧な検索条件で も検索することができるようになっております。顧客等で検索をかけると膨大な車両 が検索されシステムの動きが遅くなる場合がありますので、ご注意願います。 (下 4桁で検索することも可能ですが「1」のように大量に存在する車両を検索すると出 てくるまでに大変時間がかかります) (4)お客様で検索・・・・お客さま横の検索ボタンをクリックすることにより別画面が表示されるので、任意でお客様コード・お客様名のどちらかを入力または両方を入力し検索をクリックして抽出されたデータ横の選択をクリックすることにより選択が可能です。

| 0 |                         | 車両整備システム - Internet Explorer                                             |                          | × |
|---|-------------------------|--------------------------------------------------------------------------|--------------------------|---|
|   |                         |                                                                          | 中部電力グループ<br>株式会社中電オートリース | ^ |
|   | 作業指示書                   | 書検索                                                                      | EB1034P<br>ログアウト         |   |
|   | 見積番号                    |                                                                          |                          |   |
|   |                         | 詳細検索条件                                                                   |                          |   |
|   | 登録番号下4桁                 |                                                                          |                          |   |
|   | 見積作成日                   | 2018/03/21 2018/04/20 III                                                |                          |   |
|   | お客様 <mark>一</mark>      |                                                                          |                          |   |
| 5 | 備付箇月                    |                                                                          |                          |   |
|   | 伝票状態                    |                                                                          |                          |   |
|   | 検索                      | タリア 戻る 備付策所検索条件設定両面                                                      |                          |   |
|   | 検索結果 : 0件               |                                                                          |                          |   |
|   | ▲ <u>▶ッ7°</u>           | 備付箇所検索 ▲                                                                 | <u> ログアウト</u>            |   |
|   | Copyright (C) 2006 Unde | Join/LitoLease Louint Al High's Reserved.<br>あ客様 <u>1000000</u> 中部電力株式会社 |                          |   |
|   |                         | 備付箇所コード                                                                  |                          |   |
|   |                         | 備付箇所名                                                                    |                          |   |
|   |                         |                                                                          |                          |   |
|   |                         | 検索結果:540件<br>備付箇所つ-M 備付箇所名                                               |                          |   |
|   |                         |                                                                          |                          |   |
|   |                         | 通転 0022330 銀元本部法人営業部グロージョングループ<br>通振 0002510 お客様営業部お客様営業グループ             |                          |   |
|   |                         |                                                                          |                          |   |
| 6 |                         |                                                                          |                          |   |

- (5)備付箇所で検索・・・・お客様を選択後備付箇所横の検索ボタンをクリックすること により別画面が表示されるので、任意で備付箇所コード・備付箇所名のどちらかを入力 または両方を入力し検索をクリックして抽出されたデータ横の選択をクリックするこ とにより選択が可能です。
- (6) 伝票状態で検索・・・・プルダウンより伝票状態を指定します。

一時保存・・見積未確定状態(弊社見積承認不可状態)
 登録中・・・見積承認待ち状態(弊社見積承認待ち状態)
 確認中・・・見積承認待ち状態(弊社見積使用中状態)
 承認済・・・弊社見積承認済状態(請求書入力可能状態)
 請求登録済・請求書登録済み状態

#### 4. 請求明細書検索

| 8 |                        | 車両整備システム - Internet Explorer -                                                                                                    |            | ×   |
|---|------------------------|----------------------------------------------------------------------------------------------------|------------|-----|
|   |                        | 中部電力クワーム                                                                                                    | レープ        | ~   |
|   | 018年04月分は0             | 3月21日~04月20日までの作業実施分をご請求ください。請求書締切日は04月25日です。                                                                                                    |            |     |
|   | 請求明細書                  |                                                                                                    | 042P       |     |
|   |                        |                                                                                                    | <u>7ウト</u> |     |
|   | 前水明細番方                 | 上                                                                                                    |            |     |
|   | 登録番号下4桁                |                                                                                                    |            |     |
|   | 請求日                    | 2018/03/21                                                                                                    |            |     |
|   | お客様                    |                                                                                                    |            |     |
|   | 備付箇所書                  |                                                                                                    |            |     |
|   | 伝票状態                   |                                                                                                    |            |     |
| 0 | 検索                     | クリア 戻る                                                                                                    |            |     |
|   | 検索結果 · 2件              |                                                                                                    |            |     |
|   |                        | 伝票状態 請求日 作業完了日 登録番号 お客様名 備付箇所名 請求明細番号 作業内容 見積番号                                                                                                    |            |     |
|   | 照会 編集 取消:<br>照会 編集 取消: | 率認済 2018/3/29 2018/3/29 静岡 480 z 474 中部電力株式会社 静支電サ部配電建設課 187200015207 M契約 単検<br>承認済 2018/3/23 2018/3/23 静岡 480 え 473 中部電力株式会社 静支電サ部配電建設課 187200014759 M契約 車検 |            |     |
|   | ▲k <b>∞</b> 7*         | n <sup>y</sup> '                                                                                                    | ፖሳኑ        |     |
|   | Copyright (c) 2008 Chu | den AutoLesse Co,ino All Rights Reserved.                                                                                                    |            |     |
|   |                        |                                                                                                    |            |     |
|   |                        |                                                                                                    |            |     |
|   |                        |                                                                                                    |            |     |
|   |                        |                                                                                                    |            |     |
|   |                        |                                                                                                    |            |     |
|   |                        |                                                                                                    |            |     |
|   | a 🛛 🗶                  |                                                                                                    |            | ~ R |

請求明細書の検索方法は見積書検索と概ね同様です。

任意で請求番号・登録番号下四桁・作業実施日・お客様・備付箇所・伝票状態を設定し、 検索をクリックします。

伝票状態項目内容は下記の通りです。

- 一時保存・・・請求未確定状態(弊社請求承認不可状態)
- 登録済・・・・請求確定状態(弊社請求承認待ち状態)
- 承認済・・・・弊社請求承認済状態(弊社支払い確定状態)

#### 5. 一括作業請求書検索

| 8  |                                               |                                           | 車両整備シ   | ステム - Internet Explorer -          |            |
|----|-----------------------------------------------|-------------------------------------------|---------|------------------------------------|------------|
|    |                                               | k3                                        |         | 中部電力グル<br>株式会社中電オートリー              | -ブ<br>-ス ^ |
|    | 日~04月20日ま                                     | での作業実施分をご請求ください。請                         | 求書締切日は0 | 4月25日です。                           |            |
|    | 一枯作業請                                         | 家 善 検 索                                   |         | EB100<br>ログア                       | i2P<br>ኃኑ  |
|    | 一括作業管                                         | 理番号                                       |         |                                    |            |
|    |                                               | 詳細検索条件                                    |         |                                    |            |
|    | 作兼元了日                                         | 2018/03/21                                |         |                                    |            |
|    | お客様日                                          |                                           |         |                                    |            |
|    | 発注店                                           | · 1                                       | )       |                                    |            |
|    | 伝票状態                                          | ~                                         |         |                                    |            |
| 2  | 検索                                            | クリア 戻る                                    |         | -                                  |            |
|    | 検索結果 : 0件<br>EB0008W: 検索条                     | 件に該当するデータが存在しません。                         |         |                                    |            |
|    | <mark>▲ŀッフ°</mark><br>Copyright (c) 2008.Chud | en AutoLease Col,ino All Rights Reserved. |         | <u>ם/ירי</u>                       | <u>2ŀ</u>  |
|    |                                               |                                           |         |                                    |            |
|    |                                               |                                           |         |                                    |            |
|    |                                               |                                           |         |                                    |            |
|    |                                               |                                           |         |                                    |            |
|    |                                               |                                           |         |                                    |            |
|    |                                               |                                           |         |                                    |            |
|    |                                               |                                           |         |                                    |            |
|    |                                               |                                           | 2       |                                    | 📟 🔺 R      |
| (1 | )一括作                                          | 業管理番号で検索・                                 | •••     | 活作業管理番号を入力し <mark>検索</mark> をクリックし | ます。        |
| (2 | )作業実                                          | 施日・請求日で検索                                 | ・・作業    | <b>美施日・請求日を選択し</b> 検索をクリックし        | ます。        |
| (3 | )お客様                                          | で検索・・・・・                                  | ・・お客    | さま横の検索ボタンをクリックすることに                | より別        |
|    |                                               |                                           | 画       | 面が表示されるので、任意でお客様コード・               | お客様        |
|    |                                               |                                           | 名       | のどちらかを入力または両方を入力し検索                | をクリ        |
|    |                                               |                                           | ッ       | クして抽出されたデータ横の選択をクリッ                | クする        |
|    |                                               |                                           | Č       | とにより選択が可能です。                       |            |
| (4 | )発注店                                          | で検索・・・・・・                                 | ・発注店    | をプルダウンより選択し検索をクリックし                | ます。        |
| (5 | )伝票状                                          | 態で検索・・・・                                  | ・・プ     | ルダウンより伝票状態を指定します。                  |            |
|    |                                               |                                           |         | 時保存•請求未確定状態 (弊社請求承認不可              | 状態)        |
|    |                                               |                                           | 登       | 録済・・請求確定状態(弊社請求承認待ち                | 犬態)        |

承認済・・弊社請求承認済状態(弊社支払い確定状態)

#### 6. 部品·作業検索

|                                 | 車両   | を備システム - I                | nternet Explorer               |                                                                                                    |                             |                      |                      | ×  |
|---------------------------------|------|---------------------------|--------------------------------|----------------------------------------------------------------------------------------------------|-----------------------------|----------------------|----------------------|----|
|                                 |      |                           |                                |                                                                                                    | 株式会社                        | 中部電力<br>上中電才一        | ックループ<br>トリース        | ^  |
| 104月25日です。                      |      |                           |                                |                                                                                                    |                             |                      |                      |    |
| 見槓畫                             |      |                           |                                |                                                                                                    |                             | E                    | EB1031P<br>コクミアウト    |    |
| 見積番号: 計画番号:                     |      |                           | 伝票状態:                          |                                                                                                    |                             | -                    | 47.771               |    |
| 登録番 <u>静岡 480 す 51</u> ハイセットカーコ |      |                           | 車種                             | 軽四輪車 ライトバン                                                                                                    |                             |                      |                      |    |
| 付属機器                            |      | ~                         | 走行キ                            |                                                                                                    | 0 Km                        |                      |                      |    |
| お客様     1000000     中部電力株式会社    |      | 8                         | 車両整                            | を備システム - Internet                                                                                                    | t Explorer                  |                      | >                    | K  |
| 見積作 2018/04/12 🏢                |      | 佐業朝                       | 品一臂                            |                                                                                                    |                             |                      |                      | 1  |
| 作業内                             |      | 90                        | HH 32                          | 5                                                                                                    |                             | 6                    |                      | ľ  |
|                                 |      | 入 ウ                       | <u>'</u>                       | 文字検索: +ド                                                                                                    | を入力してください。                  | 箯                    | 3 53                 |    |
|                                 |      | エンジン・冷                    | 却·排気関係                         | (1)                                                                                                    |                             | (                    | 入力                   | ī. |
|                                 |      | <u>トップ</u> 駆動<br>車体 携行    | ) 排気 制動関係 駆動<br>品 基本 部品 走行     | <u> 赤 制動・タイヤ関係</u> 電<br>装置 <u>材料費 ホリデー</u>                                                                                                    | <u>気・空調関係 火<br/>整備管理料</u> 定 | <u>「火類・ボ</u><br> 期点検 | <u>ディー関係</u><br>電気装置 | i  |
| (整備履歴) セット作業) 作業部品              |      |                           | 之称                             | 由公箱                                                                                                    | 小分類                         | 価权                   |                      |    |
| 部品代計 工賃計 小計                     | 車検代征 |                           | エンジン調整                         | 原動機                                                                                                    | 本体                          | 0                    |                      |    |
| 0 0 0                           |      | <b>1103</b>               | スパーク・プラグ交                      | 換 電気装置                                                                                                    | 点火装置                        | 0                    |                      |    |
| 番母税 白腔書 II++7/01.料              | 스카소  | <b>□</b> 1 <sup>°</sup> 0 | スパーク・プラグ                       | 電気装置                                                                                                    | 点火装置                        | 0                    |                      |    |
|                                 |      | <b>1104</b>               | エンジン・オイル交                      | 換 原動機                                                                                                    | 潤滑装置                        | 0                    |                      |    |
|                                 |      | 21                        | エンジン・オイル                       | 原動機                                                                                                    | 潤滑装置                        | 400                  |                      |    |
| 表示 / 計算)行削除)行追加)                | )    | 112                       | ディーゼル・オイル                      | レ 原動機                                                                                                    | 潤滑装置                        | 400                  |                      |    |
| コード 名称                          | 課利   |                           | エンジン・オイル・タ                     | →示 原動機                                                                                                    | 潤滑装置                        | 800                  |                      |    |
|                                 |      | 0105                      | オイル・エレメントシ                     | と換 原動機 医動機                                                                                                    | 潤清装直                        | 0                    |                      |    |
|                                 |      | 115                       | オイル・エレメンド                      | 、 原動機                                                                                                    | 润 / 沒 近                     | 0                    |                      |    |
|                                 |      |                           | 913201400F3                    | C探 原動機<br>直動機                                                                                                    | 本14<br>大休                   | 0                    |                      |    |
|                                 |      |                           | タイミング・ヘルト                      | 、 「「「「」」「「」」「「」」「「」」「「」」「「」」「」」「」」「「」」「」」                                                                                                    | 本体                          | 0                    |                      |    |
|                                 |      |                           | マンジン開業                         | 「「「」「「」」「「」」「「」」「「」」「「」」「「」」「「」」「」」「「」」」「「」」」「」」「」」「」」「」」「」」「」」「」」「」」「」」「」」「」」「」」「」」「」」「」」」「」」「」」「」」「」」「」」「」」」「」」「」」」「」」」「」」」「」」」「」」」「」」」「」」」「」」」」 | 本体                          | 0                    |                      |    |
|                                 |      |                           | エンジン応復                         | 「「」」「「」」「「」」「「」」「」」「」」「」」「」」「」」「」」「」」「」                                                                                                    | 本体                          | 0                    |                      |    |
|                                 | ~    |                           | エノノノン(2)決<br>(1)しづ・ロッカ・カバニ・パッ: | ふ動版 たいガ 応換                                                                                                    | 本体                          | 0                    |                      |    |
|                                 | ~    |                           | フランカシャフト・F・オイル                 | シール交換 原動機                                                                                                    | 本体                          | 0                    |                      |    |
|                                 | ~    | 20 .                      |                                | 5 0 07 21 400                                                                                                    | 1.71                        |                      |                      |    |
|                                 |      |                           |                                |                                                                                                    |                             |                      | ♪<br>100% ▼          |    |
|                                 |      |                           |                                |                                                                                                    |                             |                      |                      | í  |

- (1) 作業部品をクリックします。
- (2)作業部品一覧が表示されるので、名称一覧からの選択、または検索条件を入れて名称 一覧を選択します。
  - ア)名称一覧から選択する場合
    ①部品・作業の選択したい一覧の項目をクリックします。
    ②選択したい名称横の□に左クリックでチェックを入れます。
    ③入力をクリックします。
    ④明細行に選択した部品・作業名称が表示されます。
  - イ)検索条件を入れて選択する場合

⑤文字検索欄に選択したい名称の一部またはすべてを入力します。

⑥検索をクリックします。

⑦選択したい名称横の口に左クリックでチェックを入れます。

⑧入力をクリックします。

⑨明細行に選択した部品・作業名称が表示されます。

## 車両整備システム(Web)手順(車両検索、車両詳細、整備履歴)

| 車両検索                                                                                         |                              |                                     |
|----------------------------------------------------------------------------------------------|------------------------------|-------------------------------------|
|                                                                                              | 車両整備システム - Internet Explorer | - • ×                               |
|                                                                                              |                              | 中部電力グループ<br>株式会社中電オートリース            |
| ■ 両 救借 ヘ ニュー                                                                                 |                              | 2018年04月分は03月21日~04,                |
| 半回金浦クーム                                                                                      |                              | EB0200P<br><u>ログ<sup>・</sup>アウト</u> |
| 車画検索                                                                                         |                              |                                     |
| 見積書                                                                                          | 見積書検索                        |                                     |
| 作業指示書検索                                                                                      |                              |                                     |
| 請求明細書                                                                                        | 請求明細書検索                      |                                     |
| <u>請求書発行</u>                                                                                 |                              |                                     |
| 一括作業請求書                                                                                      | 一括作業請求書検索                    |                                     |
| <u>年間整備計画</u>                                                                                |                              |                                     |
| 月間整備計画予定登録                                                                                   | 月間整備計画実績登録                   |                                     |
| リコール計画予定登録                                                                                   | リコール計画実績登録                   |                                     |
| 戻る                                                                                           |                              |                                     |
| ▲ <u>トップ<sup>*</sup></u><br>Dopyright (c) 2008 Chuden AutoLesse Col,ino All Rights Reserved. |                              | <u>ログアウト</u>                        |
|                                                                                              | ž                            | - 🔁 🛍 🕻                             |

(1) 車両検索をクリックします。

| e 🖓                                                              | 車両整備システム - Internet Explorer                 |                          | ×       |
|------------------------------------------------------------------|----------------------------------------------|--------------------------|---------|
|                                                                  |                                              | 中部電カグループ<br>株式会社中電オートリース | ~       |
| ~04月20日までの作業実施分をご請求ください。請                                        | 求書締切日は04月25日です。                              |                          |         |
| 車両検索                                                             |                                              | EB9001P<br><u>በታንፖንት</u> |         |
| 登録番号 51                                                          |                                              |                          |         |
| お客様名                                                             |                                              |                          |         |
| 2 後 察 クリア 戻 る                                                    |                                              |                          |         |
| 検索結果:1件                                                          |                                              |                          |         |
|                                                                  | 111回历名 の各様名<br>業所配電運営課 中部電力株式会社 <u>詳細 賀歴</u> |                          |         |
| ▲ <u>▶<u>*</u>77*</u>                                            | 3                                            | <u> ロク・アウト</u>           |         |
| Dopyright (c) 2008 Chuden AutoLease Col,inc All Rights Reserved. | <b>V</b>                                     |                          |         |
|                                                                  |                                              |                          |         |
|                                                                  |                                              |                          |         |
|                                                                  |                                              |                          |         |
|                                                                  |                                              |                          |         |
|                                                                  |                                              |                          |         |
|                                                                  |                                              |                          |         |
|                                                                  |                                              |                          |         |
|                                                                  |                                              |                          |         |
|                                                                  |                                              |                          |         |
|                                                                  |                                              |                          |         |
|                                                                  |                                              | ~                        |         |
|                                                                  |                                              | - R                      | 3 10 12 |

- (2) 車両検索画面へ移行するので、登録番号またはお客さま名で検索します。
  - ①登録番号で検索(弊社との契約により入力方法が異なります。入力方法は下記の通りです。)
    - ア)弊社とのメンテナンス契約を結んでいる車両 自動車登録番号下4桁を入力しEnterキーを押下します。
    - イ)弊社とのメンテナンス契約を結んでいない車両 自動車登録番号をすべて入力しEnterキーを押下します。(地区名欄は地区名 を直接入力となります)
- (3) 検索をクリックします。
- (4) 車両情報を確認する場合は詳細をクリックする、整備履歴を確認する場合は履歴を クリックします。

#### 車両情報確認

|                                                                                                    |                                                                                                    |                                        |                                    |                                                                                     |                                                                                                    |                                         | 3                                                                                                    |                 |                                                                                                    |                                                                                                    | 中部電:                     | カグループ            |  |  |
|----------------------------------------------------------------------------------------------------|----------------------------------------------------------------------------------------------------|----------------------------------------|------------------------------------|-------------------------------------------------------------------------------------|----------------------------------------------------------------------------------------------------|-----------------------------------------|----------------------------------------------------------------------------------------------------|-----------------|----------------------------------------------------------------------------------------------------|----------------------------------------------------------------------------------------------------|--------------------------|------------------|--|--|
|                                                                                                    |                                                                                                    |                                        |                                    |                                                                                     |                                                                                                    |                                         |                                                                                                    |                 | 株                                                                                                    | 式会社                                                                                                    | 中電オー                     | トリース             |  |  |
|                                                                                                    |                                                                                                    |                                        |                                    |                                                                                     |                                                                                                    |                                         |                                                                                                    |                 | 2018年                                                                                                    | F04月;                                                                                                    | 分は03)                    | 月21日             |  |  |
| 東両詳細情報                                                                                                    |                                                                                                    |                                        |                                    |                                                                                     |                                                                                                    |                                         |                                                                                                    |                 |                                                                                                    |                                                                                                    |                          | CD0010D          |  |  |
|                                                                                                    |                                                                                                    |                                        |                                    |                                                                                     |                                                                                                    |                                         |                                                                                                    |                 |                                                                                                    |                                                                                                    |                          | 189010P<br>ログアウト |  |  |
| 而也计会                                                                                                    |                                                                                                    |                                        |                                    |                                                                                     |                                                                                                    |                                         |                                                                                                    |                 | - E                                                                                                    | Ē                                                                                                    | 3                        | 1                |  |  |
| 以伙儿息                                                                                                    |                                                                                                    |                                        |                                    |                                                                                     |                                                                                                    |                                         |                                                                                                    |                 | 5                                                                                                    | <i>les</i>                                                                                                    | •                        |                  |  |  |
| 単 快 悄 報<br>自 動 車 登録番号                                                                                                    | 登録年月日 礼                                                                                                    | 初度登録年月                                 | 種別                                 | 用途                                                                                  |                                                                                                    | 自事                                      |                                                                                                    | 車               | 体形状                                                                                                    |                                                                                                    |                          |                  |  |  |
| 静岡 480 す 51                                                                                                    | 平成29年11月22日 平                                                                                                    | 平成29年11月                               | 軽四                                 | 貨物                                                                                  |                                                                                                    | 自家用                                     | バン                                                                                                    |                 |                                                                                                    |                                                                                                    |                          |                  |  |  |
|                                                                                                    | 車名                                                                                                    |                                        | 定員(人)                              | 最大積                                                                                 | 載量(kg)                                                                                                    | 車両:                                     | 重量(kg)                                                                                                    |                 | 車両総重                                                                                                    | 宜量(kg                                                                                                    | )                        |                  |  |  |
| ダイハツ                                                                                                    |                                                                                                    |                                        | 2 0                                | 350                                                                                 | 0                                                                                                    |                                         | 1,010                                                                                                    |                 | 1,470                                                                                                    |                                                                                                    | 0                        | <u> </u>         |  |  |
|                                                                                                    | 車台番号                                                                                                    |                                        | 送<br>(em)                          | [幅]                                                                                 | 高さ                                                                                                    | 前前軸重                                    | 前後軸重                                                                                                    | 後前              | i軸重                                                                                                    | 後後                                                                                                    | 軸重                       |                  |  |  |
| 5321 V-0340888                                                                                                    |                                                                                                    |                                        | 339                                | 147                                                                                 | 194                                                                                                    | 500                                     | ((g))                                                                                                    | (1              |                                                                                                    | (1)                                                                                                    | 8)<br>510                |                  |  |  |
| ###                                                                                                    | 医も捲っせ                                                                                                    | 11 <del>-12</del>                      | 総排:                                | 気量                                                                                  | 494.02.1                                                                                                    | o.¥###                                  | #II_+++K;-===                                                                                                  |                 | ***                                                                                                    | N // 32                                                                                                    |                          |                  |  |  |
| 空式                                                                                                    | 原動機の空                                                                                                    | Er/                                    | 又は定                                | 格出力                                                                                 | 烧茶社                                                                                                    | の裡親                                     | 型式指定社                                                                                                    | 雷石              | 尖貝方川                                                                                                    | 込ガ番                                                                                                    | 5                        |                  |  |  |
| EBD-S321 V                                                                                                    | KF                                                                                                    |                                        | 0.65                               | 5                                                                                   |                                                                                                    | ガソリン                                    |                                                                                                    |                 |                                                                                                    |                                                                                                    |                          |                  |  |  |
| 所有者の氏名または名称                                                                                                    | 株式会社中電オートリ                                                                                                    | リース                                    |                                    |                                                                                     |                                                                                                    |                                         |                                                                                                    |                 |                                                                                                    |                                                                                                    |                          |                  |  |  |
| 所有者の住所                                                                                                    | 愛知県名古屋市南区                                                                                                    | 塩屋町4丁目(                                | 5                                  |                                                                                     |                                                                                                    |                                         |                                                                                                    |                 |                                                                                                    |                                                                                                    |                          | 4                |  |  |
| 所有者の住所 変知県名古座市南区温産町41日5 (伊田北京になるまたを)                                                                                                    |                                                                                                    |                                        |                                    |                                                                                     |                                                                                                    |                                         |                                                                                                    |                 |                                                                                                    |                                                                                                    |                          |                  |  |  |
| 使用者の氏名または名称                                                                                                    | 中部電力株式会社                                                                                                    |                                        |                                    |                                                                                     | 皆の以方おだはるわ 中部電力林式会社<br>あれた部 巻加県タイ 民士専民軍所用1 新地                                                                                                    |                                         |                                                                                                    |                 |                                                                                                    |                                                                                                    |                          |                  |  |  |
| 使用者の氏名または名称<br>使用者の住所                                                                                                    | 中部電力株式会社<br>愛知県名古屋市東区3                                                                                                    | 東新町1番地                                 |                                    |                                                                                     |                                                                                                    |                                         |                                                                                                    |                 |                                                                                                    |                                                                                                    |                          |                  |  |  |
| 使用者の氏名または名称<br>使用者の住所<br>使用の本拠の位置                                                                                                    | 中部電力株式会社<br>愛知県名古屋市東区<br>静岡県静岡市駿河区                                                                                                    | 東新町1 番地<br>曲金6丁目3-                     | - 38                               |                                                                                     |                                                                                                    |                                         |                                                                                                    |                 |                                                                                                    |                                                                                                    |                          |                  |  |  |
| 使用者の氏名または名称<br>使用者の住所<br>使用の本拠の位置<br>有効期間の満了する日<br>備 考                                                                                                    | 中部電力株式会社<br>愛知県名古屋市東区3<br>静岡県静岡市駿河区E<br>平成31年11月21日                                                                                                    | 東新町1 番地<br>曲金6丁目3-                     | - 38                               |                                                                                     |                                                                                                    |                                         |                                                                                                    |                 |                                                                                                    |                                                                                                    |                          |                  |  |  |
| 使用者の氏名または名称<br>使用者の住所<br>使用の本拠の位置<br>有効期間の満了する日<br>備考                                                                                                    | 中部電力株式会社<br>愛知県名古屋市東区<br>静岡県静岡市駿河区<br>平成31年11月21日                                                                                                    | 東新町1 番地<br>曲金6丁目3-                     | - 38                               | #던사고                                                                                | rto-74                                                                                                    | c W = T                                 |                                                                                                    | <del>4</del>    | 山海安区                                                                                                    | · /\ \*                                                                                                    |                          |                  |  |  |
| 使用者の氏名または名称<br>使用者の住所<br>使用の本拠の位置<br>有効期間の満了する日<br>備考<br>排出ガスレベル 19年規制通<br>いにさいて                                                                                                    | 中部電力株式会社<br>愛知県名古屋市東区<br>静岡県静岡市駿河区<br>平成31年11月21日                                                                                                    | 東新町1 番地<br>曲金6丁目3-                     | - 38<br>低燃                         | <b>費区</b> 分  平                                                                      | <sup>-</sup> 成27年.                                                                                                    | 度燃費基≥                                   | 售+5%達成፤                                                                                                    | 車 規             | し制適否区                                                                                                    | 分適                                                                                                    |                          |                  |  |  |
| 使用者の氏名または名称<br>使用の本拠の位置<br>有効期間の満了する日<br>備考<br>排出ガスレベル 19年規制通<br>メンテナンス<br>リー2                                                                                                    | 中部電力株式会社<br>愛知県名古屋市東区:<br>静岡県静岡市駿河区<br>平成31年11月21日<br>動合<br>平成29年11日22日                                                                                                    | 東新町1番地<br>曲金6丁目3-                      | - 38<br>低燃                         | <b>費区分</b> 平                                                                        | 成27年,                                                                                                    | 度燃費基≥                                   | 隼+5%達成耳                                                                                                    | 車 規             | 制適否区                                                                                                    | 分適                                                                                                    |                          |                  |  |  |
| 使用者の氏名または名称<br>使用者の住所<br>使用の本拠の位置<br>有効期間の満了する日<br>備考<br>排出ガスレベル 19年規制通<br>メンテナンス<br>リース<br>共典<br>付                                                                                                    | 中部電力株式会社<br>愛知県名古屋市東区1<br>静岡県静岡市駿河区E<br>平成31年11月21日<br>會合                                                                                                    | 東新町1番地<br>曲金6丁目3-<br>日~平成33年<br>×      | - 38<br>低燃<br>11月21日               | 費区分 平<br>走行距離                                                                       | <sup></sup> 成27年,<br>区分<br><sup>N</sup> 1= <sup>N</sup> 1                                                                                                    | 度燃費基≥                                   | 售+ 5% 達成 ▣                                                                                                    | 車 <u>規</u><br>通 | 1.制適否区<br>適用しない<br>×                                                                                                    | 分適                                                                                                    | <br>                     |                  |  |  |
| 使用者の氏名または名称<br>使用者の住所<br>使用の本拠の位置<br>有効期間の満了する日<br>備考<br>排出ガスレベル 19年規制道<br>メンテナンス<br>リース<br>特典付<br>メンテナンス                                                                                                    | 中部電力株式会社<br>愛知県名古屋市東区1<br>静岡県静岡市駿河区E<br>平成31年11月21日<br>第合<br>平成29年11月22E                                                                                                    | 東新町1番地<br>曲金6丁目3-<br>日~平成33年<br>×<br>○ | - 38<br>低燃<br>11月21日               | 費区分 平<br>走行距離<br>カーナビゲ・<br>スタッドレス                                                   | -<br>成27年、<br>区分<br>-ション<br>タイヤ                                                                                                    | 度燃費基≥                                   | 售+5%達成I                                                                                                    | <b>車 規</b><br>通 | 1.制適否区<br>適用しない<br>×<br>×                                                                                                    | 分適                                                                                                    | <u>]</u>                 |                  |  |  |
| 使用者の氏名または名称<br>使用者の住所<br>使用の本拠の位置<br>有効期間の満了する日<br>備考<br>排出ガスレベル 19年規制通<br>メンテナンス<br>リース<br>特典付<br>メンテナンス                                                                                                    | 中部電力株式会社<br>愛知県名古屋市東区1<br>静岡県静岡市駿河区<br>平成31年11月21日<br>動合                                                                                                    | 東新町1番地<br>曲金6丁目3-<br>日~平成33年<br>×<br>○ | - 38<br>低燃<br>11月21日               | <b>費</b> 区分 平<br>走行距離<br>カーナビゲ、<br>スタッドレス<br>ス仕様                                    | 成27年<br>区分<br>ーション<br>タイヤ                                                                                                    | 度燃費基≥                                   | 售+ 5% 達成 ▣                                                                                                    | 車 規<br>道        | 1.制適否区<br>適用しない<br>×<br>×                                                                                                    | 分適                                                                                                    | <br>                     |                  |  |  |
| 使用者の氏名または名称<br>使用るの住所<br>使用の本拠の位置<br>有効期間の満了する日<br>備考<br>排出ガスレベル 19年規制通<br>メンテナンス<br>リース<br>特典付<br>メンテナンス項目無し                                                                                                    | 中部電力株式会社<br>愛知県名古屋市東区1<br>静岡県静岡市駿河区6<br>平成31年11月21日<br>9合                                                                                                    | 東新町1番地<br>曲金6丁目3-<br>日~平成33年<br>×<br>○ | - 38<br>低燃<br>11月21日<br>メンテナン      | <u>費</u> 区分<br>走行距離<br>カーナビゲ<br>スタッドレス<br>ス仕様                                       | - 成27年、<br>区分<br>-ション<br>タイヤ                                                                                                    | 度燃費基≥                                   | 售+ 5% 達成 I                                                                                                    | 車 規<br>通        | 2<br>制適否区<br>9<br>用しない<br>×<br>×<br>×                                                                                                    | 分適                                                                                                    | <br> <br>                |                  |  |  |
| 使用者の氏名または名称<br>使用るの住所<br>使用の本拠の位置<br>有効期間の満了する日<br>備考<br>排出ガスレベル 19年規制通<br>メンテナンス<br>リース<br>特典付<br>メンテナンス項目無し<br>車両情報                                                                                                    | 中部電力株式会社<br>愛知県名古屋市東区1<br>静岡県静岡市駿河区F<br>平成31年11月21日<br>名                                                                                                    | 東新町1番地<br>曲金6丁目3-<br>日~平成33年<br>×<br>○ | - 38<br>低燃<br>11月21日<br>メンテナン<br>- | 費区分 ▼<br>走行距離<br>カーナビゲ・<br>スタッドレス<br>ス仕様<br>-                                       | <sup>-</sup> 成27年。<br>区分<br>-ション<br>タイヤ                                                                                                    | 度燃費基≥                                   | 售+ 5% 達成 I                                                                                                    | 車 規<br>通        | 制適否区<br>9月しない<br>×<br>×                                                                                                    | 汤道                                                                                                    | <br> <br> <br> <br> <br> |                  |  |  |
| 使用者の氏名または名称<br>使用者の住所<br>使用の本拠の位置<br>有効期間の満了する日<br>備考<br>排出ガスレベル 19年規制辺<br>メンテナンス<br>リース<br>特典付<br>メンテナンス項目無し<br>車両情報<br>車両満称名                                                                                                    | 中部電力株式会社<br>愛知県名古屋市東区3<br>静岡県静岡市駿河区6<br>平成31年11月21日<br>都合<br>平成29年11月22日<br>ハイゼットかーコ <sup>*</sup>                                                                                                    | 東新町1番地<br>曲金6丁目3<br>日~平成33年<br>×<br>○  | - 38<br>低燃<br>11月21日<br>メンテナン      | 費区分 平<br>走行距離<br>カーナビゲ・<br>スタッドレス<br>スタードレス<br>スタート                                 | <sup>-</sup> 成27年,<br>区分<br>-ション<br>タイヤ<br>グレード                                                                                                    | 度燃費基≥                                   | 集+ 5% 達成I                                                                                                    | 車 規<br>道        | 制)適否区<br>適用しない<br>×<br>×                                                                                                    | [分] 適                                                                                                    |                          |                  |  |  |
| 使用者の氏名または名称<br>使用るの住所<br>使用の本拠の位置<br>有効期間の満了する日<br>備考<br>排出ガスレベル 19年規制通<br>メンテナンス<br>リース<br>特典付<br>メンテナンス項目無し<br>車両情報<br>車両通称名<br>車種                                                                                                    | 中部電力株式会社<br>愛知県名古屋市東区3<br>静岡県静岡市駿河区6<br>平成31年11月21日<br>平成29年11月22日                                                                                                    | 東新町1番地<br>曲金6丁目3-<br>日~平成33年<br>×<br>○ | - 38<br>低燃<br>11月21日<br>メンテナン<br>- | 費区分 平<br>走行距離<br>カーナビゲ・<br>スタッドレス<br>スタッドレス<br>ー                                    | -<br>成27年<br>-ション<br>タイヤ<br>グレード<br>年式                                                                                                    | 度燃費基≥                                   | 集+5%達成I<br>A<br>スペシャル<br>29                                                                                    | 車 規<br>道        | 制適否区<br>適用しない<br>×<br>×                                                                                                    | 分 適                                                                                                    |                          |                  |  |  |
| 使用者の氏名または名称<br>使用るの住所<br>使用の本拠の位置<br>有効期間の満了する日<br>備考<br>排出ガスレベル 19年規制道<br>メンテナンス<br>リース<br>特典付<br>メンテナンス項目無し<br>車両情報<br>車両情報<br>車両通称名<br>車種<br>塗色                                                                                                    | 中部電力株式会社<br>愛知県名古屋市東区3<br>静岡県静岡市駿河区6<br>平成31年11月21日<br>第一、<br>中成29年11月22日<br>ハイゼットカーゴ<br>軽四輪車 ライトバン<br>白                                                                                             | 東新町1番地<br>曲金6丁目3-<br>日~平成33年<br>×<br>○ | - 38<br>低燃<br>11月21日<br>メンテナン<br>- | 費区分 平<br>走行距離<br>カーナビゲ・<br>スタッドレス<br>ス仕様<br>-                                       | - 成27年<br>-                                                                                                    | 度燃費基≚<br>至<br>予<br>-                    | 集+ 5% 達成I<br>スペシャル<br>29                                                                                       | 車 規<br>道        | 制適否区<br>適用しない<br>×<br>×<br>×                                                                                                    | 分 適                                                                                                    | j<br>                    |                  |  |  |
| 使用者の氏名または名称<br>使用もの在所<br>使用の本拠の位置<br>有効期間の満了する日<br>備考<br>排出ガスレベル 19年規制道<br>メンテナンス<br>リース<br>特典付<br>メンテナンス項目無し<br>メンテナンス項目無し<br>車両情報<br>車両情報<br>車両連称名<br>車種<br>遂塗色<br>型式記号                                                                                                    | 中部電力株式会社<br>変知県名古屋市東区3<br>静岡県静岡市駿河区6<br>平成31年11月21日<br>第<br>平成29年11月22日<br>・<br>・<br>・<br>・<br>・<br>・<br>・<br>・<br>・<br>・<br>・<br>・<br>・                                                             | 東新町1番地<br>曲金6丁目3<br>日~平成33年<br>×<br>○  | - 38<br>低燃<br>11月21日<br>メンテナン<br>- | <u></u> 費区分 平<br>走行距離<br>カーナビゲ・<br>スタッドレス<br>ス仕様<br>-                               | 成27年、<br>区分<br>-ション<br>タイヤ<br>グレード<br>年式<br>変速方:                                                                                                    | 度燃費基≚<br>「<br>だ<br>式                    | 集+ 5% 達成 I<br>スパシャル<br>29<br>AT                                                                                | 車 規             | 制適否区                                                                                                    | ⑦<br>⑦<br>⑦<br>⑦<br>⑦<br>⑦<br>⑦<br>⑦<br>⑦<br>⑦<br>⑦<br>⑦<br>⑦<br>⑦<br>⑦<br>⑦<br>⑦<br>⑦<br>⑦                                                                                                    | j<br>/D                  |                  |  |  |
| 使用者の氏名または名称<br>使用者の住所<br>使用の本拠の位置<br>有効期間の満了する日<br>備考<br>排出ガスレベル 19年規制迎<br>メンテナンス<br>リース<br>特典付<br>メンテナンス項目無し<br>車両情報<br>車両情報<br>車両通称名<br>車種<br>塗色<br>型式記号<br>自賠責有効期限                                                                                                    | 中部電力株式会社<br>変知県名古屋市東区3<br>静岡県静岡市駿河区F<br>平成31年11月21日<br>本<br>平成29年11月22日<br>本<br>平成29年11月22日<br>本<br>平成29年11月22日<br>本<br>日                                                                            | 東新町1番地<br>曲金6丁目3-<br>日~平成33年<br>×<br>〇 | - 38<br>低燃<br>11月21日<br>メンテナン<br>- | 費区分 平<br>走行距離<br>カーナビゲ・<br>スタッドレス<br>スクッドレス<br>ス仕様<br>-                             | 成27年、<br>区分<br>-ション<br>タイヤ<br>グレード<br>全速速<br>市村                                                                                                    | 度燃費基<br>ド<br>式                          | <ul> <li>集+5%達成車</li> <li>スペシャル</li> <li>29</li> <li>AT</li> <li>静岡市</li> </ul>                                | <b>車 現</b><br>近 | <ul> <li>制適否区</li> <li>         箇用しない         ×         ×         ×         ※     </li> <li>         駆動方する     </li> <li>         福祉車     </li> </ul>                                                                                                    | 分<br>道<br>て<br>て<br>て<br>て<br>の<br>の<br>、<br>、<br>の<br>の<br>の<br>の<br>の<br>の<br>の<br>の<br>の<br>の<br>の<br>の                                                                                                    | i<br>/D                  |                  |  |  |
| 使用者の氏名または名称<br>使用るの住所<br>使用の本拠の位置<br>有効期間の満了する日<br>備考<br>排出ガスレベル 19年規制通<br>メンテナンス<br>リース<br>特典付<br>メンテナンス項目無し<br>車両情報<br>車両情報<br>車両情報<br>車種<br>塗色<br>型式記号<br>自賠責有効期限<br>ブール番号                                                                                                    | 中部電力株式会社<br>愛知県名古屋市東区3<br>静岡県静岡市駿河区6<br>平成31年11月21日<br>本<br>本<br>本<br>本<br>のイゼットかーコ <sup>*</sup><br>軽四輪車ライトパン<br>日<br>SORF<br>平成31年12月16日<br>432                                                     | 東新町1番地<br>曲金6丁目3-<br>日~平成33年<br>×<br>〇 | - 38<br>低燃<br>11月21日<br>メンテナン<br>- | <u>費</u> 区分  平<br>走行距離<br>カーナピゲ・<br>スタッドレス<br>ス仕様<br>-                              | -<br>成27年<br>ション<br>タイヤ<br>グレード<br>革塗変町村<br>ETC                                                                                                    | 度燃費基<br>(<br>下<br>式                     | 集+5%達成                                                                                                    | <b>車 規</b><br>道 | 制適否区                                                                                                    | 分<br>適<br>代<br>2W<br>阿<br>×<br>×                                                                                                    | i<br>/D                  |                  |  |  |
| 使用者の氏名または名称<br>使用るの在所<br>使用の本拠の位置<br>有効期間の満了する日<br>備考<br>排出ガスレベル 19年規制道<br>メンテナンス<br>特典付<br>メンテナンス項目無し<br>マーの情報<br>車両情報<br>車両情報<br>車両通称名<br>車種<br>望式記号<br>自賠責有効期限<br>ブール番号<br>関連契約                                                                                                    | 中部電力株式会社<br>変知県名古屋市東区3<br>静岡県静岡市駿河区6<br>平成31年11月21日<br>▲<br>▲<br>本<br>本<br>本<br>本<br>本<br>本<br>本<br>本<br>本<br>本<br>4<br>2<br>5<br>3<br>5<br>5<br>5<br>5<br>5<br>5<br>5<br>5<br>5<br>5<br>5<br>5<br>5 | 東新町1番地<br>曲金6丁目3<br>日~平成33年<br>×<br>〇  | - 38<br>低燃<br>11月21日<br>メンテナン<br>- | <u></u><br>君<br>に<br>行<br>距<br>離<br>カーナビゲ-<br>スタッドレス<br>スクッドレス<br>ス<br>ス<br>仕様<br>- | 成27年<br>成27年<br>次<br>少<br>マ<br>ション<br>ク<br>マ<br>ション<br>レ<br>よ<br>七<br>こ<br>こ<br>、<br>か<br>・<br>や<br>、<br>、<br>や<br>、<br>、<br>や<br>、<br>、<br>や<br>、<br>、<br>や<br>、<br>、<br>や<br>、<br>、<br>や<br>、<br>、<br>や<br>、<br>、<br>や<br>、<br>、<br>や<br>、<br>、<br>、<br>、<br>、<br>、<br>、<br>、<br>、<br>、<br>、<br>、<br>、 | 度燃費基<br>(<br>下<br>式<br>- 型番<br>型番       | <ul> <li>集+5%達成車</li> <li>スペシャル</li> <li>29</li> <li>AT&lt;</li> <li>静岡市</li> <li>×</li> <li>55日24L</li> </ul> | <b>車 規</b> 道    | <ul> <li>制適否区</li> <li>適用しない</li> <li>×</li> <li>×</li> <li>×</li> <li>×</li> <li>×</li> <li></li> <li>&lt;</li></ul> | <ul> <li>が通知</li> <li>たる</li> <li>たる</li> <l< td=""><td>i<br/>VD</td><td></td></l<></ul>                                                                                                    | i<br>VD                  |                  |  |  |
| <ul> <li>使用者の氏名または名称</li> <li>使用の本拠の位置</li> <li>有効期間の満了する日</li> <li>備考</li> <li>排出ガスレベル 19年規制辺<br/>メンテナンス</li> <li>リース</li> <li>特典付</li> <li>メンテナンス</li> <li>メンテナンス項目無し</li> <li>車両情報</li> <li>車両情報</li> <li>車両情報</li> <li>車両情報</li> <li>車両情報</li> <li>車両情報</li> <li>車両情報</li> <li>車両情報</li> <li>車両情報</li> <li>丁ール番号</li> <li>関連契約</li> <li>整備管理箇所</li> </ul> | 中部電力株式会社<br>愛知県名古屋市東区3<br>静岡県静岡市駿河区6<br>平成31年11月21日<br>●<br>●<br>●<br>●<br>●<br>●<br>●<br>●<br>●<br>●<br>●<br>●                                                                                      | 東新町1番地<br>曲金6丁目3<br>日~平成33年<br>×<br>〇  | - 38<br>低燃<br>11月21日<br>メンテナン<br>- | 費区分 │平<br>走行距離ホ<br>カーナビゲ・<br>スタッドレス<br>ス仕様<br>-                                     | 成27年<br>成27年<br>ジョン<br>グレード<br>年塗変町<br>にて<br>パッテ番<br>ドリム                                                                                                    | 度燃費基<br>- ド<br>- 型番<br>型番               | 集+5%達成I<br>スペシャル<br>29<br>AT<br>静岡市<br>×<br>55日24L                                                             | <b>車   規</b>    | 制適否区<br>参用しない<br>×<br>×<br>驅動方ェ<br>福祉車可<br>CI                                                                                                    | <ul> <li>分適</li> <li>株 2W</li> <li>本 ×</li> <li>× ×</li> </ul>                                                                                                    | /D                       |                  |  |  |
| 使用者の氏名または名称<br>使用るの住所<br>使用の本拠の位置<br>有効期間の満了する日<br>備考<br>排出ガスレベル 19年規制辺<br>メンテナンス<br>リース<br>特典付<br>メンテナンス項目無し<br>車両情報<br>車両情報<br>車両情報<br>車種<br>塗色<br>型式記号<br>自賠責有効期限<br>ブール番号<br>関連契約<br>整備管理箇所<br>走行距離(km)                                                                                                    | 中部電力株式会社<br>愛知県名古屋市東区3<br>静岡県静岡市駿河区6<br>平成31年11月21日<br>都<br>平成31年11月21日<br>本<br>のイゼットかーゴ<br>軽四輪車うイトパン<br>日<br>SORF<br>平成31年12月16日<br>432<br>カーナビ900あ1180<br>静岡支店<br>5                                | 東新町1番地<br>曲金6丁目3-<br>日~平成33年<br>×<br>〇 | - 38<br>低燃<br>11月21日<br>メンテナン<br>- | <u>費</u> 区分 平<br>走行距離<br>カーナビグ<br>スタッドレス<br>スタッドレス<br>スクッドレス<br>-                   | 成27年<br>成27年<br>グラヨン<br>クション<br>レード<br>生塗変市<br>市<br>T<br>レード<br>ト<br>内<br>大<br>シリン<br>大<br>大<br>し<br>、<br>大<br>し<br>、<br>大<br>し<br>、<br>大<br>し<br>、<br>大<br>し<br>、<br>大<br>し<br>、<br>、<br>、<br>、<br>、<br>、<br>、<br>、<br>、<br>、<br>、<br>、<br>、                                                            | 度燃費基≥<br>ド式<br>-型番<br>                  | 集+5%達成I<br>スペシャル<br>29<br>AT<br>静岡市<br>×<br>55日24L                                                             | 車   規<br>近      | 制適否区                                                                                                    | 分 適<br>t 2W<br>可 ×<br>×                                                                                                    | i<br>//D                 |                  |  |  |
| 使用者の氏名または名称<br>使用の本拠の位置<br>有効期間の満了する日<br>備考<br>排出ガスレベル 19年規制道<br>メンテナンス 19年規制道<br>メンテナンス 4<br>特典付<br>メンテナンス項目無し<br>車両情報<br>車両情報<br>車両書植称名<br>車種<br>遂往。<br>型式記号<br>自賠責有効期限<br>ブール番号<br>関連契約<br>整点行距離(km)<br>夏タイヤサイズ(フロント)                                                                                                    | 中部電力株式会社<br>変知県名古屋市東区3<br>静岡県静岡市駿河区6<br>平成31年11月21日<br>●<br>●<br>●<br>●<br>●<br>●<br>●<br>●<br>●<br>●<br>●<br>●<br>●                                                                                 | 東新町1番地<br>曲金6丁目3<br>日~平成33年<br>×<br>○  | - 38<br>低燃<br>11月21日<br>メンテナン<br>- | 費区分 平<br>走行距離<br>カーナビゲ<br>スタッドレス<br>スクッドレス<br>ス仕様<br>-                              | 成27年<br>ズ分<br>-ション<br>タイヤ<br>グェ色速町<br>に<br>パキーリム表<br>色<br>で<br>い<br>子<br>男<br>、<br>、<br>、<br>、<br>、<br>、<br>、<br>、<br>、<br>、<br>、<br>、<br>、                                                                                                    | 度燃費基 <sup>2</sup><br>-ド<br>式<br>-型番<br> | 集+ 5% 達成 I<br>スペシャル<br>29<br>AT<br>静岡市<br>×<br>55日24L                                                          | 車 規<br>述        | 制適否区                                                                                                    | <ul> <li>(分) 適</li> <li>(の) (の) (の) (の) (の)</li> <li>(の) (の) (の) (の)</li> <li>(の) (の) (の) (の)</li> <li>(の) (の) (の)</li> <li>(の) (の) (0)</li> <li>(の) (0) (0)</li> <li>(の) (0) (0)</li></ul> | i<br>//D                 |                  |  |  |

車両詳細情報を確認したら戻るをクリックします。

#### 整備履歴

| 8        | 車両整備システム - Internet Explorer                                                                        |                          | × |
|----------|----------------------------------------------------------------------------------------------------|--------------------------|---|
|          |                                                                                                    | 中部電力グループ                 | ~ |
|          | 2018年04月分は03月21日~04月20日までの作業実施分をご請求ください。請求書締切日は04月25日です。                                            | 株式云社中電オートリース             |   |
|          |                                                                                                    | ן<br>העילעם              |   |
|          |                                                                                                    | <u>H2.7.21</u>           |   |
| 3        | 整備履歴情報                                                                                              |                          |   |
|          | 登録番号 静岡480す 51                                                                                      |                          |   |
|          |                                                                                                    |                          |   |
|          |                                                                                                    |                          |   |
| G        |                                                                                                    |                          |   |
| U U      |                                                                                                    |                          |   |
| 15       | <sup>★###</sup> 和→ □FF<br>作業完了日 業務名 走行距離 指定工場 整備記録番号                                                |                          |   |
| ì        | <u>選択</u> 2017/11/21 資産振替 中電 5 中電オートリース 本社工場 B000773459                                             |                          |   |
| 1        | <u> 選択 2017/11/21</u> 祝観書 編線 移設 0 株式会社清水電機商会 静岡 B000774168                                          |                          |   |
| 2        | <u>第近</u> 2017/11/6 資産振谷中電 U1ビアート有限会社 BUUU164122                                                    |                          |   |
| 4        | (型) 2017/11/1 貝性取省 十电 0 1月版会社支援日期中約1版月 B000752940 (単) 2017/10/21 後を接続 日本 0 1年が会社学いしテンド第二 D000752974 |                          |   |
| <b>1</b> |                                                                                                    |                          |   |
| L 🔺      | <u>197</u>                                                                                          | <u>ロク<sup>*</sup>アウト</u> |   |
|          | opyright (c) 2008 Chuden AutoLesse Co.inc All Rights Reserved.                                      |                          |   |
|          |                                                                                                    |                          |   |
|          |                                                                                                    |                          |   |
|          |                                                                                                    |                          |   |
|          |                                                                                                    |                          |   |
|          |                                                                                                    |                          |   |
|          |                                                                                                    |                          |   |
|          |                                                                                                    |                          |   |
|          |                                                                                                    |                          |   |
|          |                                                                                                    |                          |   |
|          |                                                                                                    |                          |   |
|          |                                                                                                    |                          |   |
|          |                                                                                                    |                          |   |
|          |                                                                                                    |                          |   |
|          |                                                                                                    |                          |   |
|          |                                                                                                    |                          |   |
|          |                                                                                                    |                          |   |
|          |                                                                                                    |                          |   |
|          |                                                                                                    |                          |   |
|          |                                                                                                    |                          | U |
|          |                                                                                                    | @ +000                   |   |
|          |                                                                                                    | च् 100%                  |   |

整備履歴を確認したら戻るをクリックします。

## 車両整備システム(Web)手順(年間車両整備計画帳票出力)

| 年間車両整備計画                                                                          |                              |                                          |         |
|-----------------------------------------------------------------------------------|------------------------------|------------------------------------------|---------|
| 6                                                                                 | 車両整備システム - Internet Explorer |                                          | ×       |
|                                                                                   |                              | 中部電力グループ<br>株式会社中電オートリース                 | ~       |
| 車両整備メニュー                                                                          |                              | 2018年04月分は03月21日~04,<br>EB0200P<br>ログアウト |         |
| 車西検索                                                                              |                              |                                          |         |
| 見積書                                                                               | 見積書検索                        |                                          |         |
| 作業指示書検索                                                                           |                              |                                          |         |
| 請求明細書                                                                             | 請求明細書検索                      |                                          |         |
| <u>請求書発行</u>                                                                      |                              |                                          |         |
| 一括作業請求書                                                                           | 一括作業請求書検索                    |                                          |         |
| <b>耳間整備計画</b>                                                                     |                              |                                          |         |
| 月間整備計画予定登錄                                                                        | 月間整備計画実績登録                   |                                          |         |
| リコール計画予定登録                                                                        | リコール計画実績登録                   |                                          |         |
| <b>R</b> 3                                                                        |                              |                                          |         |
| ▲ <u>▶ ップ</u> *<br>Copyright (c) 2008.Chuden AutoLesse Couino All Rights Reserved |                              | <u> በታንታንኑ</u>                           |         |
|                                                                                   |                              | - (                                      | i 10 12 |

(1) 年間整備計画をクリックします。

| 8 | 車両整備システム - Internet Explorer - ロ × |                                   |                                         |                           |                   |                  |    |                  |                  |    |    |           | ×         |         |           |                      |                |         |   |
|---|------------------------------------|-----------------------------------|-----------------------------------------|---------------------------|-------------------|------------------|----|------------------|------------------|----|----|-----------|-----------|---------|-----------|----------------------|----------------|---------|---|
|   | ~                                  |                                   |                                         |                           |                   |                  |    |                  | Č                |    |    |           |           | 株       | 七会社       | <sup>中部</sup><br>大雷中 | 電力グル・<br>・ートリー | プ       | ^ |
|   | 4月25日です                            | •                                 |                                         |                           |                   |                  |    |                  |                  |    |    |           |           |         |           |                      |                |         |   |
|   | 年間整個                               | 備計画                               |                                         |                           |                   |                  |    |                  |                  |    |    |           |           |         |           |                      | EB101<br>ロク・アク | 1P<br>가 |   |
|   | 計画年度                               | 夏 2018                            | (1)                                     |                           | お客                | 様日               |    |                  |                  |    |    |           |           |         |           |                      |                |         |   |
|   | 事業所『                               |                                   | <u> </u>                                |                           | 備付                | 箇所て              | 5  |                  |                  |    |    |           |           |         |           |                      |                |         |   |
|   | 登録番 <sup>4</sup>                   |                                   |                                         |                           |                   |                  |    |                  |                  |    |    |           |           |         |           |                      |                |         |   |
| 2 | 檢察                                 | Excell# 5                         | 397                                     | 戻 る                       |                   |                  |    |                  |                  |    |    |           |           |         |           |                      |                |         |   |
|   | プールNo                              | 登録番号<br>/ 車名·搭載機器名                | 車検満了日<br>(自賠責期限日)                       | お客様名<br>/ 備付箇所名           | 3月                | 4月               | 5月 | 6月               | 7月               | 8月 | 9月 | 10<br>月   | 11<br>月   | 12<br>月 | 1月        | 2月                   | 3月             |         |   |
|   | 124                                | <b>静岡480か 451</b><br>ミラマ          | <b>2019/06/21</b><br>(2019/07/22)       | 中部電力株式会社<br>静支営業お客さま営業    |                   |                  |    | 01<br>(D)        |                  |    |    |           |           |         |           |                      |                |         |   |
|   | 134                                | <mark>静岡480(ナ8758</mark><br>アルト∀  | 2018/07/28<br>(2018/08/28)              | 中部電力株式会社<br>静支営業お客さま営業    |                   |                  |    |                  | <u>08</u><br>(検) |    |    |           |           |         |           |                      |                |         |   |
|   | 136                                | 静岡480(\3970<br>ミラV                | 2018/06/28<br>(2018/07/29)              | 中部電力株式会社<br>静支営業お客さま営業    |                   |                  |    | <u>08</u><br>(検) |                  |    |    |           |           |         |           |                      |                |         |   |
|   | 410                                | <mark>静岡480え 473</mark><br>ハイゼットV | 2018/04/17<br>(2018/05/18)              | 中部電力株式会社<br>静支電サ部配電建設課    |                   | <u>22</u><br>(検) |    |                  |                  |    |    |           |           |         |           |                      |                |         |   |
|   | 457                                | <mark>静岡480え 474</mark><br>ハイゼットV | 2018/04/17<br>(2018/05/18)              | 中部電力株式会社<br>静支電サ部配電建設課    |                   | <u>28</u><br>(検) |    |                  |                  |    |    |           |           |         |           |                      |                |         |   |
|   | 130                                | <b>静岡580ふ7192</b><br>プレオ          | 2018/07/20<br>(2018/08/20)              | 中部電力株式会社<br>静岡営契約課        |                   |                  |    |                  | <u>30</u><br>(検) |    |    |           |           |         |           |                      |                |         |   |
|   | 102                                | 静岡480き9978<br>ミラV                 | <b>2020/01/24</b><br>(2020/02/25)       | 中部(2:1)株式 / 2*<br>静岡宮) ス8 |                   |                  |    | h                |                  |    |    |           |           |         | 04<br>(D) |                      |                |         |   |
|   | 107                                | <b>静岡480(,\9750</b><br>ミラV        | 2019/02/28<br>(2019/03/31)              | 中部にサポスティー<br>静岡宮ナー ス調     | 2 <u>1</u><br>(D) |                  |    | ア                |                  |    |    |           |           |         |           | <u>08</u><br>(検)     |                |         |   |
|   | 120                                | <mark>静岡480か5956</mark><br>ミラV    | <b>2020/03/04</b><br>(2020/03/31)       | 中部電力株式会社<br>静岡営サービス課      |                   |                  |    |                  |                  |    |    |           |           |         |           | <u>12</u><br>(D)     |                |         |   |
|   | 132                                | <b>静岡580な 754</b><br>ジムニー         | 2018/07/27<br>(2018/08/28)              | 中部電力株式会社<br>静岡営サービス課      |                   |                  |    |                  | <u>07</u><br>(検) |    |    |           |           |         |           |                      |                |         |   |
|   | 133                                | <mark>静岡480き8429</mark><br>ミニキャフ℃ | <b>2019/10/26</b><br>(2019/11/27)       | 中部電力株式会社<br>静岡営サービス課      |                   |                  |    |                  |                  |    |    | 06<br>(D) |           |         |           |                      |                |         |   |
|   | 138                                | <mark>静岡480え9253</mark><br>ミラV    | <b>2019/04/27</b><br>(2019/05/27)       | 中部電力株式会社<br>静岡営サービス課      |                   | 10<br>(D)        |    |                  |                  |    |    |           |           |         |           |                      |                |         |   |
|   | 139                                | <b>静岡480き8169</b><br>ミラV          | <b>2019/10/11</b><br>(2019/11/12)       | 中部電力株式会社<br>静岡営サービス課      |                   |                  |    |                  |                  |    |    | 21<br>(D) |           |         |           |                      |                |         |   |
|   | 140                                | <b>静岡480き8804</b><br>ミラV          | <mark>2019/11/16</mark><br>(2019/12/17) | 中部電力株式会社<br>静岡営サービス課      |                   |                  |    |                  |                  |    |    |           | 27<br>(D) |         |           |                      |                |         | ~ |
|   |                                    |                                   |                                         |                           |                   |                  |    |                  |                  |    |    |           |           |         |           |                      | • 10           | 0%      | • |

- (2)計画年度を選択し、任意でお客様・事業所・備付箇所・登録番号の検索条件を設定し 検索ボタンをクリックします。 (3) データの抽出が完了したら Excel 出力をクリックします。

| 3 |       |                                           |                                   | 車両整備システム -             | Intern           | et Ex            | plor | er               |                  |    |      |           |         |         |             |                       | -                            |         | × |
|---|-------|-------------------------------------------|-----------------------------------|------------------------|------------------|------------------|------|------------------|------------------|----|------|-----------|---------|---------|-------------|-----------------------|------------------------------|---------|---|
|   |       |                                           |                                   |                        |                  |                  |      |                  |                  |    |      |           |         | 株式      | 式会社         | <sup>中部3</sup><br>中電オ | ■カクル-<br>ートリー:               | プス      | , |
|   |       |                                           |                                   |                        |                  |                  | 2    | 2018年            | F04月             | 分は | 03月2 | 1日~       | -04月    | 20E     | までの         | 作業                    | 実施分                          | を       |   |
|   | 年間整個  | 備計画                                       |                                   |                        |                  |                  |      |                  |                  |    |      |           |         |         |             |                       | EB1011<br>ロク <sup>*</sup> アウ | IP<br>I |   |
|   | 計画年度  | 夏 2018                                    |                                   |                        | お客               | 様早               | 3    |                  |                  |    |      |           |         |         |             |                       |                              |         |   |
|   | 事業所   |                                           |                                   |                        | 備付               | 箇所               | 3 [  |                  |                  |    |      |           |         |         |             |                       |                              |         |   |
|   | 登録番号  |                                           |                                   |                        |                  |                  |      |                  |                  |    |      |           |         |         |             |                       |                              |         |   |
|   | ( 檢 索 | Excel曲力                                   | ) タリア )                           | 展る                     |                  |                  |      |                  |                  |    |      |           |         |         |             |                       |                              |         |   |
|   | プールNo | 登録番号<br>/ 車名・搭載機器名                        | 車検満了日<br>(自賠責期限日)                 | お客様名<br>/ 備付箇所名        | 3月               | 4月               | 5月   | 6月               | 7月               | 8月 | 9月   | 10<br>月   | 11<br>月 | 12<br>月 | 1月          | 2月                    | 3月                           |         |   |
|   | 124   | <b>静岡480か 451</b><br>ミラV                  | <b>2019/06/21</b><br>(2019/07/22) | 中部電力株式会社<br>静支営業お客さま営業 |                  |                  |      | 01<br>(D)        |                  |    |      |           |         |         |             |                       |                              |         |   |
|   | 134   | <b>静岡480(†8758</b><br>アルトV                | 2018/07/28<br>(2018/08/28)        | 中部電力株式会社<br>静支営業お客さま営業 |                  |                  |      |                  | <u>08</u><br>(検) |    |      |           |         |         |             |                       |                              |         |   |
|   | 136   | <b>静岡480(\3970</b><br>ミラV                 | 2018/06/28<br>(2018/07/29)        | 中部電力株式会社<br>静支営業お客さま営業 |                  |                  |      | <u>08</u><br>(検) |                  |    |      |           |         |         |             |                       |                              |         |   |
|   | 410   | <b>静岡480え 473</b><br>ハイゼットV               | 2018/04/17<br>(2018/05/18)        | 中部電力株式会社<br>静支電サ部配電建設課 |                  | <u>22</u><br>(検) |      |                  |                  |    |      |           |         |         |             |                       |                              |         |   |
|   | 457   | <b>静岡480え 474</b><br>ハイセ <sup>*</sup> ットV | 2018/04/17<br>(2018/05/18)        | 中部電力株式会社<br>静支電サ部配電建設課 |                  | <u>28</u><br>(検) |      |                  |                  |    |      |           |         |         |             |                       |                              |         |   |
|   | 130   | <b>静岡580ふ7192</b><br>プレオ                  | 2018/07/20<br>(2018/08/20)        | 中部電力株式会社<br>静岡営契約課     |                  |                  |      |                  | <u>30</u><br>(検) |    |      |           |         |         |             |                       |                              |         |   |
|   | 1 02  | <b>静岡480き9978</b><br>ミラV                  | <b>2020/01/24</b><br>(2020/02/25) | 中部電力株式会社<br>静岡営サービス課   |                  |                  |      |                  |                  |    |      |           |         |         | 04<br>(D)   |                       |                              |         |   |
|   | 107   | <b>静岡480(,\9750</b><br>ミラV                | 2019/02/28<br>(2019/03/31)        | 中部電力株式会社<br>静岡営サービス課   | <u>21</u><br>(D) |                  |      |                  |                  |    |      |           |         |         |             | <u>08</u><br>(検)      |                              |         |   |
|   | 120   | 静岡480か5956<br>ミラ∨                         | <b>2020/03/04</b><br>(2020/03/31) | 中部電力株式会社<br>静岡営サービス課   |                  |                  |      |                  |                  |    |      |           |         |         |             | <u>12</u><br>(D)      |                              |         |   |
|   | 132   | <b>静岡580な 754</b><br>ジムニー                 | 2018/07/27<br>(2018/08/28)        | 中部電力株式会社<br>静岡営サービス課   |                  |                  |      |                  | <u>07</u><br>(検) |    |      |           |         |         |             |                       |                              |         |   |
|   | 133   | <b>静岡480き8429</b><br>ミニキャフ <sup>・</sup> V | <b>2019/10/26</b><br>(2019/11/27) | 中部電力株式会社<br>静岡営サービス課   |                  |                  |      |                  |                  |    |      | 06<br>(D) |         |         |             |                       |                              |         |   |
|   | 138   | 静岡480え9253<br>ミラV                         | <b>2019/04/27</b><br>(2019/05/27) | 中部電力株式会社<br>静岡営サービス課   |                  | 10<br>(D)        |      |                  |                  |    |      |           |         |         |             |                       |                              |         |   |
|   | 139   | 静岡480き8169<br>ミラV                         | <b>2019/10/11</b><br>(2019/11/12) | 中部電力株式会社<br>静岡営サービス課   |                  |                  |      |                  |                  |    |      | 21<br>(D) |         |         |             |                       |                              |         |   |
|   | 140   | 静岡480き8804                                | 2019/11/16                        | 甲部電力株式会社               |                  |                  |      |                  |                  |    |      | T         | ÷       | 名前      | (S)<br>iを付け | て保存(                  | A)                           | T       | 1 |
|   |       | svkkn2-kap から 年間                          | 車両整備計画表.xlsx る                    | を開くか、または保存しますか?        |                  |                  | 77   | イルを開             | K(0)             |    | 保存(9 |           |         |         | U CIM       | (0)                   |                              |         | ł |

(4)「ファイルのダウンロード画面」が出るので、名前を付けて保存をクリックします。

|          |                         | 車両整備システム                                                                    | - Internet Explorer              |                           |
|----------|-------------------------|-----------------------------------------------------------------------------|----------------------------------|---------------------------|
|          |                         |                                                                             | 株式会社                             | 中部電力グループ<br>土中電オートリース     |
| <u> </u> |                         | 2018年04月分は03月21日~                                                           | 04月20日までの作業実施分をご請求ください。請求書締切日は0  | 14月25日です。                 |
| 牛间盘      | 登傭計画                    |                                                                             |                                  | EB1011P<br><u>በታ`ፖウト</u>  |
| 計画       | 年度 2018                 | 3                                                                           | お客様 日                            |                           |
| 事業産      | 所 <b>日</b>              |                                                                             | 備付箇所合                            |                           |
| 登録       | 番号                      |                                                                             |                                  |                           |
| (検)      | Fr Exc                  | 回出力 クリア 戻る                                                                  |                                  |                           |
| プールN     |                         | 番号 車検満了日 お客様名                                                               | 3月 4月 5月 6月 7月 8月 9月 10 11 12 1月 | 2月 3月                     |
| 124      | <b>静岡480</b> 7          | ▶ 451 2019/06/21 中部電力株式会社                                                   | <u>a</u>                         |                           |
| 134      | -><br>静岡480             | ·····································                                       | thて保存 ×                          |                           |
| 104      | 7ルト∨                    |                                                                             | ✓ C 年間計画の検索                      |                           |
| 136      | 871400<br>27V           | 整理 ▼ 新しいフォルダー                                                               | 8≕ ▾ @                           |                           |
| 410      | <b>静岡480</b><br>ハイセットV  | ■ デスクトップ へ 名前<br>「風 最近表示した場所                                                | 更新日時 種類                          |                           |
| 457      | <b>静岡480</b><br>のイヤシットソ | <b>検</b>                                                                    | 索条件に一致する項目はありません。                |                           |
| 130      | 静岡580                   | ■ PC<br> ▶ ダウンロード                                                           |                                  |                           |
| 100      | 7心オ                     | ■ デスクトップ ● デスクトップ                                                           | 04                               |                           |
| 102      | 871400<br>877           | E L'07FV                                                                    | <u>ă</u>                         |                           |
| 107      | <b>静岡480</b><br>ミラ∨     | ■ ビテオ                                                                       |                                  | <u>08</u><br>( <u>検</u> ) |
| 120      | <b>静岡480</b><br>ミラマ     | 🏪 ローカル ディスク (                                                               |                                  | 12<br>(D)                 |
| 132      | 静岡580                   | マーイルタ(N)・ 年間車両整備計画表                                                         |                                  |                           |
| . 02     | ジムニー<br>静岡480           | ファイルの種類(T): Microsoft Excel ワークシート                                          |                                  |                           |
| 133      | ミニキャプン                  |                                                                             | 周友(C) キャンクル                      |                           |
| 138      | <b>静岡480</b><br>ミラ∨     | ◎ ノオルターの非表示                                                                 | 「新け(5) +ヤノビル<br>。                |                           |
| 139      | <b>静岡480</b> ;<br>ミラV   | 8169         2019/10/11         中部電力株式会社<br>(2019/11/12)           静岡営サービス課 | 2 <u>1</u><br>(D)                |                           |
| 140      | 静岡480;                  | 8804 2019/11/16 中部電力株式会社                                                    | 22,                              |                           |
|          | svkkn2-ka               | p から 年間車両整備計画表.xlsx を開くか、または保存しますか?                                         | ファイルを開く(O) 保存(S) ▼ キャンセル(C)      | × 🛞 100%                  |

(5)任意の保存場所を選択し保存をクリックします。

(6) Excel のファイルが保存されるので、ファイルを開き印刷設定をして印刷します。

### 車両整備システム(Web)手順(月間車両整備計画予定登録)

| 0                                                                              | 車両整備システム - Internet Explorer | - 🗆                      | ×                  |
|--------------------------------------------------------------------------------|------------------------------|--------------------------|--------------------|
|                                                                                |                              | 中部電カグループ<br>株式会社中電オートリース | ~                  |
| ままを供えて_                                                                        |                              | 2018年04月分は03月21日~04,     |                    |
| 単心登加♪_ユ⁻                                                                       |                              | EB0200P<br><u>ログアウト</u>  |                    |
|                                                                                |                              |                          |                    |
| 見積書                                                                            | 見積書検索                        |                          |                    |
| <u>作業指示書検索</u>                                                                 |                              |                          |                    |
|                                                                                | <u>請求明細書検索</u>               |                          |                    |
| 請求書発行                                                                          |                              |                          |                    |
| 一括作業請求書                                                                        | 一括作業請求書検索                    |                          |                    |
| <u>年間整備計画</u>                                                                  |                              |                          |                    |
| 月間整備計画予定登録                                                                     | <u>月間整備計画実績登録</u>            |                          |                    |
| リコール計画予定登録                                                                     | リコール計画実績登録                   |                          |                    |
| (戻る)                                                                           |                              |                          |                    |
| ▲ <u>▶ップ°</u><br>Dopyright (o) 2008 Chuden AutoLease Co.ino. All Rights Reserv | ed.                          | <u>ログアウト</u>             |                    |
|                                                                                | 1                            | e (                      | <del>3</del> 10 12 |

月間車両整備計画予定登録

(1) 月間整備計画予定登録をクリックします。

| 0   |                                                 | N                                                        |              | 車両整備システム・                        | - Internet Explor              | rer                        |               |                      |                          |                                     | ×   |
|-----|-------------------------------------------------|----------------------------------------------------------|--------------|----------------------------------|--------------------------------|----------------------------|---------------|----------------------|--------------------------|-------------------------------------|-----|
|     |                                                 | 4                                                        |              |                                  |                                |                            |               | 株式                   | <sup>中部電</sup><br>式会社中電オ | カグループ<br>トリース                       | ~   |
|     | ■施分をご請求くだ<br>日 門 敕 /供 計                         | さい。請求書締切日は<br>「両子字登録                                     | 04月25日です     | •                                |                                |                            |               |                      |                          |                                     |     |
|     | 月间笠哺司                                           | 回了 <u>正</u> 豆球                                           |              |                                  |                                |                            | _             |                      | 1                        | EB1021P<br><u>ロク<sup>®</sup>アウト</u> |     |
|     | 計画年月                                            | 2018/05 🗸                                                |              | _                                | お客様日                           |                            |               |                      |                          |                                     |     |
|     | ● 果 所 11<br>谷 録 悉 号                             |                                                          |              | 1                                | 備付箇所─∃                         |                            |               |                      |                          |                                     |     |
|     | 整備区分                                            |                                                          |              |                                  | 車両·機器選択                        |                            | $\overline{}$ |                      |                          |                                     |     |
| 2   | 検索                                              | Excel出力)ク                                                | ባ ሥ ) 🛛      | 灵る                               |                                |                            |               |                      |                          |                                     |     |
|     | プールNo                                           | 登録番号<br>車名·塔新爆哭名                                         | 整備区分<br>(特曲) | お客様名<br>備付筒所名                    | 契約期間                           | 車検満了日<br>(白腔毒期限中)          | 初期開始          | 予定日                  | 備考                       |                                     |     |
|     | 予定 1 ③                                          | <b>静岡480か8024</b><br>ミニカ∨                                | 車検           | 中部電力株式会社<br>静岡営配電建設              | 2017/05/27<br>~ 2018/05/2<br>6 | 2018/05/26<br>(2018/06/27) | 05/06         | 05/08<br>~ 05/0<br>9 |                          | 詳細                                  |     |
|     | 予定                                              | <b>静岡480さ7005</b><br>ハイセ <sup>*</sup> ットカーコ <sup>*</sup> | 12ヶ月点検       | 中部電力株式会社<br>静岡営配電運営              | 2017/05/22<br>~ 2021/05/2<br>1 | 2019/05/21<br>(2019/06/18) | 05/01         | 04/27<br>~ 04/2<br>7 |                          | 詳細                                  |     |
|     | 予定                                              | <b>静岡480す 51</b><br>ハイセ <sup>*</sup> ットカーコ <sup>*</sup>  | 6ヶ月点検        | <mark>中部電力株式会社</mark><br>静岡営配電運営 | 2017/11/22<br>~ 2021/11/2<br>1 | 2019/11/21<br>(2019/12/16) | 05/01         | 05/10<br>~ 05/1<br>0 |                          | 詳細                                  |     |
|     | 予定                                              | <b>静岡880あ1277</b><br>ハイセ <sup>*</sup> ットカーコ <sup>*</sup> | 6ヶ月点検        | 中部電力株式会社<br>静岡営配電運営              | 2017/11/30<br>~ 2021/11/2<br>9 | 2019/11/29<br>(2019/12/24) | 05/09         | 05/15<br>~ 05/1<br>5 |                          | 詳細                                  |     |
|     | 予定 4-74                                         | <mark>静岡480こ9079</mark><br>アルト∀                          | 車検           | 中部電力株式会社<br>静岡営サービス課             | 2017/05/23<br>~ 2018/05/2<br>2 | 2018/05/22<br>(2018/06/23) | 05/02         | 04/25<br>~ 04/2<br>6 |                          | 詳細                                  |     |
|     | 予定                                              | <b>静岡501て3329</b><br>ウィングロート                             | 6ヶ月点検        | 斉藤工業 斉藤 浩                        | 2016/11/30<br>~ 2018/11/2<br>9 | 2018/11/29<br>(2018/12/31) | 05/09         |                      |                          | 詳細                                  |     |
|     | <mark>▲ ▶ッフ°</mark><br>Copyright (c) 2008 Chude | en AutoLease Colino All Rights R                         | eserved.     |                                  |                                |                            |               |                      |                          | <u>ロク`アウト</u>                       |     |
|     |                                                 |                                                          |              |                                  |                                |                            |               |                      |                          |                                     |     |
|     |                                                 |                                                          |              |                                  |                                |                            |               |                      |                          |                                     |     |
|     |                                                 |                                                          |              |                                  |                                |                            |               |                      |                          |                                     |     |
|     |                                                 |                                                          |              |                                  |                                |                            |               |                      |                          |                                     |     |
|     |                                                 |                                                          |              |                                  |                                |                            |               |                      |                          |                                     |     |
|     |                                                 |                                                          |              |                                  |                                |                            |               |                      |                          |                                     |     |
| 処理完 | 7!!                                             |                                                          |              |                                  |                                |                            |               |                      |                          | 100% 🔍                              | · • |

- (2) 月間整備計画検索画面へ移行するので、計画年月・お客様・事業所・備付箇所・登録 番号・整備区分等の検索条件を選択し、検索をクリックします。 (3)画面下に対象データが抽出されるので対象車両横の予定をクリックします。

| Ø                                                              |                         | 車両整備システム - Internet Explorer |         | - 🗆 🛛           |
|----------------------------------------------------------------|-------------------------|------------------------------|---------|-----------------|
| <b>後</b> 辺日は04月25日です。                                          |                         |                              | 上段の初期整備 | <b></b><br>青予定日 |
| 整備計画予定入力                                                       |                         |                              | を確認しカレン | /ダーよ            |
| 計画番号:1800005287<br>奈结来号                                        | 状態計画中                   | 整備区分:車検(検)                   | り選択または面 | ī<br>接入力        |
| <br>業務<br>                                                     | 01 01                   | N型約 車検                       | します。    |                 |
| 備付箇所                                                           | 201 0063                | 静岡山中東建設                      |         |                 |
| 竹期空順下走日 作業予定日 1                                                | 2018/05/08              | ~ 2018/05/09                 |         |                 |
| 車検満了日<br>備考                                                    | 2018/05/26              |                              |         |                 |
| 2 登録 戻る                                                        |                         |                              |         |                 |
| ▲トップ <sup>®</sup><br>Copyright (c) 2008 Chuden AutoLease Co.,i | no All Rights Reserved. |                              |         | <u> ロク`アウト</u>  |
|                                                                |                         | Web ページからのメッセージ              |         |                 |
|                                                                |                         | ? EB0043Q: 登録処理を行います。        |         |                 |
|                                                                |                         |                              |         |                 |
|                                                                |                         |                              |         |                 |
|                                                                |                         |                              |         |                 |
|                                                                |                         |                              |         |                 |
|                                                                |                         |                              |         |                 |
|                                                                |                         |                              |         |                 |
|                                                                |                         |                              |         |                 |
|                                                                |                         |                              |         |                 |
|                                                                |                         |                              |         | ~               |
|                                                                |                         |                              |         | € 100% ▼        |

(4)作業開始予定日と作業終了予定日を入力し登録をクリックします。
 (5)「登録処理を行います」のメッセージが表示されるのでOKをクリックします。

| 2 |                                                     |                                                          | Ν             | 車両整備システム -           | Internet Exp                    | lorer                                      |                 |                      |                 |                              | ×   |
|---|-----------------------------------------------------|----------------------------------------------------------|---------------|----------------------|---------------------------------|--------------------------------------------|-----------------|----------------------|-----------------|------------------------------|-----|
|   |                                                     |                                                          | 43            |                      |                                 |                                            |                 | 株式                   | 中部電力<br>七会社中電オー | グループ                         | ^   |
| j | <mark>}は03月21日∼</mark> の<br>月間整備計                   | 04月20日までの作業実施<br>計画予定登録                                  | 施分をご請求        | ください。請求書締切E          | 1は04月25日で                       | <b>す。</b><br>高き                            | <b>チモーター販</b> り | 売株式会社                | E               | B1021P<br>2 <sup>°</sup> ፖウト |     |
| ĺ | 計画年月       事業所日       登録番号       整傭区分       後     察 | 2018/05<br><br><br>Bxxed时为 ⑦                             | <u>שדע</u> די | 戻る)                  | お客:<br>(備付箇<br>車両·機<br>()<br>() | 登録が完立                                      | 了する<br>示され      | っと画面<br>,ます          | ΰIC             |                              |     |
|   | プールNo                                               | 登録番号<br>車名・搭載機器名                                         | 整備区分<br>(特典)  | お客様名<br>備付箇所名        | 契約期間                            | 車検満了日<br>(自賠責期限日)                          | 初期開始<br>予定日     | 予定日                  | 備考              |                              |     |
| - | 予定 411                                              | <b>静岡480か8024</b><br>ミニカ∨                                | 車検            | 中部電力株式会社<br>静岡営配電建設  | 2017/05/27<br>~ 2018/05/        | /2 2018/05/26<br>(2018/06/27)              | 05/06           | 05/08<br>~ 05/0<br>9 |                 | <u>詳細</u>                    |     |
| - | 予定                                                  | <b>静岡480さ7005</b><br>ハイセ <sup>*</sup> ットカーコ <sup>*</sup> | 12ヶ月点検        | 中部電力株式会社<br>静岡営配電運営  | 2017/05/22<br>~ 2021/05/<br>1   | /2 2019/05/21<br>(2019/06/18)              | 05/01           | 04/27<br>~ 04/2<br>7 |                 | <u>唐羊絲田</u>                  |     |
| - | 予定                                                  | <b>静岡480す 51</b><br>ハイセ <sup>*</sup> ットカーコ <sup>*</sup>  | 6ヶ月点検         | 中部電力株式会社<br>静岡営配電運営  | 2017/11/22<br>~ 2021/11/<br>1   | /2 2019/11/21<br>(2019/12/16)              | 05/01           | 05/10<br>~ 05/1<br>0 |                 | 詳細                           |     |
| - | 予定                                                  | <b>静岡880あ1277</b><br>ハイセ <sup>*</sup> ットカーコ <sup>*</sup> | 6ヶ月点検         | 中部電力株式会社<br>静岡営配電運営  | 2017/11/30<br>~ 2021/11/<br>9   | /2 2019/11/29<br>(2019/12/24)              | 05/09           | 05/15<br>~ 05/1<br>5 |                 | <u>#羊絲田</u>                  |     |
|   | <u>予定</u> 4-74                                      | <b>静岡480こ9079</b><br>アルトV                                | 車検            | 中部電力株式会社<br>静岡営サービス課 | 2017/05/23<br>~ 2018/05/<br>2   | /2 2018/05/22<br>(2018/06/23)              | 05/02           | 04/25<br>~ 04/2<br>6 |                 | 詳細                           |     |
|   | Fre                                                 | <b>静岡501て3329</b><br>ウィングロート                             | 6ヶ月点検         | 斉藤工業 斉藤 浩            | 2016/11/30<br>~ 2018/11/<br>9   | /2 <mark>2018/11/29</mark><br>(2018/12/31) | 05/09           |                      |                 | <u>詳細</u>                    |     |
|   | <u>hy7°</u><br>opyright (c) 2008 Chud               | en AutoLess                                              | eserved.      |                      |                                 |                                            |                 |                      | 0               | <u> </u>                     |     |
|   |                                                     | <ul><li>(②引き続き</li><li>(予定)</li></ul>                    | き他の文<br>リック   | 対象車両の                |                                 |                                            |                 |                      |                 |                              |     |
|   |                                                     |                                                          |               |                      |                                 |                                            |                 |                      |                 | 100%                         | ~   |
|   |                                                     |                                                          |               |                      |                                 |                                            |                 |                      |                 | 4 100%                       | . d |

- (6)再度対象車両が抽出された状態画面へ戻るので、他の車両も前期と同様の手順で予定 日を登録しすべての対象車両の予定日が表示されたら完了です。
- 注)開始予定日・終了予定日が入力できる期限は、月度点検予定分(毎月21日~翌月20日)を予定開始月の4日までとなっております。
   (例:8/21~9/20までの点検予定分は8/4まで入力可能)

### 車両整備システム(Web)手順(月間車両整備計画帳票印刷)

| <i>8</i>                                                                                    | 車両整備システム - Internet Explorer |                          | ×       |
|---------------------------------------------------------------------------------------------|------------------------------|--------------------------|---------|
|                                                                                             |                              | 中部電カグループ<br>株式会社中電オートリース | ~       |
|                                                                                             |                              | 2018年04月分は03月21日~04,     |         |
| ₽両狴備メ_ユ⁻                                                                                    |                              | EB0200P<br><u>ログアウト</u>  |         |
| 車両検索                                                                                        |                              |                          |         |
| 見積書                                                                                         | 見積書検索                        |                          |         |
| 作業指示書検索                                                                                     |                              |                          |         |
| <u>請求明細書</u>                                                                                | 請求明細書検索                      |                          |         |
| 請求書発行                                                                                       |                              |                          |         |
| 一括作業請求書                                                                                     | 一括作業請求書検索                    |                          |         |
| <u>年間整備計画</u>                                                                               |                              |                          |         |
| 目間整備計画予定登録                                                                                  | 月間整備計画実績登録                   |                          |         |
| リコール計画予定登録                                                                                  | リコール計画実績登録                   |                          |         |
| 展 る                                                                                         |                              |                          |         |
| ▶ <u>97°</u><br>Dopyright (c) 2008 Chuden AutoLesse Co <sub>l</sub> ino All Rights Reserved |                              | <u>םלידלא</u>            |         |
|                                                                                             |                              |                          | 8 f0 f. |

月間車両整備計画予定登録

(1) 月間整備計画予定登録をクリックします。

|    |                 |                      |                                                          | N            | 車両整備システム -           | Internet Explor                | er                         |             |                           |                             | - 🗆                          |
|----|-----------------|----------------------|----------------------------------------------------------|--------------|----------------------|--------------------------------|----------------------------|-------------|---------------------------|-----------------------------|------------------------------|
|    |                 |                      |                                                          | 63           |                      |                                |                            |             | 株                         | <sup>中部電力</sup><br>式会社中電オート | グループ                         |
|    | 分は0             | 3月21日~0              | 04月20日までの作業実                                             | 施分をご請求・      | ください。請求書締切E          | ]は04月25日です。                    |                            |             |                           |                             |                              |
|    | 月間              | 罰整備計                 | <b> </b> 画予定登録                                           |              |                      |                                |                            |             |                           | E                           | B1021P<br>ታ <sup>*</sup> ፖሳኑ |
|    | ŧ               | †画年月                 | 2018/05                                                  | 1            |                      | お客様 🗗                          |                            |             |                           |                             | <u> </u>                     |
|    | 寻               | ₽業所 🔁                |                                                          |              |                      | 備付箇所                           |                            |             |                           |                             |                              |
|    | Ĩ               | 登録番号                 |                                                          |              |                      |                                |                            |             |                           |                             |                              |
| _  | *               | ě備区分<br>             | <u> </u>                                                 |              |                      | 車両·機器選択                        |                            | ~           |                           |                             |                              |
| 2) | 儀               | 1 53                 | Excel出力】ク                                                | พร)(ร        | 灵 る )                |                                |                            |             |                           |                             |                              |
|    |                 | プールNo                | 登録番号<br>車名·搭載機器名                                         | 整備区分<br>(特典) | お客様名<br>備付箇所名        | 契約期間                           | 車検満了日<br>(自賠責期限日)          | 初期開始<br>予定日 | 予定日                       | 備考                          |                              |
|    | 予定              | 411                  | <b>静岡480か8024</b><br>ミニカ∨                                | 車検           | 中部電力株式会社<br>静岡営配電建設  | 2017/05/27<br>~ 2018/05/2<br>6 | 2018/05/26<br>(2018/06/27) | 05/06       | 05/08<br>~ 05/0<br>9      |                             | 詳細                           |
|    | 予定              |                      | <b>静岡480さ7005</b><br>ハイセ <sup>*</sup> ットカーコ <sup>*</sup> | 12ヶ月点検       | 中部電力株式会社<br>静岡営配電運営  | 2017/05/22<br>~ 2021/05/2<br>1 | 2019/05/21<br>(2019/06/18) | 05/01       | 04/27<br>~ 04/2<br>7      |                             | <u>詳細</u>                    |
|    | 予定              |                      | <b>静岡480す 51</b><br>ハイセ <sup>*</sup> ットカーコ <sup>*</sup>  | 6ヶ月点検        | 中部電力株式会社<br>静岡営配電運営  | 2017/11/22<br>~ 2021/11/2<br>1 | 2019/11/21<br>(2019/12/11) | 05/01       | $\frac{05/10}{\sim 05/1}$ |                             | 詳細                           |
|    | 予定              |                      | <b>静岡880あ1277</b><br>ハイセ <sup>ジ</sup> ットカーコ <sup>*</sup> | 6ヶ月点検        | 中部電力株式会社<br>静岡営配電運営  | 2017 0 1 301<br>~ 1 1<br>9     | 19)<br>2019/1 /24)         |             | 5/15<br>~ 05/1            |                             | <u>詳細</u>                    |
|    | 予定              | 4-74                 | <b>静岡480こ9079</b><br>アルトV                                | 車検           | 中部電力株式会社<br>静岡営サービス課 | 2007/05_23<br>~ 2018/05/2<br>2 | 2018/05/22<br>(2018/06/23) | 05/02       | 04/25<br>~ 04/2<br>6      |                             | 詳細                           |
|    | 予定              |                      | <b>静岡501て3329</b><br>ウィングロート                             | 6ヶ月点検        | 斉藤工業 斉藤 浩            | 2016/11/30<br>~ 2018/11/2<br>9 | 2018/11/29<br>(2018/12/31) | 05/09       |                           |                             | <u>詳細</u>                    |
|    | ▲\y7<br>Domaish | •<br>t (c) 2008 Chud | en Autol ease Colino All Birbts B                        | esemed       |                      |                                |                            |             |                           | <u>0</u>                    | <u> </u>                     |
|    |                 |                      |                                                          |              |                      |                                |                            |             |                           |                             |                              |
|    |                 |                      |                                                          |              |                      |                                |                            |             |                           |                             |                              |
|    |                 |                      |                                                          |              |                      |                                |                            |             |                           |                             |                              |
|    |                 |                      |                                                          |              |                      |                                |                            |             |                           |                             |                              |
|    |                 |                      |                                                          |              |                      |                                |                            |             |                           |                             |                              |
|    |                 |                      |                                                          |              |                      |                                |                            |             |                           |                             |                              |
|    |                 |                      |                                                          |              |                      |                                |                            |             |                           |                             |                              |
|    |                 |                      |                                                          |              |                      |                                |                            |             |                           |                             |                              |

(2)対象の計画年月を選択し検索をクリックします。 (3)対象のデータが抽出されたら Excel 出力をクリックします。

|            |                                         |                                                          |              | 車両整備システム -           | Internet Explor                | er                         |             |                      |                           |                                     |
|------------|-----------------------------------------|----------------------------------------------------------|--------------|----------------------|--------------------------------|----------------------------|-------------|----------------------|---------------------------|-------------------------------------|
|            |                                         |                                                          |              |                      |                                |                            |             | 株式                   | <sup>中部電</sup><br>七会社中電才- | カクル-プ<br>-トリース                      |
| 20         | 018年04月分                                | は03月21日~04月20日                                           | までの作業実       | 産施分をご請求ください。         | 請求書締切日はの                       | 04月25日です。                  |             |                      |                           |                                     |
| 月          | 間整備言                                    | 画予定登録                                                    |              |                      |                                |                            |             |                      |                           | EB1021P<br><u>ロク<sup>・</sup>アウト</u> |
|            | 計画年月                                    | 2018/05 🗸                                                | ]            |                      | お客様 🔁                          |                            |             |                      |                           |                                     |
|            | 事業所 🖥                                   |                                                          |              |                      | 備付箇所                           |                            |             |                      |                           |                                     |
|            | 登録番号                                    |                                                          |              |                      |                                |                            |             |                      |                           |                                     |
|            | 整備区分                                    | ~                                                        | ]            |                      | 車両·機器選択                        |                            | ~           |                      |                           |                                     |
| <b>{</b>   | 贫索                                      | Excel出力 ク                                                | ש ש          | 戻る                   |                                |                            |             |                      |                           |                                     |
|            | プールNo                                   | 登録番号<br>車名·搭載機器名                                         | 整備区分<br>(特典) | お客様名<br>備付箇所名        | 契約期間                           | 車検満了日<br>(自賠責期限日)          | 初期開始<br>予定日 | 予定日                  | 備考                        |                                     |
| <u>75</u>  | Ē 411                                   | <b>静岡480か8024</b><br>ミニカ∨                                | 車検           | 中部電力株式会社<br>静岡営配電建設  | 2017/05/27<br>~ 2018/05/2<br>6 | 2018/05/26<br>(2018/06/27) | 05/06       | 05/08<br>~ 05/0<br>9 |                           | 詳細                                  |
| <u>₹</u>   | Ē                                       | <b>静岡480さ7005</b><br>ハイセ <sup>*</sup> ットカーコ <sup>*</sup> | 12ヶ月点検       | 中部電力株式会社<br>静岡営配電運営  | 2017/05/22<br>~ 2021/05/2<br>1 | 2019/05/21<br>(2019/06/18) | 05/01       | 04/27<br>~ 04/2<br>7 |                           | 詳細                                  |
| <u>₹</u> 5 | Ē                                       | <b>静岡480す 51</b><br>ハイセ <sup>*</sup> ットカーコ <sup>*</sup>  | 6ヶ月点検        | 中部電力株式会社<br>静岡営配電運営  | 2017/11/22<br>~ 2021/11/2<br>1 | 2019/11/21<br>(2019/12/16) | 05/01       | 05/10<br>~ 05/1<br>0 |                           | 詳細                                  |
| ₹.         | Ē                                       | <b>静岡880あ1277</b><br>ハイセ <sup>*</sup> ットカーコ <sup>*</sup> | 6ヶ月点検        | 中部電力株式会社<br>静岡営配電運営  | 2017/11/30<br>~ 2021/11/2<br>9 | 2019/11/29<br>(2019/12/24) | 05/09       | 05/15<br>~ 05/1<br>5 |                           | 詳細                                  |
| <b>₹</b> 5 | E 4−74                                  | <b>静岡480こ9079</b><br>アルト∀                                | 車検           | 中部電力株式会社<br>静岡営サービス課 | 2017/05/23<br>~ 2018/05/2<br>2 | 2018/05/22<br>(2018/06/23) | 05/02       | 04/25<br>~ 04/2<br>6 |                           | 詳細                                  |
| ₽S         | Ē                                       | <b>静岡501て3329</b><br>ウィングロート                             | 6ヶ月点検        | 斉藤工業 斉藤 浩            | 2016/11/30<br>~ 2018/11/2<br>9 | 2018/11/29<br>(2018/12/31) | 05/09       |                      |                           | 詳細                                  |
|            | 7 <mark>7°</mark><br>isht (c) 2008 Chud | en Autol ease Co.inc. All Bights B                       | esemed.      |                      |                                |                            |             |                      |                           | <u>ロク*アウト</u>                       |
|            |                                         |                                                          |              |                      |                                |                            |             |                      |                           |                                     |
|            |                                         |                                                          |              |                      |                                |                            |             |                      |                           |                                     |
|            |                                         |                                                          |              |                      |                                |                            |             |                      |                           | _                                   |
|            |                                         |                                                          |              |                      |                                | 1.                         | 1           |                      |                           |                                     |
| 了!         | ! svkk                                  | n2-kap から月間車両整備計                                         | 画表.xlsx を開く  | か、または保存しますか?         | זכ                             | ァイルを開く(0)                  | 保存(S) 🔻     | キャンセ                 | אני (C) ×                 | R 100%                              |

(4)「ファイルのダウンロード」画面が出るので名前を付けて保存をクリックします。

|                                             | 車両整備システム                                                 | - Internet Explor | er               |                     | _ □ >                               |
|---------------------------------------------|----------------------------------------------------------|-------------------|------------------|---------------------|-------------------------------------|
|                                             |                                                          |                   |                  | 株式会社                | 中部電力グループ                            |
| 月25日です。                                     |                                                          |                   |                  |                     |                                     |
| 月間整備計画予定登                                   | <b>録</b>                                                 |                   |                  |                     | EB1021P<br><u>በク<sup>*</sup>ፖウト</u> |
| 計画年月 2018/05                                | ~                                                        | お客様               |                  |                     |                                     |
| 事業所                                         |                                                          | 備付箇所              |                  |                     |                                     |
| 登録番号                                        |                                                          |                   |                  |                     |                                     |
| 整備区分                                        | ✓                                                        | 車両·機器選択           | ×                |                     |                                     |
| 検索 Excel出力                                  | タリア 戻る                                                   |                   |                  |                     | -                                   |
|                                             | 2                                                        | 名前を付けて保存          | Z                | ×                   |                                     |
| フールNo<br>車名·搭載                              | 🖁 🔄 🌛 🔻 🛉 👪 + PC + F‡1×x+ + f                            | 羊間計画              | ✓ C 年間計画の検索      | م                   | 考                                   |
| <u>予定</u> 411 静岡480か80<br>ミカソ               | 2 整理 マ 新しいフォルダー                                          |                   |                  | := 🕶 🕜              | 詳細                                  |
|                                             | ■ デスクトップ ^ 名前                                            | <u>^</u>          | 更新日時             | 種類                  | i¥ 2田                               |
| ハイセットカーコ                                    | ◎ 設立表示した場所 ■ 月間車両整備                                      | #計画表              | 2018/04/12 11:56 | Microsoft Excel     | DT-HU                               |
| <u>予定</u> 静岡480す 5<br>ハイゼットカーゴ              | PC     「「単 PC     「」 年間単向登修     「」 年間単向登修     「」 4 間単向登修 | 「計画表              | 2018/04/12 11:06 | Microsoft Excel     | 詳細                                  |
| 予定 静岡880あ12                                 | 7                                                        |                   |                  |                     | 詳細                                  |
| 1                                           | ドキュメント<br>トレクチャレ                                         |                   |                  |                     |                                     |
| <u>予定</u> 4-74 静岡480こ90<br>アルトソ             | 7 DE ビデオ                                                 |                   |                  |                     | 詳細                                  |
|                                             | ■ ミュージック                                                 |                   |                  |                     |                                     |
| 立定 ウィングロート                                  | 🚔 ローカル テイスク ((                                           |                   |                  |                     | 詳細                                  |
| ▲ <b>ト</b> ッフ°                              |                                                          |                   |                  |                     | ロク・アウト                              |
| Copyright (c) 2008 Chuden AutoLease Collino | ファイルの種類(T): Microsoft Excel ワークシー                        | -h                |                  | ~                   |                                     |
|                                             |                                                          |                   |                  |                     |                                     |
|                                             | 💿 フォルダーの非表示                                              |                   | 保存(S)            | キャンセル               |                                     |
|                                             | L                                                        |                   |                  |                     | J                                   |
| svkkn2-kap から月間                             | 車両整備計画表、xlsx を開くか、または保存しますか?                             | 7                 | ァイルを開く(O) 保存(S)  | <ul> <li></li></ul> | ×                                   |
|                                             |                                                          |                   |                  |                     | ♥ 100% ▼                            |

- (5)任意の保存先を選択し保存をクリックします。
- (6) Excel のファイルが保存されるのでファイルを開き印刷設定をして印刷します。

### 車両整備システム(Web)手順(月間車両整備計画実績登録)

| 8 | N                                                                                                | 車両整備システム - Internet Explorer | - 🗆                      | ×       |
|---|--------------------------------------------------------------------------------------------------|------------------------------|--------------------------|---------|
|   |                                                                                                  |                              | 中部電力グループ<br>株式会社中電オートリース | ^       |
|   | <b>亩市</b> 乾供√⁻┓_                                                                                 |                              | 2018年04月分は03月21日~04,     |         |
|   | ₽问證備╱─┘─                                                                                         |                              | EB0200P<br><u>በታንፖንት</u> |         |
|   | 車両検索                                                                                             |                              |                          |         |
|   | <u>見積書</u>                                                                                       | <u>見積書検索</u>                 |                          |         |
|   | 作業指示書検索                                                                                          |                              |                          |         |
|   | 請求明細書                                                                                            | 請求明細書検索                      |                          |         |
|   | <u>請求書発行</u>                                                                                     |                              |                          |         |
|   | <u>一括作業請求書</u>                                                                                   | 一括作業請求書檢索                    |                          |         |
|   | <u>年間整備計画</u>                                                                                    |                              |                          |         |
|   | 月間整備計画予定登録                                                                                       | 月間整備計画実績登録                   |                          |         |
|   | リコール計画予定登録                                                                                       | リコール計画実績登録                   |                          |         |
|   | <b>R</b> 3                                                                                       |                              |                          |         |
|   | <mark>▲トッフ<sup>®</sup></mark><br>Copyright (c) 2008 Chuden AutoLease Colino All Rights Reserved. |                              | <u> ログアウト</u>            |         |
| W |                                                                                                  | N                            | · · · ·                  | à 10 °e |
|   |                                                                                                  |                              |                          |         |

月間車両整備計画実績登録

(1) 月間備計画実績登録をクリックすします。

| 8  | 車両整備システム - Internet Explorer                                      |                          | ×  |
|----|-------------------------------------------------------------------|--------------------------|----|
|    |                                                                   | 中部電力グループ<br>株式会社由電オートリース | ~  |
|    | 月分は03月21日~04月20日までの作業実施分をご請求ください。請求書締切日は04月25日です。                 |                          |    |
|    | 月間整備計画実績登録                                                        | EB1023P                  |    |
|    | 計画年月 2018/04 ン お安様日                                               | <u>49.77</u>             |    |
|    |                                                                   |                          |    |
|    |                                                                   |                          |    |
|    |                                                                   | ~                        |    |
| 2  | 検 森 クリア 戻る                                                        |                          |    |
|    | ▲ • • • • • • • • • • • • • • • • • • •                           | ログアウト                    |    |
|    | Copyright (o) 2008 Chuden AutoLease Co.,ino. All Rights Reserved. |                          |    |
|    |                                                                   |                          |    |
|    |                                                                   |                          |    |
|    |                                                                   |                          |    |
|    |                                                                   |                          |    |
|    |                                                                   |                          |    |
|    |                                                                   |                          |    |
|    |                                                                   |                          |    |
|    |                                                                   |                          |    |
|    |                                                                   |                          |    |
|    |                                                                   |                          |    |
|    |                                                                   |                          |    |
|    |                                                                   |                          |    |
|    |                                                                   |                          |    |
|    |                                                                   |                          |    |
|    |                                                                   |                          | Ť  |
|    |                                                                   | ® 100%                   | •  |
| (2 | 2) 月間整備計画検索画面へ移行するので、計画年月・お客様                                     | 後・事業所・備付箇所・              | 登録 |

番号・整備区分等の条件を設定し、検索をクリックします。

| 6     |                                                       |                                       | 車両整備システム                  | - Internet Explor              | er                  |                   |                 |      |                         |                   | × |
|-------|-------------------------------------------------------|---------------------------------------|---------------------------|--------------------------------|---------------------|-------------------|-----------------|------|-------------------------|-------------------|---|
|       |                                                       |                                       |                           |                                |                     |                   |                 | 株式会  | <sup>中部電</sup><br>七中電オ- | カグル-プ<br>トリース     | ^ |
| 月     | 間整備計画実績                                               | 登録                                    |                           |                                |                     |                   |                 | 2018 | 3年04月う                  | DURUG)<br>EB1023P |   |
|       | 計画年月 2018/04                                          | ~                                     |                           | お客様日                           |                     |                   |                 |      |                         | <u>ロク`アウト</u>     |   |
|       | 事業所日                                                  |                                       |                           | 備付箇所                           |                     |                   |                 |      |                         |                   |   |
|       | 登録番号        整備区分                                      |                                       |                           | 車両·機器選択                        |                     | ~                 | 1               |      |                         |                   |   |
| Ę     | 食 霧 クリア                                               | ) 戻る)                                 |                           |                                |                     |                   | 1               |      |                         |                   |   |
|       | 承 プール 登録番号<br>認 No 車名・搭載機器                            | 整備区分<br>器名 (特典) (                     | お客様名<br>蕭付箇所名 契約終         | 車検満了日<br>了日(自賠責期限<br>日)        | · 予定日               | <sup>ラ</sup> 実施日( | 未実施理由<br>(繰越回数) | 変更日  | 備考                      | $\square$         |   |
| 請求    | 済 410 <b>静岡480え 47</b> 3<br>ハイセットV                    | 3 車検 中部電<br>静支電                       | 電力株式会社<br>電サ部配電建設 2018/04 | 4/17 2018/04/17<br>(2018/05/18 | ) 03/22<br>) ~03/23 | 03/22<br>~03/23 ( | 0)              |      |                         | 記詳                |   |
| 請求    | i 457 静岡480え 47-                                      | 4<br>車検<br>静支電                        | 電力株式会社<br>電サ部配電建設 2018/04 | 4/17 2018/04/17<br>(2018/05/18 | 03/28               | 03/28<br>~03/29   | 0)              |      |                         | 記譜                |   |
| 請求    | 138 <mark>静岡480え925</mark><br>ミラV                     | ····································· | 電力株式会社<br>営サービス課 2018人(   | 14/2<br>10 1 4/2               | 04/10<br>7~04       |                   | <b>1</b> 5      |      |                         | 記詳                |   |
| 請求    | 438 静岡480 <b>く408</b><br>ミニキャプT<br>静岡480 <b>く</b> 408 | 2<br>6ヶ月点検 中部電<br>静岡営                 |                           |                                | 04/05<br>~04/05     |                   | 0)              |      |                         | 記註                |   |
|       | 36 <b>新田4802303</b><br>ハイセットカーコ                       | 6 <sub>7</sub> 月点検 中部電                | 2020/11<br>記電運営 2020/11   | (2018/12/04                    | ) ~04/12            | (                 | 0)              |      |                         | <u> いた</u><br>二 語 |   |
|       |                                                       |                                       |                           |                                |                     |                   |                 |      |                         |                   |   |
| 処理完了! | 1                                                     |                                       |                           |                                |                     |                   |                 |      |                         | ۹ 100%            |   |
|       |                                                       |                                       |                           |                                |                     |                   |                 |      |                         |                   |   |
|       |                                                       |                                       |                           |                                |                     |                   |                 |      |                         |                   |   |
|       | 請求列                                                   | 承認列                                   | 伝票状態                      |                                |                     |                   |                 |      |                         |                   |   |
|       | 請求(黒字)                                                | 済 (黒字)                                | 請求確定、                     | 承認済み                           |                     |                   |                 |      |                         |                   |   |
|       | 請求(黒字)                                                | 空白                                    | 請求一時保                     | 存・確定、                          | 未承認                 | 忍                 |                 |      |                         |                   |   |
|       | <u>請求(青字)</u>                                         | 空白                                    | 未請求                       |                                |                     |                   |                 |      |                         |                   |   |
| *     | (請求 (黒字)                                              | の伝票状態                                 | の詳細は(9                    | ) ②の検续                         | 索画面                 | で                 |                 |      |                         |                   |   |

(3)抽出された整備対象車両の登録番号・整備区分に間違いがないか確認し、 請求をクリ ックします。

| 3                                    |                      |            | 車両整備シス               | テム - Interne | et Explor   | er    |          |       |          |                    | × |
|--------------------------------------|----------------------|------------|----------------------|--------------|-------------|-------|----------|-------|----------|--------------------|---|
|                                      |                      |            |                      |              |             |       |          |       | 株式会社中電   | 中部電力グルーフ<br>オートリース |   |
| 2月分の請求書は締め                           | か切られました。20           | 21年01月分は1  | 2月21日~01月            | 20日までの作業家    | 『施分をご請      | 求ください | 。請求書締    | 切日はO  | 1月23日です。 | •                  |   |
| 請求明細書                                |                      |            |                      |              |             |       | 143(2011 | 80 10 | ^        | ⊞1041F<br>         |   |
| 請求明細番号:                              |                      | 計画番号:      | 20001126.3           | 伝票           | 状態:         |       |          | 請求方   | 法:       |                    |   |
| 登赫番 <u>名呂屋 50</u> 4<br>号 <u>4765</u> | <u>+ 0</u> aato 1/3# | t          |                      |              | 車種          | 乗用車□  | Þ        |       |          |                    |   |
| 付属機器                                 |                      |            |                      |              | 走行キロ        |       |          | 0 K   | 4        |                    |   |
| お客様 2000000                          | 株式会社                 | : 中電オートリー) | 2                    |              | 備付箇所        | 12010 |          | 名古屋支  | 姑 販売     |                    |   |
| 請求日                                  |                      |            |                      |              | 発注店         | 技術サート | (ス本部 、   | 2     |          |                    |   |
| 1作美美<br>施日                           |                      |            |                      |              | 担当者名        |       |          |       |          |                    |   |
| 作業内<br>容 0503                        | 社有車 (                | 5ヵ月点検      |                      |              | 作業終了<br>予定日 |       |          | 5     |          |                    |   |
| 件名号                                  |                      |            |                      | 3            |             |       |          |       |          |                    |   |
| 備考                                   |                      |            |                      |              |             |       |          |       |          |                    |   |
| 整備履展                                 | 包沙卜伯菜                | 伯登部星       | 諸羅                   |              |             | 定定    | 展る       | 5     |          |                    |   |
| 部品代計                                 | 工貨計                  | 小計         | 車検代行料                | 消費税額         | 印紙什         | e     | 非課税計     |       | 合計       |                    |   |
| 0                                    | 0                    | 0          | 0                    | 0            |             | 0     | (        | )     | 0        |                    |   |
| <b>壬</b> 田 税                         | 白賠害                  | 明明的眼料      | 合計全額                 |              |             |       |          |       |          |                    |   |
| 0                                    | 0                    | 0          | 0                    |              |             |       |          |       |          |                    |   |
| [                                    | 100 ABAMINA          | 25333.4m   | )                    |              |             |       |          |       |          |                    |   |
| 2-4                                  | 名称                   |            | 課税                   | 記号数          | き 単価        | Ë     | 品代       | 工数    | 工賃       |                    |   |
|                                      |                      |            | <ul> <li></li> </ul> |              | 0           | 0     | 0        | 0     |          | 0                  |   |
|                                      |                      |            | <b>~</b>             | <b>v</b>     | 0           | 0     | 0        | 0     |          | 0                  |   |
|                                      |                      |            | ~                    |              | 0           | 0     | 0        | 0     |          | 0                  |   |
|                                      |                      |            | ×                    |              | 0           | 0     | 0        | 0     |          | 0                  | , |
|                                      |                      |            |                      |              |             |       | 0        |       |          | -                  |   |
|                                      |                      |            |                      |              |             |       |          |       |          | 80% 🔍 🔍            | * |

(4)請求明細書入力画面へ移行するので、下記項目を入力または選択願います。

①作業実施日を直接入力または選択

②発注店を選択

③件名を入力

④走行キロ数を入力

⑤作業終了予定日を直接入力または選択

※予定日が登録されている場合は終了予定日が自動で表示されます。日程の変更が 有った場合は変更後の終了日を直接入力または選択願います。

(5) 上記入力後セット作業をクリックします。

※請求方法を表示します(通常は「集約」を表示)。

| 集 約      | 1 作業毎の請求ではなく、月単位に集約した請求となります。   |
|----------|---------------------------------|
| 日(土) 1 1 | 前月以前の作業完了分を請求していただく場合は、個別支払いとさせ |
| 別招い      | ていただきますので、「集約」の対象外となります。        |

| 9                                                                                    | 車両整備システム - Internet Explorer                                                                                                    | - 🗆 🗙                    |
|--------------------------------------------------------------------------------------|----------------------------------------------------------------------------------------------------|--------------------------|
|                                                                                      |                                                                                                    | 中部電力グループ<br>株式会社中電オートリース |
| 請求明細書                                                                                | 申両整備システム - Internet Explorer                                                                                                    | X                        |
| 請求明細番号:<br>登録番 <u>静岡 480</u><br>付碼機<br>わ客様 1000000<br>請求日<br>(12000000<br>(11000000) | セット作業一覧       あ客様グループ 100     中電       車機種     072     軽四輪車 ライトパン       作業内容     0102     M契約 12ヵ月点検       コード     名称       選択     040     中電12ヵ月点検軽四輪車 | ^                        |
| 作業内<br>(102<br>(件名日)<br>(備考<br>( <u>経済(備)原])</u><br>部品代計<br>0<br>重量税<br>0            |                                                                                                    |                          |
|                                                                                      |                                                                                                    | →<br>@,100% ▼            |
|                                                                                      |                                                                                                    |                          |

(5) セット作業一覧画面が表示されるので選択をクリックします。
| 2  |                 |                      |                    |               | 車両整備シス      | マンチャック Inte                             | ernet E    | Explore | er          |        |         |         | - 🗆                | × |  |
|----|-----------------|----------------------|--------------------|---------------|-------------|-----------------------------------------|------------|---------|-------------|--------|---------|---------|--------------------|---|--|
|    | (               |                      |                    |               |             |                                         |            |         |             |        | 株       | 式会社中電   | の部電力グループ<br>オートリース | ~ |  |
|    |                 |                      |                    |               |             |                                         | 2020年      | 12月分(   | 2請求書は       | は締め切られ | 1ました。20 | 21年01月分 | 分は12月2             |   |  |
|    | 請求明             | 翔書                   |                    |               |             |                                         |            |         |             |        |         |         | 田1041 P            |   |  |
|    | 請求明細報           | 野号:                  |                    | 計画番号          | 2000112616  |                                         | 伝票状態       | ž:      |             |        | 請求方法:   |         | 877.71             |   |  |
|    | 登録番<br>号        | <u>名古屋!<br/>4765</u> | רלמב <u>504 70</u> | ∧t/r          |             |                                         |            | 車種      | 乗用車 中       | ,      |         |         |                    |   |  |
|    | 付属機器            |                      |                    |               |             | 走行キロ                                    |            |         |             |        |         |         |                    |   |  |
|    | お客様             | 2000000              | 株式会                | 社 中電オートリー     | 2           |                                         | 備          | 付箇所     | 12010       | 2      | 名古屋支店   | 販売      |                    |   |  |
|    | 請求日             |                      |                    |               |             |                                         | ~          |         |             |        |         |         |                    |   |  |
|    | 作業実施日           | 2020/12/             | 28 🛄 ~             | 2020/12/28    |             | 担当者名                                    |            |         |             |        |         |         |                    |   |  |
|    | 作業内容            | 0503                 | 社有車                | ▣ 6ヵ月点検       |             | 作業終了 2020/12/28 🛗                       |            |         |             |        |         |         |                    |   |  |
|    | 件名音             | 6ヵ月点                 | 検                  |               |             |                                         |            |         |             |        |         |         |                    |   |  |
|    | 備考              |                      |                    |               |             |                                         | (          | 3       |             |        |         |         |                    |   |  |
|    | 寒/曲             | 府展                   | 1200 Lan           | 11 CALE SALE  | 儲得          | m                                       | :<br>-<br> |         | 1 12        | R      | 3       |         |                    |   |  |
|    | ≐B品f            | t≣+                  | て任計                | 小計            | 」<br>一面輪代行料 | ~ 」 ~ ~ ~ ~ ~ ~ ~ ~ ~ ~ ~ ~ ~ ~ ~ ~ ~ ~ | 1<br>1     | EDINE   | ; ~_ ,<br>; | 非課税計   |         | ŧ       |                    |   |  |
|    | 0,001           | 2,450                | 2,800              | 5,250         | 0           |                                         | 525        | -1-1241 | 0           |        | 0       | 5,775   |                    |   |  |
|    | - 田田            | Ť                    | 白腔書                | 明明初而期         | 全計全類        |                                         |            |         |             |        |         |         |                    |   |  |
|    | <u></u> <u></u> | 0                    | 0                  | 0             | 5,775       |                                         |            |         |             |        |         |         |                    |   |  |
| 2  | 83 <b>7</b>     | / 894                |                    | 2000 AB344 AM |             |                                         |            |         |             |        |         |         |                    |   |  |
|    | 1-E             | 0 EUE                | 名称                 |               | 課税          | 記号                                      | 数量         | 単価      | 白           | 品代     | 工数      | 工賃      |                    |   |  |
|    | 9144            | メンテ                  | 6ヵ月点検乗用車(「         | Þ)            | 課税 🗸        | ~                                       | 0          |         | 0           | 0      | 0       | 24      | 00                 |   |  |
|    | 101             | エンジ                  | ン・オイル              |               | 課税 🗸        | ~                                       | 4          | 40      | 0           | 1600   | 0       |         | 0                  |   |  |
|    | 1105            | □ 1105 オイル・エレメント交換   |                    |               | 課税 🗸        | ~                                       | 0          |         | 0           |        | 0.1     | 4       | 00                 |   |  |
|    | 105             | □ 105 オイル・エレメント      |                    |               |             | ×                                       | 1          | 88      | 50          | 850    | 0       |         | 0                  | ~ |  |
|    |                 |                      |                    |               |             |                                         |            |         | •           | 0      |         |         | 0                  | - |  |
| 処理 |                 |                      |                    |               |             |                                         | _          |         | _           |        | _       | _       | <b>Q 0</b> 0%      | • |  |

- (6)明細に部品代・部品単価・工数または工賃を入力します。
  - ア 明細はコード欄に部品・作業コードを入力し、部品数量・部品単価・工数を入力(部 品・作業コードは別表参考)
  - イ コード表に乗っていない部品・作業については、コード欄に部品:コード777、 作業:コード8888を入力後表示/計算をクリックし、名称欄に項目を手入力します。
  - ウ すべての部品代・工賃を入力したら表示/計算をクリックします。
  - エ 行の追加は行追加をクリックします。複数行を追加する場合は、コード左側の□に 追加したい行数分チェックを入れ行追加をクリックします。
  - ※ 連続でチェックボックスのチェックを入れるとそのチェックの個数分チェック開 始行の一行上に追加されます(3個連続でチェックを打つとチェック開始行の一 行上に3行追加され、まだらで一行ずつ一段飛ばしの追加にはなりません。)
  - オ 行の削除は、削除したい行のコード左側の□に左クリックで削除したい行数分チェ ックを入れ行削除をクリックします。
- (7)金額に間違いなければ確定をクリック、部品代等の金額が判明しない場合は一時保存 をクリックします。

| ●  車両整備システム - Internet Explorer                                                                                                    | ×               |
|----------------------------------------------------------------------------------------------------|-----------------|
|                                                                                                    | 5 <i>5</i> 10−プ |
| 2020年12月分の請求書は締め切られました。2021年01月分は12月21日~01月20日までの作業実施分を                                                                                                    | 請求              |
|                                                                                                    | B1041 P<br>かアウト |
| 請求明細番号: 207200020976-1 計画番号: 2000112616 伝票状態: 一時保存 請求方法: 集約                                                                                                    | <u>777</u>      |
| 登録番         名古屋 504 ひ<br>4765         コロナフルさオ         車種         乗用車 中                                                                                                    |                 |
| 付 <u>屠機</u> 走行キロ 58000 Km                                                                                                    |                 |
| あ客様 200000 株式会社 中電オートリース 備付箇所 12010 名古屋支店 販売                                                                                                    |                 |
| 請求日         2020/12/28 (2021年01月分請求)         発注店         技術サービス本部         Y                                                                                                    |                 |
| 作業実施日     2020/12/28     Ⅲ     ~2020/12/28     Ⅲ     担当者名                                                                                                    |                 |
| 作業内 0503 社有車 6ヵ月点検 作業終了 2020/12/28 国                                                                                                    |                 |
| 4名日 6b月点検                                                                                                    |                 |
| 備考 1 1 1 1 1 1 1 1 1 1 1 1 1 1 1 1 1 1 1                                                                                                    |                 |
|                                                                                                    |                 |
|                                                                                                    |                 |
| Ender         The image of the image of the image o |                 |
|                                                                                                    |                 |
|                                                                                                    |                 |
|                                                                                                    |                 |
|                                                                                                    |                 |
| □ p144 y2元6か月点検乗用車 (中) 課税 v v 0 0 0 0 2400                                                                                                    |                 |
| □ 101 エンジン・オイル 課税 ✓ 4 400 1800 0 0                                                                                                    |                 |
| 1105     オイル・エレメント交換     課税     0     0     0.1     400                                                                                                    |                 |
| 105     オイル・エレメント     課税     1     850     0     0                                                                                                    |                 |
|                                                                                                    | · ·             |
| θ.                                                                                                    | 80% 🔻 .::       |
|                                                                                                    |                 |

(9) へ進みます。

(9)請求明細書の編集・取消をする場合について。

|                                                                                      | 車両整備システム - Internet Explorer |                                                      |
|--------------------------------------------------------------------------------------|------------------------------|------------------------------------------------------|
|                                                                                      | 2018年04月公(                   | 中部電力グループ<br>株式会社中電オートリース<br>103日21日~04日20日中での作業車前分をゴ |
| 車両整備メニュー                                                                             | 2010-047333                  | EB0200P<br>ログアプト                                     |
| <u>車両検索</u>                                                                          |                              |                                                      |
| 見積書                                                                                  | 見積書検索                        |                                                      |
| 作業指示書検索                                                                              |                              |                                                      |
| 請求明細書                                                                                | 請求明細書使素                      |                                                      |
| 請求書発行                                                                                |                              |                                                      |
| 一括作業請求書                                                                              | 一括作業請求書検索                    |                                                      |
| <u>年間整備計画</u>                                                                        |                              |                                                      |
| 月間整備計画予定登録                                                                           | 月間整備計画実績登録                   |                                                      |
| リコール計画予定登録                                                                           | リコール計画実績登録                   |                                                      |
| <b>R</b> 3                                                                           |                              |                                                      |
| <mark>▲トッフ゜</mark><br>Copyright (c) 2008 Dhuden AutoLease Co <sub>l</sub> inc All Ri | h Is Reserved.               | <u>ם לידיא</u>                                       |
|                                                                                      |                              |                                                      |
|                                                                                      |                              |                                                      |
|                                                                                      |                              | <b>a</b> 100% 👻                                      |

- ① 請求明細検索をクリックします。
- ② 請求明細を検索し、検索結果より編集・取消(青色)をそれぞれ選択する。

| 2    |                                                                                                    |                   |                 | 車両割                 | et Explorer       |                    |              |                           | ×                                    |        |
|------|----------------------------------------------------------------------------------------------------|-------------------|-----------------|---------------------|-------------------|--------------------|--------------|---------------------------|--------------------------------------|--------|
|      |                                                                                                    |                   |                 |                     |                   | 2018年04月分けの月       | 21日~04日20    | 中<br>株式会社中電<br>日主での作業(宇施) | 部電力グループ<br>オートリース                    | ^      |
| a    | 青求明細                                                                                                    | 書検索               |                 |                     |                   | 2010-104/1991(200) | J210 04/ J20 |                           | EB1042P<br>ロ <u>ク<sup>*</sup>アウト</u> |        |
|      | 請求明細番号                                                                                                    | 1                 |                 |                     |                   |                    |              |                           |                                      |        |
|      |                                                                                                    |                   | 詳細検索            | 条件                  |                   |                    |              |                           |                                      |        |
| Ĩ    | 登録番号下43                                                                                                    | ft                |                 |                     |                   |                    |              |                           |                                      |        |
|      | 請求日                                                                                                    | 2018/03/21        | 201             | 3/04/20             |                   |                    |              |                           |                                      |        |
|      | お客様 🔂                                                                                                    |                   |                 |                     |                   |                    |              |                           |                                      |        |
|      | 備付箇所                                                                                                    |                   |                 |                     |                   |                    |              |                           |                                      |        |
|      | 伝票状態                                                                                                    |                   | ~               |                     |                   |                    |              |                           |                                      |        |
| ſ    | 檢索                                                                                                    | クリア               | 戻る              |                     |                   |                    |              |                           |                                      |        |
| 検    | 2 2 2 3 4 4 5 4 5 4 5 5 4 5 5 <p< th=""><th></th><th></th><th></th><th></th><th></th><th></th><th></th><th></th><th></th></p<> |                   |                 |                     |                   |                    |              |                           |                                      |        |
|      |                                                                                                    | 伝票状<br>能 請求       | 日作業完了日          | 3 登録番号              | お客様名              | 備付箇所名              | 請求明細番号       | 作業内容                      | 見積番号                                 |        |
| R    | 影響 整                                                                                                    | 一時保存 2018/4       | /10 2018/4/1    | 静岡 480 え            | 中部電力株式会           | 静岡営サービス課           | 187200015866 | M契約 12ヵ月点                 |                                      |        |
| E E  | ≍ <u>朱</u> /且<br>】 編 取                                                                                                    | 承認済 2018/3        | /29 2018/3/2    | 9203<br>静岡 480 支 47 | ▲ 中部電力株式会         | 静支電サ部配電建設          | 187200015207 | 1快<br>M 恝約 車橋             |                                      |        |
| i ž  | 11. 来 月<br>12. 編 取                                                                                                    |                   | /02 001 0 /2 /0 | 18日 400 ラ 47        | · 11<br>。 中部電力株式会 | 詳 静支電サ部配電建設        | 197200014750 |                           |                                      |        |
| ź    | 集 消                                                                                                    | PRES/H            | 723 2010/ 3/ 2  | ) 開刊回 400 ん 47      | 。 社               | 課                  | 187200014759 | 101突动 单便                  |                                      |        |
|      | <u>. 1∼77°</u><br>ovright (c) 2008 C                                                                                                    | nuden AutoLease I |                 |                     |                   |                    |              |                           | <u>ログアウト</u>                         |        |
|      | _                                                                                                    |                   |                 |                     |                   |                    |              |                           |                                      |        |
|      |                                                                                                    | (3)の              | 月間整備            |                     | 責登録の検             | 索画面で               |              |                           |                                      |        |
|      |                                                                                                    |                   |                 |                     |                   |                    |              |                           |                                      |        |
|      |                                                                                                    | 請求(               | 黒子)(            | り伝票状態               | 態は、この             | 画面で                |              |                           |                                      |        |
|      |                                                                                                    | 一時保               | 存またし            | は、登録                | 斉みか確認             | できます。              |              |                           |                                      |        |
|      |                                                                                                    | 4 1 1             | 1, 0=           |                     |                   |                    |              |                           |                                      |        |
|      |                                                                                                    |                   |                 |                     |                   |                    |              |                           |                                      | $\sim$ |
| 処理完了 | 11                                                                                                    |                   |                 |                     |                   |                    |              |                           | <b>a</b> 100%                        | •      |

### ③ 編集の場合(一時保存から登録)

| 2 |                     |           |                |                           | 車両整備シス                                     | 国両整備システム - Internet Explorer -          |           |             |            |          |          |               |                | × |
|---|---------------------|-----------|----------------|---------------------------|--------------------------------------------|-----------------------------------------|-----------|-------------|------------|----------|----------|---------------|----------------|---|
|   | (                   |           |                |                           |                                            |                                         |           |             |            |          | 株式会      | ⊕8号<br>一下雷才-  | カグループ<br>トリース  | ~ |
|   |                     |           |                |                           |                                            |                                         |           | 2020年       | ■12月分の請求   | 書は締め     | 切られました   | 。2021年        | 01月分           |   |
|   | 請求明                 | 細書        |                |                           |                                            |                                         |           |             | 株式会社       | t 中電才-   | ・トリース    | E             | ⊞1041 P        |   |
|   | ■志示お日日シロチ           | ·문·201    | 7200020976-1   | 計画兼号                      | 2000112616                                 |                                         | (二面)北部    | 8·          | 方          | i.s.     | ****     | <u>ا</u><br>% | 1 <u>777</u> 5 |   |
|   | 登録番                 | 名古屋       | 504 ひ コロナフル    | ाणा <del>स</del> २<br>इते | 2000112010                                 |                                         | 12.771/12 | 重種          | ● ● ● ●    |          | AV112 #  | ÷.)           |                |   |
|   | 「「「「「「「」」」          | 4/00      |                |                           |                                            |                                         | =         | Exercit     |            | 690001   | Km       |               |                |   |
|   | 器                   |           | **-* ^         |                           | -                                          | 7E1771U 58000 Km                        |           |             |            |          |          |               |                |   |
|   | お各様                 | 2000000   |                | モーモモン                     | ~~                                         |                                         | 1/#       | 的固则         | 12010      | 名言       | 5屋文店 販   | 売             |                |   |
|   | 請水日<br>作 <b>業</b> 実 | 202071.   | 2728 (2021年01) | 日方諸家人                     |                                            |                                         | 3         |             | 収加リーレス本部   | <b>•</b> |          |               |                |   |
|   | 施日                  | 2020/12   | / <u>28</u>    | 2020/12/28                |                                            |                                         | 担         | 自有名         |            |          |          |               |                |   |
|   | 「森」                 | 0503      | 社有車            | 6ヵ月点検                     |                                            |                                         | 1.6       | :未於」<br>予定日 | 2020/12/28 |          |          |               |                |   |
|   | 件名号                 | 6加月点      | 検              |                           |                                            |                                         |           |             |            |          |          |               |                |   |
|   | 備考                  |           |                |                           |                                            |                                         |           |             |            |          |          |               |                |   |
|   | ERATH.              | रचे हरू   | E SERVEL WORLD | ATE TRAKE                 |                                            |                                         | :         | 777         | <b>11</b>  | 3 3      | )        |               |                |   |
|   |                     | )<br>-=.L | T 14=1         | .1.=+                     | 市地化学组织                                     | (1) (1) (1) (1) (1) (1) (1) (1) (1) (1) |           | Ense 44     |            | 8 C      | ر<br>الم |               |                |   |
|   | 62001               | 2.450     | 2,800          | 5,250                     | 441 (1) (1) (1) (1) (1) (1) (1) (1) (1) (1 | 7月月1元8                                  | 525       | CIMIN 9     | 0          | лат<br>0 | 5.3      | 775           |                |   |
|   |                     |           |                |                           |                                            |                                         |           |             |            |          |          |               |                |   |
|   | 重量                  | 税         | 自賠責            | リサイクル料                    | 合計金額                                       |                                         |           |             |            |          |          |               |                |   |
|   |                     | U         | U              | U                         | 5,//5                                      |                                         |           |             |            |          |          |               |                |   |
|   | - Raviel State      | / BP(     | t) (fiik       | (frilid                   |                                            |                                         |           |             |            |          |          |               |                |   |
|   | コード                 |           | 名称             |                           | 課税                                         | 記号                                      | 数量        | 単価          | 部品代        | Τį       | 数 コ      | L賃            |                |   |
|   | 9144                | メンテ       | 6ヵ月点検乗用車(中     | 1)                        | 課税 ~                                       | ~                                       | 0         |             | 0          | 0        | 0        | 2400          |                |   |
|   | 101                 | エンジ       | ン・オイル          |                           | 課税 く                                       |                                         | 4         | 40          |            | 600      | 0        | 0             |                |   |
|   | 1105                | オイル       | ・エレメント交換       |                           | 課税 く                                       | <b></b>                                 | 0         |             | 0          |          | 0.1      | 400           |                |   |
|   | 105                 | オイル       | ・エレメント         |                           | 課税 ✓                                       |                                         | 1         | 85          | 0          | 850      | 0        | 0             |                |   |
|   |                     |           |                |                           |                                            |                                         |           |             |            | •        | -        | 0             |                | - |
|   |                     |           |                |                           |                                            |                                         |           |             |            |          |          | ÷.            | 80%            | · |

|   |                        |                    |          | 車両整       | 備システム         | - Intern       | ernet Explorer – |                |       |           |                   |    |
|---|------------------------|--------------------|----------|-----------|---------------|----------------|------------------|----------------|-------|-----------|-------------------|----|
|   |                        |                    |          |           |               |                |                  |                |       |           | 部電力グループ<br>オートリース | ~  |
| þ | 1月20日までの               | り作業実施分をご請求         | ください。請求書 | 禘切日は0     | 1月23日でき       | <b>5</b> .     |                  |                |       |           |                   | 1  |
| i | 請求明細                   | 書                  |          |           |               |                |                  | 株式会社           | 中電才~  | トリース      | ⊞1041P            | ,  |
|   | 清求明細番号:                | 207200020975-1     | 見積番号: 20 | 62000117  | 75-2          | 伝票状態:登         | 緑済               | 請求方法           | お 集約  |           | <u>0277</u> F     |    |
|   | 登録番号                   | <u>長野 41き 6801</u> | 35V      |           |               |                | 車種               | 軽四輪車 ライ        | トバン   |           |                   |    |
|   | 付属機器                   |                    |          |           |               |                | 走行キロ             | 58000Km        |       |           |                   |    |
|   | お客様                    | 1000030            | 中部電力パワー  | グリッド株式    | 会社            |                | 備付箇所             | 5010063        | F     | PG長野営配電建設 | ţ                 |    |
|   | 請求日                    | 2020/12/28 (2021   | 年01月分請求) |           |               |                | 発注店              | 技術サービス本        | 部     |           |                   |    |
|   | 作業実施日                  | 2020/12/28~2020/   | 12/28    |           |               |                | 担当者名             |                |       |           |                   |    |
|   | 作業内容                   | 0109               | M契約 随時整  | 備         |               |                | 作業終了予決           | 定 0000 /10 /00 |       | ×         |                   |    |
|   | 件名                     |                    |          |           |               |                | V                | Veb ページから      | のメッセ- | -ジ        |                   |    |
|   | 備考                     |                    |          |           |               |                |                  |                |       |           |                   |    |
| ( | 金録                     |                    | .1.=+    | 吉玲(4)     | ( <b>二</b> 中) | 法审罚程           |                  | EB0043Q: 登録    | 処理を行  | います。      |                   |    |
|   | 121                    | 10 400             | 1 60 0   | 421X1 VI  | 0             | /自員1元89<br>160 |                  | ок             | -     | キャンセル     |                   |    |
|   |                        |                    |          |           |               |                |                  |                |       |           |                   |    |
|   | 重量税                    | 自賠責。               | リサイクル料。  | 合計金       | 額             |                |                  |                |       |           |                   |    |
|   |                        | U U                | U        |           | 1,760         |                |                  |                |       |           |                   |    |
|   | コード<br>1101 エン 272 -   | 名称                 |          | 課税        | 記号            | 数量             | 単価               | 部品代            | 工数    | 工貨        |                   |    |
|   | 104 エンジン・<br>101 エンジン・ | オイル文操<br>オイル       |          | 〒1兄<br>果税 |               | 3.0            | 400              | 1,200          | 0.1   | 400       |                   |    |
|   |                        |                    |          |           |               |                |                  |                |       |           |                   |    |
|   |                        |                    |          |           |               |                |                  |                |       |           |                   |    |
|   |                        |                    |          |           |               |                |                  |                |       |           |                   |    |
|   |                        |                    |          |           |               |                |                  |                |       |           |                   |    |
|   |                        |                    |          |           |               |                |                  |                |       |           |                   | ~  |
|   |                        |                    |          |           |               |                |                  |                |       |           |                   | ľ. |
|   |                        |                    |          |           |               |                |                  |                |       |           | <b>80%</b>        | -  |

④編集画面の確定ボタンを押下すると登録画面に移ります。

| )   |                   |                    |                  | 車両整備システム - Internet Explorer - ロ |       |            |       |              |             |          |                     |   |   |  |
|-----|-------------------|--------------------|------------------|----------------------------------|-------|------------|-------|--------------|-------------|----------|---------------------|---|---|--|
|     |                   |                    |                  |                                  |       |            |       |              |             | 株式会社中    | 中部電力グルーフ<br>電オートリース | ί |   |  |
|     |                   |                    |                  |                                  |       |            |       |              |             | 2020年12月 | 分の請求書               | 1 |   |  |
| 請   | 青求明細              | 書                  |                  |                                  |       |            |       | 株式会社         | 土 中電オー      | トリース     | EB1041 F            | 5 |   |  |
| ≣±≂ | <del>我们的那里。</del> | 207200020075-2     | 目柱来号。 10         | 600001177                        | 75_1  | (二西(北能) 态) | 建这    | 速步士          | 注。隹约        |          | <u>ロケアウト</u>        | 2 |   |  |
| 5H- | 不可加重ち.<br>登録番号    | <u>長野 41き 6801</u> | 元值量 45·20<br>35V | 020001177                        | 0-2   | 1ム奈1八忠、豆:  | 車種    |              | 云 来可<br>トバン |          |                     |   |   |  |
|     | 付属機器              |                    |                  |                                  |       |            | 走行キロ  | 58000Km      |             |          |                     |   |   |  |
|     | お客様               | 1000030            | 中部電力パワー          | グリッド株式:                          | 会社    |            | 備付箇所  | 5010063      |             | PG長野営配電源 | きまた                 |   |   |  |
|     | 請求日               | 2020/12/28 (2021   | 年01月分請求)         |                                  |       |            | 発注店   | 技術サービスス      | お           |          |                     |   |   |  |
| P   | 洋業実施日             | 2020/12/28~2020/   | /12/28           |                                  |       |            | 担当者名  |              |             |          |                     |   |   |  |
| 1   | 作業内容              | 0 109              | M契約 随時整(         | 備                                |       |            | 作業終了予 | 定 2020/12/28 |             |          |                     |   |   |  |
|     | 件名                |                    |                  |                                  |       |            |       | 2            |             |          |                     |   |   |  |
|     | 備考                |                    |                  |                                  |       |            |       |              |             |          |                     |   |   |  |
|     | 部品代計              | 工貨計                | 小計               | 車検代                              | 行料    | 消費税額       | 印紙件   | t 非課税        | žāt         | 合計       |                     |   |   |  |
|     | 1,20              | 00 400             | 1,600            |                                  | 0     | 160        |       | 0            | 0           | 1,760    |                     |   |   |  |
|     | 重量税               | 白賠書                | リサイカル料           | 合計金                              | · 插   |            |       |              |             |          |                     |   |   |  |
|     |                   | 0 0                | 0                |                                  | 1,760 |            |       |              |             |          |                     |   |   |  |
| ٦-  | -14               | 名称                 |                  | 課税                               | 記문    | 数量         | 単価    | 部品代          | 丁對          | 丁任       |                     |   |   |  |
| 11  | 04 エンジン・          | オイル交換              | l                | 果税                               |       |            |       |              | 0.1         | 4        | 00                  |   |   |  |
| 10  | 11 エンジン・          | オイル                | 1                | 果税                               |       | 3.0        | 400   | 1,200        |             |          |                     |   |   |  |
|     |                   |                    |                  |                                  |       |            |       |              |             |          |                     |   |   |  |
|     |                   |                    |                  |                                  |       |            |       |              |             |          |                     |   |   |  |
|     |                   |                    |                  |                                  |       |            |       |              |             |          |                     |   |   |  |
|     |                   |                    |                  |                                  |       |            |       |              |             |          |                     |   |   |  |
|     |                   |                    |                  |                                  |       |            |       |              |             |          |                     |   |   |  |
|     |                   |                    |                  |                                  |       |            |       |              |             |          |                     | - | e |  |

これで請求明細書登録業務は終了です。

個々の請求明細書が月締めで集約された請求書に反映されます。

弊社の承認が全て完了し、毎月の21日から請求締切日の間に請求書の発行を実施して下 さい。

(73ページ以降参照)

## 車両整備システム(Web)手順(随時整備)

| 見積書作成                                                            |                              |                          |         |
|------------------------------------------------------------------|------------------------------|--------------------------|---------|
| <u> </u>                                                         | 車両整備システム - Internet Explorer |                          | ×       |
|                                                                  |                              | 中部電力グループ<br>株式会社中電オートリース | ^       |
| ■                                                                |                              | 2018年04月分は03月21日~04,     |         |
| 単间笠浦╱─┘─                                                         |                              | EB0200P<br><u>ログアウト</u>  | - 1     |
|                                                                  |                              |                          |         |
| 見精書                                                              | 見積書検索                        |                          |         |
|                                                                  |                              |                          | - 1     |
| 作業指示書検索                                                          |                              |                          |         |
| <u>請求明細書</u>                                                     | 請求明細書検索                      |                          |         |
| 請求書発行                                                            |                              |                          |         |
| 一括作業請求書                                                          | 一括作業請求書検索                    |                          |         |
| <u>年間整備計画</u>                                                    |                              |                          |         |
| 月間整備計画予定登録                                                       | 月間整備計画実績登録                   |                          |         |
| リコール計画予定登録                                                       | リコール計画実績登録                   |                          |         |
|                                                                  |                              |                          |         |
|                                                                  |                              | <u> በትንታስ</u>            | - 1     |
| Copyright (c) 2008 Dhuden AutoLease Do inc. All Rights Reserved. |                              | <u>49.77r</u>            |         |
|                                                                  | 5 C                          | · · · ·                  | i 10 °C |

(1) 見積書をクリックします。

| 車両整備システム - Interr                                                               | et Explorer 🚽 🗖 🗙                           |
|---------------------------------------------------------------------------------|---------------------------------------------|
|                                                                                 | <sup>中部電力ク<u>ル-</u>プ<br/>株式会社中電オートリース</sup> |
| 104月20日までの作業実施分をご請求でたさい。請求書籍切日は04月25日です。<br>車両検索                                | EB9001P                                     |
| 264842                                                                          | <u>92'72</u>                                |
| <b>山外町7</b> (二) (二) (二) (二) (二) (二) (二) (二) (二) (二)                             |                                             |
| (検察) タリア 戻る                                                                     |                                             |
| ▲ <u>トップ*</u><br>Dopyright (G) 2008 Chuden AutoLeese Counc All Rights Reserved. | <u>םללס</u> ו                               |
|                                                                                 |                                             |
|                                                                                 |                                             |
|                                                                                 |                                             |
|                                                                                 |                                             |
|                                                                                 |                                             |
|                                                                                 |                                             |
|                                                                                 |                                             |
|                                                                                 |                                             |
|                                                                                 |                                             |
|                                                                                 |                                             |
|                                                                                 | R 100% 👻 🧃                                  |

- (2)登録番号またはお客さま名(カナ)で検索します。
  - ①登録番号で検索(弊社との契約により入力方法が異なります入力方法は下記の通り となります)
    - ア)弊社とのメンテナンス契約を結んでいる車両 自動車登録番号下4桁を入力しEnterキーを押下します。
    - イ)弊社とのメンテナンス契約を結んでいない車両 自動車登録番号をすべて入力しEnterキーを押下します。(地区名欄は 地区名を直接入力します)

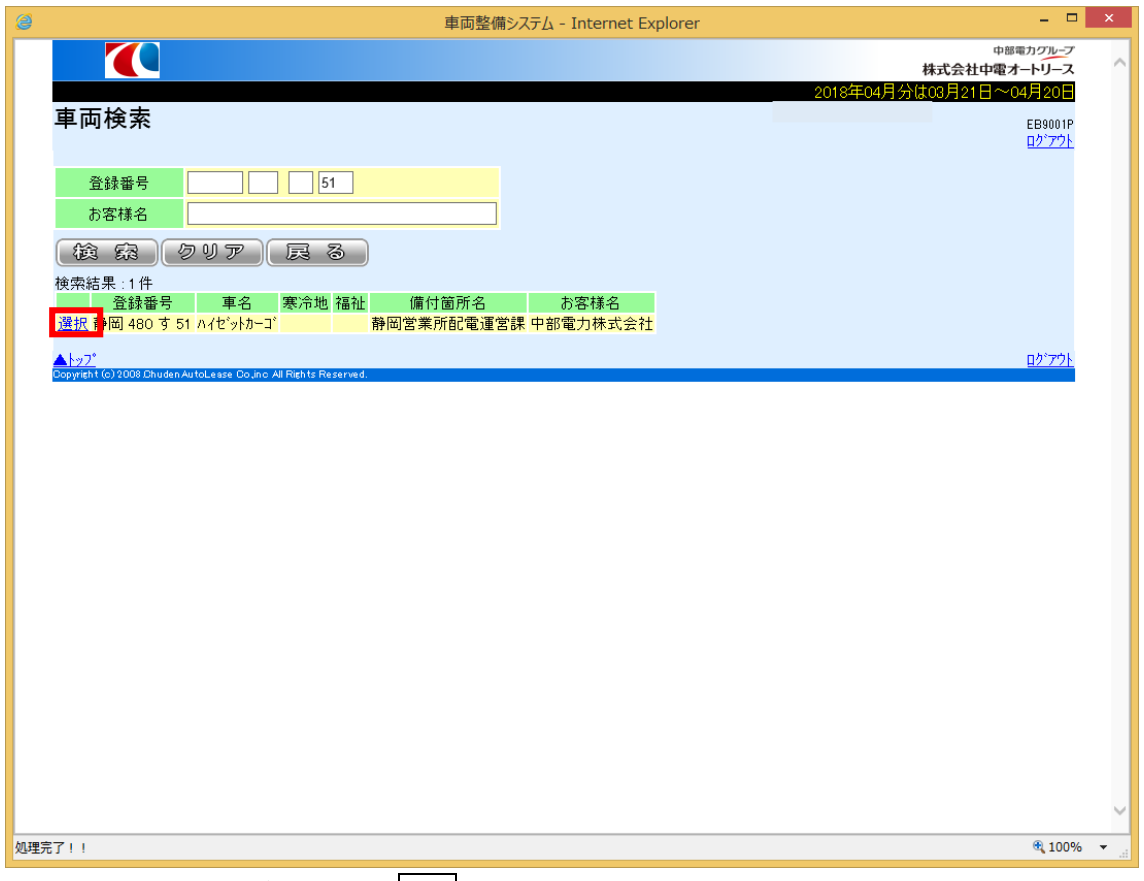

(3)検索された対象車両横の選択をクリックします。

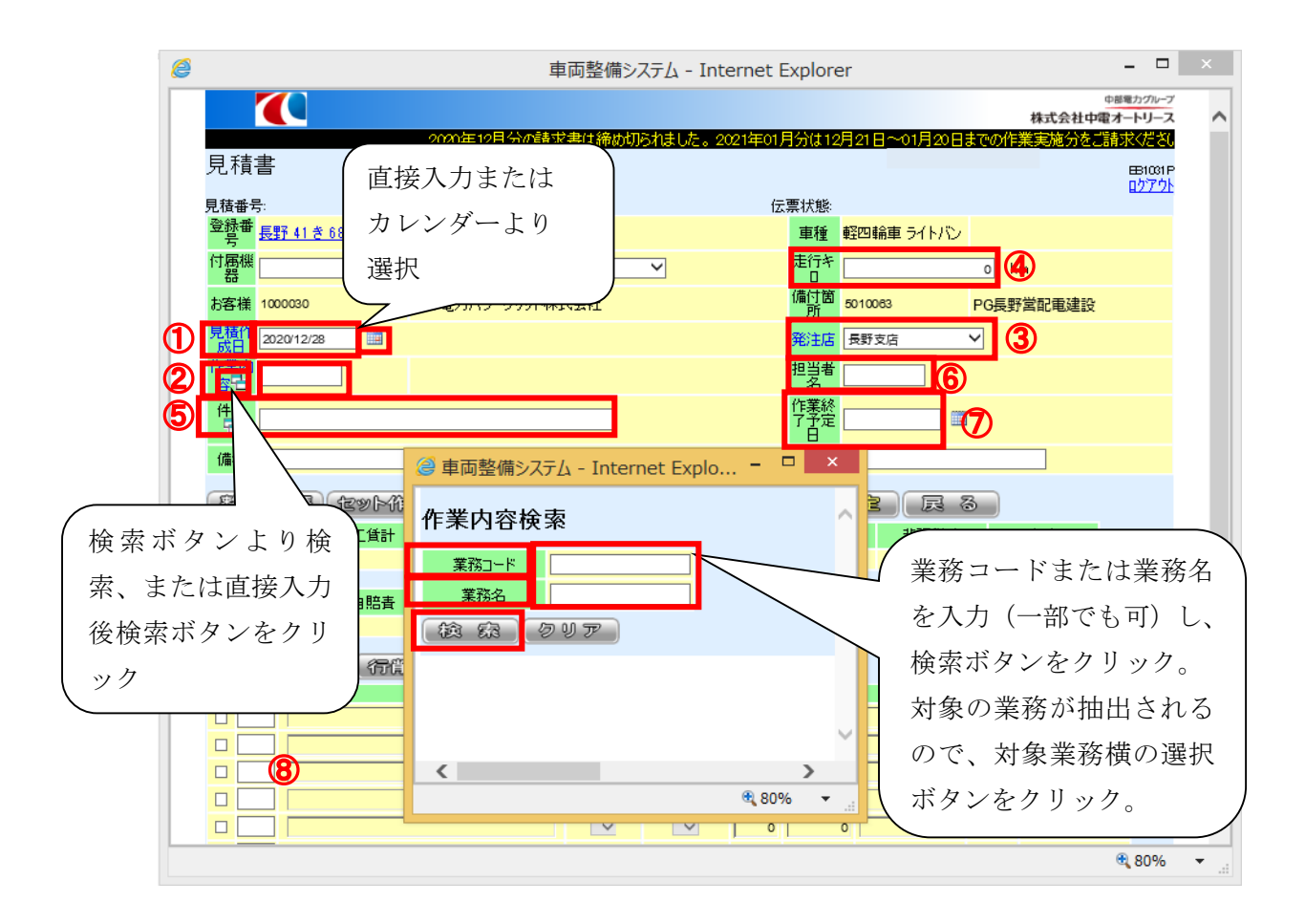

(4) 明細入力画面が表示されるので

①見積作成日は直接入力またはカレンダーより選択します。

- ②作業内容は業務コードを直接入力、または作業内容横にある検索ボタンより業務コード・業務名で選択します。
- ③発注店はプルダウンリストより選択します。
- ④走行距離を入力します。
- ⑤件名を選択または直接入力します。
- ⑥担当者を入力します。
- ⑦作業終了予定日を選択または直接入力します。
- ⑧明細を入力します。
- ア コード欄に部品・作業コードを入力し表示/計算ボタンをクリックします。部品・作業名が表示されるので、部品数量・部品単価・工数を入力します。(部品・作業コードは別表参考)
- イ コード表に乗っていない部品・作業については、コード欄に部品:コード777、 作業:コード8888を入力後表示/計算をクリックし、名称欄に項目を手入力します。

- ウ すべての部品代・工賃を入力したら表示/計算をクリックします。
- エ 複数行入力する場合は、作業コードがわかれば先にすべて入力し、表示/計算ボタン をクリックことにより、名称がすべて表示されます。
- オ 行の追加は行追加をクリックします。複数行を追加する場合は、コード左側の□に 追加したい行数分チェックし行追加をクリックします。
- ※ 連続でチェックボックスのチェックを入れるとそのチェックの個数分チェック開 始行の一行上に追加されます(3個連続でチェックを打つとチェック開始行の一 行上に3行追加され、まだらで一行ずつ一段飛ばしの追加にはなりません。)
- オ 行の削除は削除したい行のコード左側の□に削除したい行数分チェックを入れ行 削除をクリックします。
- (5) 上記項目を入力後、表示/計算ボタンをクリックします。
- (6) 合計金額等に間違いがなければ、確定ボタンをクリックします。
- (7) 部品代等不明で一時保存する場合は一時保存をクリックします。

|           |               |               |      |                  | 車両整備システム - Internet Explorer – ロ          |        |     |      |          |         |        |                                   |                |             |  |
|-----------|---------------|---------------|------|------------------|-------------------------------------------|--------|-----|------|----------|---------|--------|-----------------------------------|----------------|-------------|--|
|           |               |               |      |                  |                                           |        |     |      |          |         |        | 株式会社                              | 中部電力<br>主中電オート | グループ<br>リース |  |
|           |               |               |      |                  | 2020年12月分の請求書は締め切られました。2021年01月分は12月21日~0 |        |     |      |          |         |        |                                   |                |             |  |
| 見積        | 堻             |               |      |                  |                                           |        |     |      |          | 株式会社 中  | 電オート!  | リース                               | _              | 10010       |  |
| 761A      |               |               |      |                  |                                           |        |     |      |          |         |        |                                   | <u>n</u>       | 1001F       |  |
| 見積番       | 号:            |               |      | 計画番号:            |                                           |        | fz  | 票状態: |          |         |        |                                   |                |             |  |
| 登録番号      | <u>長野 41き</u> | <u>6801</u>   | 85V  |                  |                                           |        |     | 車種   | 軽四輪車     | 目 ライトバン |        |                                   |                |             |  |
| 付属機       | 1             |               |      |                  |                                           | ~      |     | 走行キ  |          |         | 0      | <m< td=""><td></td><td></td></m<> |                |             |  |
|           |               |               |      |                  | 4-BAEI                                    |        |     | 備付箇  |          |         |        |                                   |                |             |  |
| お各様       | 1000030       |               | 中部運  | フリバワークリットキ       | 和式会社                                      |        |     | ""所  | 5010083  |         | PG長野   | 計宮配電建                             | 1Ż             |             |  |
| 見積作       | 2020/12/28    |               |      |                  |                                           |        |     | 発注店  | 長野支店     | 1       | $\sim$ |                                   |                |             |  |
| 作業内       | 0109          |               | メンテナ | シス契約 随時          | 整備                                        |        |     | 担当者  |          |         |        |                                   |                |             |  |
| 日<br>14-2 |               | 5             |      |                  |                                           |        |     |      |          |         |        |                                   |                |             |  |
|           |               |               |      |                  |                                           |        |     | 了予定  | 2020/12  | 28      | 1      |                                   |                |             |  |
| 備考        |               |               |      |                  |                                           |        |     |      |          |         |        |                                   |                |             |  |
|           |               |               |      |                  |                                           |        |     |      |          |         |        |                                   |                |             |  |
| 整征        | 前庭屋           | tey þá        | 躐)   | 作業部品             | ) 🟦 鑃 🗄                                   | 登) -   | 時保存 | 了】確  | 定        | R       | 3      |                                   |                |             |  |
| 部         | 品代計           | 工賃計           |      | 小計               | 車検代行料                                     | 消費利    | 说額  | 印紙代  |          | 非課税計    |        | 合計                                |                |             |  |
|           | 0             |               | 0    | 0                | 0                                         |        | 0   |      | 0        |         | 0      |                                   | 0              |             |  |
|           |               | <i>∠</i> 8+ + |      | at at the a dist | ∧ =1 ∧ # <b>∓</b>                         |        |     |      |          |         |        |                                   |                |             |  |
| 里         | 重租            | 目賠責           | 0    | ッサ19ルオ斗<br>0     | 日田田田田田田田田田田田田田田田田田田田田田田田田田田田田田田田田田田田田田田   |        |     |      |          |         |        |                                   |                |             |  |
| _         | •             | _             |      |                  |                                           |        |     |      |          |         |        |                                   |                |             |  |
| - E32     | r / 241       | 1 (78)        | 116余 | 行追加              |                                           |        |     |      |          |         |        |                                   |                |             |  |
| ٦.        | -k            |               | 么称   |                  | ≣里和                                       | 티문     | 對骨  | 単価   | <u>t</u> | 品代      | 工業     | Τ1                                | Е́             |             |  |
| 11        | 104           |               |      |                  | ×                                         | $\sim$ | 0   |      | 0        | 0       | 0      |                                   | 0              |             |  |
| 10        | 01            |               |      |                  | ×                                         | $\sim$ | 0   |      | 0        | 0       | 0      |                                   | 0              |             |  |
|           |               |               |      |                  | $\sim$                                    | $\sim$ | 0   |      | 0        | 0       | 0      |                                   | 0              |             |  |
|           |               |               |      |                  | ~                                         | $\sim$ | 0   |      | 0        | 0       | 0      |                                   | 0              |             |  |
|           |               |               |      |                  |                                           |        |     |      |          |         |        |                                   |                | _           |  |
|           |               |               |      |                  | ~                                         | $\sim$ | 0   |      | 0        | 0       | 0      |                                   | 0              |             |  |

一時保存の場合

| e                                                   | 車両整備システム - Inte                            | ernet Explorer |                | -                  |                     |
|-----------------------------------------------------|--------------------------------------------|----------------|----------------|--------------------|---------------------|
|                                                     |                                            |                |                | 中部電力:<br>株式会社中電オート | ガループ                |
| い。請求書締切日は01月23日です。                                  |                                            |                | 株式会社 中亜オー      | 51-2               | - 1                 |
| 見積書                                                 |                                            |                | 14342A11 1 183 | 「二〇」<br>日本<br>日本   | 1031P<br><u>アウト</u> |
| 見積番号:計画                                             | ]番号:                                       | 伝票状態:          |                |                    |                     |
| <sup>室</sup> 萼 <sup>曲</sup> 長野 <u>41 き 6801</u> ミラV |                                            | 車種 軽           | 四輪車 ライトバン      |                    |                     |
| 日本語                                                 | ×                                          | 走行キ 🗌          | 0              | Km                 |                     |
| お客様 1000030 中部電力パワーク                                | ブリッド株式会社                                   | 備付箇<br>所 50    | 10063 PG       | 野営配電建設             |                     |
| 見積作<br>成日 2020/12/28 IIII                           |                                            | 発注店 長          | 野支店 🗸          |                    |                     |
| 作業内 0109 メンテナンス契約                                   | 随時整備                                       | 担当者 日          |                |                    |                     |
| 件名                                                  |                                            | 作業終<br>了予定 20  | 20/12/28       |                    |                     |
| (備者)                                                |                                            | H              |                |                    |                     |
|                                                     | Nah ~_>>>>>>>>>>>>>>>>>>>>>>>>>>>>>>>>>>>> | ×              |                |                    |                     |
| (整備履歴) セット作業                                        |                                            | 7 7 7          | 定 🛛 戻 る 🗍      |                    |                     |
| 部品代計 工賃計                                            |                                            | 印紙代            | 非課税計           | 合計                 |                     |
| 0 0                                                 | EB0168Q: 一時保存を行います。                        |                | 0 0            | 0                  |                     |
| 重量税 自賠責                                             |                                            |                |                |                    |                     |
| 0 0                                                 |                                            |                |                |                    |                     |
| 表示/計算 行削服                                           |                                            |                |                |                    |                     |
| コード名称                                               | 課税 記号                                      | 数量 単価          | 部品代 工業         | 女 工賃               |                     |
| 1104                                                | ✓ ✓                                        | 0 0            | 0              | 0 0                |                     |
| 101                                                 | ✓ ✓                                        | 0 0            | 0              | 0 0                |                     |
|                                                     |                                            | 0 0            | 0              | 0 0                |                     |
|                                                     |                                            | 0 0            | 0              | 0 0                | ~                   |
|                                                     |                                            | 0 0            | 0              | 0 ] 0              | ·                   |
|                                                     |                                            |                |                | ه 🕄                | 0% 🔻:i              |

| 2        |                 |                    |                       |     |                      | 車両整         | 備システム -      | Interne  | t Explore         | er       |                             |        |                  | _ □               | ×      |  |
|----------|-----------------|--------------------|-----------------------|-----|----------------------|-------------|--------------|----------|-------------------|----------|-----------------------------|--------|------------------|-------------------|--------|--|
|          | (               |                    |                       |     |                      |             |              |          |                   |          |                             |        | 株式会社中            | 中部電力グル-<br>電オートリー | 7      |  |
|          | 20              | 20年12              | 月分の請求書                | 書は締 | め切られました              | 。2021年01    | 1月分は12月21    | 日~01月:   | 20日までの1           | 作業家      | <mark>実施分をご請</mark><br>#ま会社 | 家(ださ)  | ♪。請求書締切<br>ku => | 日は01月2            | 3      |  |
| 見        | .槓書             | <u>-</u>           |                       |     |                      |             |              |          |                   |          | 14341                       |        |                  | 田1031<br>日かでつ     | P<br>L |  |
| 見利       | 査番号:<br>Ѯ録番     | 206200             | 1011775-1<br>金 6801   | 35  | 計画番<br>M             | 号:          |              |          | 伝票状<br><b>声</b> 播 | 態: -     | →時保存<br>軽四輪車 5d             | (1.15) |                  |                   |        |  |
| ſ        | - 号<br>打馬機      | 1021 11            | 0.0001                |     | *                    | N           |              |          |                   | 1        | f±co≉m≠ >1                  | 1110   |                  |                   |        |  |
| +        | 器<br>客样         | 1000030            | 2                     | ф   | 部雷力パローガ              | ↓<br>会だ株式≪1 | ż+           |          | 備付領剤              | i<br>Fi  | 50 10 063                   |        | PG馬野堂配雷          | 金融                |        |  |
| 。<br>「 見 | 積作              | 2020/1             | 2/28                  |     |                      | 771 WEAR    | r±           |          | (編)1807           |          | 長野支店                        |        |                  | , XEBX            |        |  |
| P        | 膨口              | 0109               |                       | м   | 现約临時數備               | 1           |              |          | 相当考交              | ζ.       |                             |        |                  |                   |        |  |
|          | 谷               | 0.000              |                       |     | 2000 7 FAL- 11 12 FA | •           |              |          | 作業終了予             | 」<br>院定, | 20.20/12/20                 |        |                  |                   |        |  |
|          | 備者              |                    |                       |     |                      |             |              |          | Н                 |          | 20207 12720                 |        |                  |                   |        |  |
|          | cin /           |                    |                       |     |                      |             | 147-L 68 584 | NC A Jul |                   | x        |                             |        |                  |                   |        |  |
|          |                 | <u>8</u> 3 ]       | Rð                    |     |                      |             | web ハーン/     | יאשטייני | 2-2               |          |                             |        |                  |                   |        |  |
|          | 部品付             | t≣+                | 工任計                   |     | 小計                   | 6           | FD00400, 3   |          | ++                |          | 非調果授                        | ₽      | 승計               |                   |        |  |
|          |                 | 1,200              | 4                     | 100 | 1,60                 |             | EB0043Q: 3   | 艺频双型主任1  | 10.2.8 °          |          |                             | 0      | 1,760            |                   |        |  |
|          | 重量              | 税                  | 自賠責                   |     | リサクル料                |             |              | _        |                   |          |                             |        |                  |                   |        |  |
|          |                 | 0                  |                       | 0   |                      |             | ОК           |          | キャンセル             |          |                             |        |                  |                   |        |  |
| 1        | - * <br>04. TN# | 215 <del>+</del> 7 | 名称                    | 1   |                      |             | 0617         | ***      | u                 |          | 品代                          | 工数     | 工貨               |                   |        |  |
| 10       | 04 エン:<br>1 エン: | シン・オイ、<br>ジン・オイ、   | π×i <del>x</del><br>μ |     |                      | 課税          |              | 8.0      | 400               |          | 1,200                       | 0.     |                  | +00               |        |  |
|          |                 |                    |                       |     |                      |             |              |          |                   |          |                             |        |                  |                   |        |  |
|          |                 |                    |                       |     |                      |             |              |          |                   |          |                             |        |                  |                   |        |  |
|          |                 |                    |                       |     |                      |             |              |          |                   |          |                             |        |                  |                   |        |  |
|          |                 |                    |                       |     |                      |             |              |          |                   |          |                             |        |                  |                   | ~      |  |
|          |                 |                    |                       |     |                      |             |              |          |                   |          |                             |        |                  | 80% 🔍             | · •    |  |

(8)確認用の画面が表示されるので登録ボタンをクリックします。

(9)「登録処理を行います」のメッセージが表示されるので、**OK**をクリックします。

ここまでで、見積もり登録は終了です。

OKをクリックすると引き続き見積もりの印刷画面へ移ります。

|    |                  |                  |                |           | 車両整                   | 備システィ | ム - Interne | t Explor               | er  |                                        |                     |                                        | - 🗆                        | ×      |
|----|------------------|------------------|----------------|-----------|-----------------------|-------|-------------|------------------------|-----|----------------------------------------|---------------------|----------------------------------------|----------------------------|--------|
|    | (                |                  |                |           |                       |       |             |                        |     |                                        |                     | ~~~~~~~~~~~~~~~~~~~~~~~~~~~~~~~~~~~~~~ | 中部電力グルーフ<br>電オートリーフ        | 7<br>X |
| 見  | し積書              | +                |                |           |                       |       | 2           | 2020年12月               | 分の  | <mark>請求書</mark> は締<br><sub>株式会社</sub> | <b>がいられ</b><br>中電オー | ました。20 <mark>21年0</mark><br>トリース       | 1月分は12<br>EB1031F<br>ログアウト |        |
| 見利 | 唐番号:<br>◎经册      | 2062000          | 11775-1        | 計画番号      | <del>;</del> :        |       |             | 伝票状                    | (態: | 登録次                                    |                     |                                        | 87.7.71                    |        |
| -  | 号                | <u>長野 41 き</u>   | <u>\$ 6801</u> | 35V       |                       |       |             | 車種                     |     | 軽四輪車 ライ                                | いじ                  |                                        |                            |        |
| ſ  | 寸禹機<br>器         |                  |                |           |                       |       |             | 走行キ                    |     | 0 Km                                   |                     |                                        |                            |        |
| đ  | 6客様              | 1000030          |                | 中部電力パワーグリ | ッド株式会社                | ŧ     |             | 備付箇)                   | 所   | 5010063                                |                     | PG長野営配電系                               | 主設                         |        |
| 見  | 見積作<br>成日        | 2020/12/         | 28             |           |                       |       |             | 発注店                    | 5   | 長野支店                                   |                     |                                        |                            |        |
| f  | 作業内<br>容         | 0109             |                | M契約 随時整備  |                       |       |             | 担当者:                   | 名   |                                        |                     |                                        |                            |        |
|    | _<br>件名          |                  |                |           |                       |       |             | 作業終了 <sup>-</sup><br>日 | 予定  | 2020/12/28                             |                     |                                        |                            |        |
|    | 備考               |                  |                |           |                       |       |             |                        |     |                                        |                     |                                        |                            |        |
|    | 部品代              | €1<br>160        | 完了了<br>工賃計     | 小計        | 車検代征                  | 丁料    | 消費税額        | 印紙                     | ÷   | 非課税                                    | 計                   | 合計                                     |                            |        |
|    |                  | 1,200            | 400            | 1,600     |                       | 0     | 160         |                        | 0   |                                        | 0                   | 1,760                                  |                            |        |
|    | 重量               | 税                | 自賠責            | リサクル料     | 合計金                   | 額     |             |                        |     |                                        |                     |                                        |                            |        |
|    |                  | 0                | 0              | 0         |                       | 1,760 |             |                        |     |                                        |                     |                                        |                            |        |
| 3- | - *<br>04 == 2 = | 20 <del></del>   | 名称             |           | 課税                    | 記号    | 数量          | 単価                     |     | 部品代                                    | 工数                  | 工賃                                     | 00                         |        |
| 10 | 1 エン:            | シン・オイル<br>ジン・オイル | XIX            |           | <sup>沐172</sup><br>課税 |       | 3.0         | 400                    |     | 1,200                                  | 0.1                 | 1 4                                    | 00                         |        |
|    |                  |                  |                |           |                       |       |             |                        |     |                                        |                     |                                        |                            |        |
|    |                  |                  |                |           |                       |       |             |                        |     |                                        |                     |                                        |                            |        |
|    |                  |                  |                |           |                       |       |             |                        |     |                                        |                     |                                        |                            |        |
|    |                  |                  |                |           |                       |       |             |                        |     |                                        |                     |                                        |                            |        |
|    |                  |                  |                |           |                       |       |             |                        |     |                                        |                     |                                        |                            | -      |

<sup>(9)</sup> 見積書の印刷画面が表示されるので印刷をクリックします。

(10) プレビュー画面が表示されるので、必要に応じ見積書を発行します。

| ٠            |         | 帳票出力 | ) - In           | ternet                                                                                                    | Explorer    |                    |               |          |              |   |
|--------------|---------|------|------------------|----------------------------------------------------------------------------------------------------|-------------|--------------------|---------------|----------|--------------|---|
| 株式会社中電オートリース | 18 御 見  | し積者  | ŧ                |                                                                                                    |             | 平成30年4月<br>見積番     | 17日<br>号 1865 | 2000082  | 1/1<br>93-1  | ^ |
|              |         |      |                  | ľ                                                                                                    | 指定工場        | -8 ⊐-              | - F           | 40       | 05514        |   |
| お客様名 コード     | 1000000 | 登録   | (車両)             | 时                                                                                                    |             |                    |               |          | FD           |   |
| 中部電力株式会社     |         | 日佳   | 480 3            | 51                                                                                                    | 1EL-001-201 |                    | AX-054-       | 281-352  |              | 1 |
| 静岡営配電運営      | 様       | MW   | 第469-00<br>9 陆時1 | いちょう ちょうしん ちょうしん ちょう ひょう ちょう ちょう ひょう ちょう ちょう ひょう ちょう ちょう ひょう ちょう ちょう ひょう ちょう ちょう ひょう ちょう ひょう ひょう ちょう ひょう ひょう ちょう ひょう ひょう ちょう ちょう ひょう ちょう ひょう ひょう ちょう ひょう ひょう ひょう ちょう ひょう ちょう ひょう ひょう ちょう ひょう ひょう ひょう ひょう ひょう ひょう ひょう ひょう ひょう ひ | 11" 712-2"  | 96,989,203,177-103 | \$321         | V-03408  | 88           |   |
| 件名           |         | 年式   | 型                | 式                                                                                                    | 走行和数        |                    |               |          |              |   |
|              |         | 29 E | 80-5321          | V                                                                                                    | 0           |                    |               |          |              |   |
| 項目           |         |      | 記号               | 数量                                                                                                    | 単価(円)       | 部品代(円)             | 全工数           | I        | <b>賞</b> (円) |   |
| エンシン・オイル交換   |         |      |                  |                                                                                                    |             |                    | 0.1           |          | 400          |   |
|              |         |      |                  |                                                                                                    |             |                    |               |          |              |   |
|              |         |      |                  |                                                                                                    |             |                    |               |          |              |   |
|              |         |      |                  |                                                                                                    |             |                    |               | <u> </u> |              |   |
|              |         |      |                  |                                                                                                    |             |                    |               |          |              |   |
|              |         |      |                  |                                                                                                    |             |                    |               |          |              |   |
|              |         |      |                  |                                                                                                    |             |                    |               |          |              |   |
|              |         |      |                  |                                                                                                    |             |                    |               |          |              |   |
|              |         |      |                  |                                                                                                    |             |                    |               |          |              |   |
|              |         |      |                  |                                                                                                    |             |                    |               |          |              |   |
|              |         |      |                  |                                                                                                    |             |                    |               |          |              |   |
|              |         |      |                  |                                                                                                    |             |                    |               |          |              |   |
|              |         |      |                  |                                                                                                    |             |                    |               |          |              |   |
|              |         |      |                  |                                                                                                    |             |                    |               |          |              |   |

- (10) 印刷完了後、プレビュー画面を閉じて完了をクリックします。
- (11)車両検索画面に戻り引き続き見積書が入力出来ますで、必要がある場合は 続けて見積入力し、終了する場合は戻るをクリックします。 その後の流れについては弊社の承認が必要となります。

#### 弊社承認後

弊社にて承認された見積もりについてはトップページのお知らせ欄に表示されるので、お 知らせを確認していただくか、もしくは下記の手順で確認します。 ※弊社が承認した見積は作業指示となります。

#### 請求明細登録

| <i>a</i>                                                                                    | 車両整備システム - Internet Explorer       |                          | ×        |
|---------------------------------------------------------------------------------------------|------------------------------------|--------------------------|----------|
|                                                                                             |                                    | 中部電力グループ<br>株式会社中電オートリース | ^        |
|                                                                                             | 2018年04月分は03月21日~04月20日までの作業実施分をご請 | 求ください。請求書締切日は04月25日で     |          |
| 単向整備メニュー                                                                                    |                                    | EB0200P<br><u>ログ・アウト</u> |          |
| 車両検索                                                                                        |                                    |                          |          |
| <u>見積書</u>                                                                                  | 見積書検索                              |                          |          |
| <u>作業指示書検索</u>                                                                              |                                    |                          |          |
| <mark>青求明細書</mark>                                                                          | 請求明細書検索                            |                          |          |
| 請求書発行                                                                                       |                                    |                          |          |
| 一括作業請求書                                                                                     | 一括作業請求書検索                          |                          |          |
| <u>年間整備計画</u>                                                                               |                                    |                          |          |
| 月間整備計画予定登録                                                                                  | 月間整備計画実統登録                         |                          |          |
| リコール計画予定登録                                                                                  | リコール計画実績登録                         |                          |          |
| <b>R</b> 3                                                                                  |                                    |                          |          |
| <mark>▲トッフ<sup>*</sup></mark><br>Dopyright (c) 2008 Chuden AutoLease Co.,Inc. All Rights Re | served.                            | <u> ログ・アウト</u>           |          |
|                                                                                             |                                    |                          |          |
|                                                                                             |                                    |                          | $\sim$   |
|                                                                                             |                                    | <b>®</b> 100%            | <b>▼</b> |

(1) 請求明細書をクリックします。

| <i>e</i>                                                         | 車両整備システム - Internet Explorer – ロ  | × |
|------------------------------------------------------------------|-----------------------------------|---|
|                                                                  | 中部電力グループ<br>株式会社内容オートリーフ          | ~ |
| 2018年04月分は03月21日~04月20日までの作業実施分                                  | をご請求ください。請求書締切日は04月25日です。         |   |
| 作業指示書検索                                                          | EB1032P                           |   |
| 見積番号                                                             | <u>427.6F</u>                     |   |
|                                                                  |                                   |   |
| 登録番号下4桁                                                          |                                   |   |
| 見積作成日 2018/03/21 🕮 ~ 2018/04/20                                  |                                   |   |
| あ客様 <mark>合 </mark>                                              |                                   |   |
| 備付箇所日                                                            |                                   |   |
|                                                                  |                                   |   |
| 検索クリア、戻る                                                         |                                   |   |
| 検索結果:1件<br>伝覃状態 見積作成日                                            | 名 備付簡所名 見積番号 作業内容                 |   |
| 選択 <mark>承認済 2018/4/17 静岡 480 す 51 中部電力株式</mark>                 | 大会社 静岡営配電運営 186200008293 M契約 随時整備 |   |
| <u>▲ ŀ ≫7*</u>                                                   | <u> ログアウト</u>                     |   |
| uopyright (c) 2006 Unuden AutoLease Uol,ind Air Hights Reserved. |                                   |   |
|                                                                  |                                   |   |
|                                                                  |                                   |   |
|                                                                  |                                   |   |
|                                                                  |                                   |   |
|                                                                  |                                   |   |
|                                                                  |                                   |   |
|                                                                  |                                   |   |
|                                                                  |                                   |   |
|                                                                  |                                   |   |
|                                                                  |                                   | ~ |
| 処理完了!!                                                           | <b>€</b> 100%                     | • |

- (2) 作業指示書検索画面が表示されるので、見積番号・登録番号下4桁・見積作成日・お 客様等の検索条件を入れ検索ボタンをクリックします。 (3)検索された車両データの横の選択ボタンをクリックします。

|                 |                  | 車両整備シス                                | テム - Interne                                | et Exploi                                   | rer       |          |        |              | × |
|-----------------|------------------|---------------------------------------|---------------------------------------------|---------------------------------------------|-----------|----------|--------|--------------|---|
|                 |                  |                                       |                                             |                                             |           |          | 株式会社中電 | 中部電力グループ     | - |
| 21年01月分は12月21日~ | ~01月20日までの作業実施   | 施分をご請求ください                            | 。請求書締切日(                                    | 101月23日                                     | です。       |          |        |              |   |
| 請求明細書           |                  |                                       |                                             |                                             | 株式会社      | 中電才一ト    | -リース   | EB1041 P     |   |
| 請求明細番号:         | 見秸番              | 문: 206200011775-                      | 2 伝雪                                        | (状態)                                        |           | 諸寸       | 校方法:   | <u>02775</u> |   |
| 登録番 長野 41 き 680 | 01 35V           | -                                     | 124.73                                      | 車種 載                                        | 四輪車 ライトバン |          |        |              |   |
| 付属機             |                  |                                       | +                                           | (= )co                                      |           | o Ku     |        |              |   |
| 器               |                  | · · · · · · · · · · · · · · · · · · · | ۸E<br>(#)                                   | 11-70<br>-+***===                           | 5040000   |          |        |              |   |
| お各株 1000030     | 中部電力パワークリ        | 沙卜休式会社                                | 1/#1                                        | う 日川 : 300000000000000000000000000000000000 | 5010063   | PG長      | 野宮配電運設 |              |   |
| a 小口<br>作業実     | -                |                                       | но и на на на на на на на на на на на на на | 916 B                                       | 又加リーヒス本市  | <b>*</b> |        |              |   |
|                 |                  |                                       | 担                                           |                                             |           |          |        |              |   |
| 1作素内 0109       | M契約 随時整備         |                                       | 作業                                          |                                             | 020/12/28 |          |        |              |   |
| 件名音             |                  |                                       |                                             |                                             |           |          |        |              |   |
| 備考              |                  |                                       |                                             |                                             |           |          |        |              |   |
|                 | PA/EL722 78/3 CD |                                       |                                             |                                             |           |          |        |              |   |
|                 | WIRSTEP WIR 28   |                                       |                                             |                                             |           |          |        |              |   |
| 部品代計 エ          | [賃計 小計           | 車検代行料                                 | 消費税額                                        | 印紙                                          | 代 非課税     | 計        | 合計     |              |   |
| 1,200           | 400 1,600        | ) 0                                   | 160                                         |                                             | 0         | 0        | 1,760  |              |   |
| 重量税 自           | 時春 リサグル料         | 合計金額                                  |                                             |                                             |           |          |        |              |   |
| 0               | 0 0              | 1,760                                 |                                             |                                             |           |          |        |              |   |
| <b>⊐</b> –№     | 夕称               | 記録                                    | - 岩 - 一 数 量                                 | 単価                                          | 部品代       | 工業       | 丁任     |              |   |
| 1104 エンジン・オイル交換 | -017             | 課税                                    |                                             |                                             |           | 0.1      | 4(     | 10           |   |
| 101 エンジン・オイル    |                  | 課税                                    | 3.0                                         | 400                                         | 1,200     |          |        |              |   |
|                 |                  |                                       |                                             |                                             |           |          |        |              |   |
|                 |                  |                                       |                                             |                                             |           |          |        |              |   |
|                 |                  |                                       |                                             |                                             |           |          |        |              |   |
|                 |                  |                                       |                                             |                                             |           |          |        |              |   |
|                 |                  |                                       |                                             |                                             |           |          |        |              |   |
|                 |                  |                                       |                                             |                                             |           |          |        | 🔍 80%        | • |

- (4)作業実施日を直接入力または選択し、走行キロ数を確認変更後、確定をクリックしま す。※作業完了日に応じて請求日を決定します。
- (5)作業終了予定日が変更となった場合は、作業終了予定日を直接入力または選択し変更 します。

| 8 |                                |                    |                              | 車両整個                 | 備システム  | - Interne | et Explore    | er                |                              |             |                                  | - 🗆                 | × |
|---|--------------------------------|--------------------|------------------------------|----------------------|--------|-----------|---------------|-------------------|------------------------------|-------------|----------------------------------|---------------------|---|
|   | <b>ていたい<br/>請求書は締め</b><br>請求明細 | 切られました。2021年<br> 書 | ₩01月分は12月21                  | 日~01月2               | 0日までの1 | 作業実施分を    | ご請求くださ        | <b>)。請求書</b><br>株 | <mark>締切日は0</mark><br>試会社 中電 | 1月23<br>オート | 株式会社中<br>3日です。<br><sup>リース</sup> | 中部電力グループ<br>電オートリース | ^ |
|   | 諸求明細番号:<br>登録番号                | <u>長野 41き 6801</u> | 見積番号: 20<br><mark>ミラV</mark> | 620001177            | 5-2    | 伝票状態:     | 車種            | 諸                 | 求方法: 集縦<br>車 ライトハン           | 沟           |                                  | <u>ロクアウト</u>        |   |
|   | 付属機器                           | 1000000            | 山部南山和山                       | Kus, kt±tra          | ->+    |           | 走行キロ          | 58000K            | m<br>o                       | D           | って取合の面積                          | ¥≣љ                 |   |
|   | の母様<br>諸求日                     | 2020/12/28 (202    | 中部電力パン<br>1年01月分請求)          | 292194415            | πt.    |           | ) 備り固力<br>発注店 | 技術サー              | 。<br>-ビス本部                   | F           | 과전카즈미 린연                         | EBR                 |   |
|   | 作業実施日                          | 2020/12/28~2020    | /12/28                       |                      |        |           | 担当者名          |                   |                              |             |                                  |                     |   |
|   | 作業内容                           | 0 109              | M契約 随時整(                     | 庿                    |        |           | 作業終了予)<br>日   | € 2020/1          | 2/28                         |             |                                  |                     |   |
|   | 件名                             |                    |                              |                      |        |           |               |                   |                              |             |                                  |                     |   |
|   | 備考                             |                    |                              |                      |        |           |               |                   |                              |             |                                  |                     |   |
|   | 音録                             | 展る                 |                              |                      |        |           |               |                   |                              |             |                                  |                     |   |
|   | 部品代計                           | 工賃計                | 小計                           | 車検代行                 | 邗      | 消費税額      | 印紙代           |                   | 非課税計                         |             | 合計                               |                     |   |
|   | 1,21                           | 10 400             | 1,600                        |                      | 0      | 160       |               | 0                 | 0                            |             | 1,760                            |                     |   |
|   | 重量税                            | 自賠責                | リサイクル料                       | 合計金                  | 額      |           |               |                   |                              |             |                                  |                     |   |
|   |                                | 0 0                | 0                            |                      | 1,760  |           |               |                   |                              |             |                                  |                     |   |
|   | コード<br>1101 エンジン・              | 名称<br>オイル 奈博       |                              | 課税                   | 記号     | 数量        | 単価            | 部品代               | i I                          | 数<br>0.1    | 工賃                               | 00                  |   |
|   | 101 エンジン・                      | オイルス5英<br>オイル      |                              | <sup>末1元</sup><br>果税 |        | 3.0       | 400           |                   | 1,200                        | 0.1         | 4                                | 00                  |   |
|   |                                |                    |                              |                      |        |           |               |                   |                              |             |                                  |                     |   |
|   |                                |                    |                              |                      |        |           |               |                   |                              |             |                                  |                     |   |
|   |                                |                    |                              |                      |        |           |               |                   |                              |             |                                  |                     |   |
|   |                                |                    |                              |                      |        |           |               |                   |                              |             |                                  |                     |   |
|   |                                |                    |                              |                      |        |           |               |                   |                              |             |                                  |                     | ~ |
|   |                                |                    |                              |                      |        |           |               |                   |                              |             |                                  | 80% 🕄               | · |

(5)請求明細書登録確認画面が表示されるので、内容確認の上登録をクリックします。 ※このとき、作業完了日と締切日に応じて請求日が設定されるので、間違いの無いよう確認願います。

| 3                       |                                  |                              | 車両整個      | 備システし     | a - Interne | et Explore | er                      |                  |                   | - 🗆                | × |
|-------------------------|----------------------------------|------------------------------|-----------|-----------|-------------|------------|-------------------------|------------------|-------------------|--------------------|---|
|                         |                                  |                              |           |           |             |            |                         |                  | 株式会社中電            | 中部電力グルーフ<br>オートリース | - |
| <u>20年12月分0</u><br>請求明細 | 請求書は締め切られま<br>日書                 | もした。2021年01)                 | 月分は12月    | ∃21日~0    | 1月20日までの    | 作業実施分      | をご請求ください<br>株式会社        | 。請求書約<br>: 中電オート | 帯切目は01月23<br>-リース | 田 (एक)<br>EB1041 P | , |
| 諸求明細番号<br>登録番号          | : 207200020975-1<br>長野 41 含 6801 | 見積番号: 206<br><del>35</del> ₩ | 320001177 | 5-2       | 伝票状態 登録     | 影済<br>車種   | 諸求方                     | ま 集約             |                   | <u> </u>           |   |
| 付属機器                    |                                  |                              |           |           |             | モーロー       | 58000Km                 | 1715             |                   |                    |   |
| お客様                     | 1000030                          | 中部電力パワーク                     | リッド株式す    | 会社        |             | 備付箇所       | 5010063                 | F                | G長野営配電建           | <u>ک</u>           |   |
| 請求日                     | 2020/12/28 (2021                 | 年01月分請求)                     |           |           |             | 発注店        | 技術サービス本                 | 部                |                   |                    |   |
| 作業実施日                   | 2020/12/28~2020/                 | 12/28                        |           |           |             | 担当者名       |                         |                  |                   |                    |   |
| 作業内容                    | 0 109                            | M契約 随時整備                     | ŧ         |           |             | 作業終了予)     | <sup>定</sup> 2020/12/28 |                  |                   |                    |   |
| 件名                      |                                  |                              |           |           |             |            |                         |                  |                   |                    |   |
| 備考                      |                                  |                              |           |           |             |            |                         |                  |                   |                    |   |
| 完了                      |                                  |                              |           |           |             |            |                         |                  |                   |                    |   |
| 部品代計                    | 工賃計                              | 小計                           | 車検代行      | <b>宁料</b> | 消費税額        | 印紙代        | : 非課税                   | iit -            | 合計                |                    |   |
| 1,2                     | UU 4UU                           | 1,600                        |           | U         | 160         |            | U                       | U                | 1,760             |                    |   |
| 重量税                     | 自賠責                              | リサウル料                        | 合計金       | 額         |             |            |                         |                  |                   |                    |   |
|                         | 0 0                              | 0                            |           | 1,760     |             |            |                         |                  |                   |                    |   |
| コード                     | 名称                               |                              | 課税        | 記号        | 数量          | 単価         | 部品代                     | 工数               | 工賃                |                    |   |
| 1104 エンジン<br>101 エンジン   | ・オイル交換<br>・オイル                   | 課                            | 税<br>税    |           | 3.0         | 400        | 1.200                   | 0.1              | 40                | 0                  |   |
|                         |                                  |                              |           |           |             |            |                         |                  |                   |                    |   |
|                         |                                  |                              |           |           |             |            |                         |                  |                   |                    |   |
|                         |                                  |                              |           |           |             |            |                         |                  |                   |                    |   |
|                         |                                  |                              |           |           |             |            |                         |                  |                   |                    |   |
|                         |                                  |                              |           |           |             |            |                         |                  |                   |                    |   |
|                         |                                  |                              |           |           |             |            |                         |                  |                   | <b>®</b> 80%       | + |

これで請求業務は終了です。

個々の請求が月締めの請求書に反映されるためには、必ず弊社の承認が必要となります。 弊社は日々請求明細データを確認の上承認するよう努めますが、何らか事情で遅れる場合 も有りえます。その時には恐れ入りますが、弊社にご連絡ください。

|                                                                 | 車両整備システム - Inte                   | ernet Explorer                                       | ×                        |
|-----------------------------------------------------------------|-----------------------------------|------------------------------------------------------|--------------------------|
|                                                                 |                                   | 林式会                                                  | ●日電力クループ<br>上社中電オートリース へ |
| 2018年04月<br>請求明細書検索                                             | 9は03月21日~04月20日までの                | 非某実現分をご請求ください。請求書語切目は04月25<br>高寺モーリー販売料式会社           | E 0 0 .                  |
|                                                                 |                                   |                                                      | in hitself.              |
| 請求明難當考 詳細検索。                                                    | n.                                |                                                      |                          |
| 登録委号下4桁                                                         |                                   |                                                      |                          |
| <b>調求日</b> 2018/03/21 回 ~ 2018/                                 | /20                               |                                                      |                          |
| お客様白                                                            |                                   |                                                      |                          |
| 伝票状態                                                            |                                   |                                                      |                          |
| ( \$ \$ \$ 077 ( \$ 3                                           |                                   |                                                      |                          |
| 検索結果:5件                                                         |                                   |                                                      |                          |
|                                                                 | 全録警号 お客様名<br>中部電力株式会              | 讓付箇所名 請求账 一种可容                                       | 見積誉号                     |
| 空球論 2018/4/17 2018/4/17 1                                       | (6) 460 9 51 社<br>個 480 く 中部電力特式会 | 新闻(吉祉) 1200015857 M 契約 随時登録<br>10700005857 M 契約 65月点 | 186200008283             |
| 主 通 日前月 2018/4/10 2018/4/10<br>単 単 長 登録道 2018/4/10 2018/4/10    | 82 社<br>图 480 元 一社                |                                                      |                          |
| 2 1 1 1 1 1 1 1 1 1 1 1 1 1 1 1 1 1 1 1                         | 53 社<br>(月480 元 中部電力株式会           | 計論会サビス課 10720015207 M契約 車検                           |                          |
| 至 美 /消                                                          | * 11<br>岡 480 え 中部電力株式会           | #<br># 支電步部配電建設 187200014759 M契約 車検                  |                          |
| ± = ///                                                         | 5 N                               |                                                      | 02/221                   |
| Desynahl (o) 2008 Chuderviu toluease Oouino All Pahts Paserved. |                                   |                                                      |                          |
|                                                                 |                                   |                                                      |                          |
|                                                                 |                                   |                                                      |                          |
|                                                                 |                                   |                                                      |                          |
|                                                                 |                                   |                                                      | 8 1006                   |
|                                                                 |                                   |                                                      |                          |

### 車両整備システム(Web)手順(見積コピー機能)

同作業に対し複数の見積もりを作成するため見積もりのコピー機能を設けました。

|  | 1 | _ |  | 見 | 積 | 書 | コ | ピー | $\mathcal{O}$ | 作馬 | 戎 |
|--|---|---|--|---|---|---|---|----|---------------|----|---|
|--|---|---|--|---|---|---|---|----|---------------|----|---|

|                                                    | 車両整備システム - Internet Explorer           |                       |
|----------------------------------------------------|----------------------------------------|-----------------------|
|                                                    |                                        | 中部電力グループ 株式会社中電オートリース |
|                                                    | 2018年04月分は03月21日~04月20日までの作業実施分をご請求<だる | さい。請求書締切日は04月25日です。   |
| 車両整備メニュー                                           |                                        | EB0200P<br>ログマウト      |
|                                                    |                                        | <u>H7.7.71</u>        |
| <u>車両検索</u>                                        |                                        |                       |
| 見積書                                                | 見積貴検索                                  |                       |
| <u>作業指示書検索</u>                                     |                                        |                       |
| 請求明細書                                              | 請求明細書検索                                |                       |
| 請求書発行                                              |                                        |                       |
| 一括作業請求書                                            | 一括作業請求書検索                              |                       |
| <u>年間整備計画</u>                                      |                                        |                       |
| 月間整備計画予定登録                                         | 月間整備計画実績登録                             |                       |
| リコール計画予定登録                                         | リコール計画実績登録                             |                       |
| <b>R</b> 3                                         |                                        |                       |
| <u>▲ ŀップ</u>                                       |                                        | <u> </u>              |
| Copyright (c) 2008 Chuden AutoLease Couino All Rig | hts Reserved.                          |                       |
|                                                    |                                        |                       |
|                                                    |                                        |                       |
|                                                    |                                        | <b>a</b> 100%         |

(1) 見積書検索をクリックします。

| 8   |                                          | 車両整備システム - Internet Explorer                                           |                                     | × |
|-----|------------------------------------------|------------------------------------------------------------------------|-------------------------------------|---|
|     |                                          | 中部<br>林式会社由電力                                                          | 電力グループ<br>オートリース                    | ~ |
|     | 20                                       | 018年04月分は03月21日~04月20日までの作業実施分をご請求ください。請求書締切日は04月25日です。                |                                     |   |
|     | 見積書検索                                    |                                                                        | EB1032P<br><u>ロク<sup>*</sup>アウト</u> |   |
|     | 見積番号                                     |                                                                        |                                     |   |
|     | 登録番号下4桁                                  |                                                                        |                                     |   |
|     | 見積作成日                                    | 2018/03/21 🔲 ~ 2018/04/20 📖                                            |                                     |   |
|     | お客様 🖥                                    |                                                                        |                                     |   |
|     | 備付箇所                                     |                                                                        |                                     |   |
|     | 伝票状態                                     |                                                                        |                                     |   |
| 2   | 検索                                       |                                                                        |                                     |   |
|     | 検索結果 : 1 件                               | 伝要状態 見藉作成日 登録番号 お客様名 備付箇所名 見積番号 作業内容                                   |                                     |   |
|     | <u>照会</u> 編集 取消 詞                        | 請求登録済 2018/4/17 静岡 480 す 51 中部電力株式会社 静岡営配電運営 186200008293 M契約 随時整條 📰 ③ |                                     |   |
|     | ▲ <u>トッフ*</u><br>Convright (o) 2008.Chud | den AutoLease Co.ino All Richts Reserved.                              | <u> ロク・アウト</u>                      |   |
|     |                                          |                                                                        |                                     |   |
|     |                                          |                                                                        |                                     |   |
|     |                                          |                                                                        |                                     |   |
|     |                                          |                                                                        |                                     |   |
|     |                                          |                                                                        |                                     |   |
|     |                                          |                                                                        |                                     |   |
|     |                                          |                                                                        |                                     |   |
|     |                                          |                                                                        |                                     |   |
|     |                                          |                                                                        |                                     | ~ |
| 処理完 | 7!!                                      |                                                                        | ۹ 100%                              | · |
|     |                                          |                                                                        |                                     |   |

- (2) 見積書検索画面が表示されるのでコピーしたい見積の登録番号下4桁・見積作成日・ お客様名・備付箇所等の検索条件を入力します。
- (3) 検索をクリックします。
- (4) 抽出されたデータの中からコピーしたい対象見積の右側にあるコピーをクリックし ます。

| 8   | 車両整備システム - Internet Explorer                                                                                                    |                          | ×        |
|-----|----------------------------------------------------------------------------------------------------|--------------------------|----------|
|     | 業実施分をご請求ください、請求書締切日は04月25日です。                                                                                                    | 中部電力グループ<br>株式会社中電オートリース | ^        |
|     | 車両検索                                                                                                    | EB9001P<br>ログアウト         |          |
|     | 登録番号     1005       あ客様名     1005                                                                                                    |                          |          |
| 2   | (演 森)<br>(クリア) 戻 る<br>(神奈結果:1件                                                                                                    |                          |          |
| 3   | 登録番号         車名         寒冷地 福祉         備付箇所名         あ客様名           選択         #岡 480 す 1005 ハイゼットカーゴ         静岡営業所配電運営課         中部電力株式会社 |                          |          |
|     | <u>▶ 1-72<sup>°</sup></u><br>Doppright (c) 2009 Chuden AutoLease Couno All Rights Reserved.                                               | <u></u>                  |          |
|     |                                                                                                    |                          |          |
|     |                                                                                                    |                          |          |
|     |                                                                                                    |                          |          |
|     |                                                                                                    |                          |          |
|     |                                                                                                    |                          |          |
|     |                                                                                                    |                          |          |
|     |                                                                                                    |                          |          |
|     |                                                                                                    |                          |          |
|     |                                                                                                    |                          | $\sim$   |
| 処理完 | 3711                                                                                                    | <b>a</b> 100%            | <b>▼</b> |

(5)車両検索画面が表示されるので通常の見積入力と同様登録番号・お客様名等の検索条 件を入力します。

- (6) 検索をクリックします。
- (7)抽出された車両の左側にある選択をクリックします。

| 8 |                                                                                                    | 車両整備システム          | - Internet Expl | lorer                         | - 🗆 🗙                                                                               |
|---|----------------------------------------------------------------------------------------------------|-------------------|-----------------|-------------------------------|-------------------------------------------------------------------------------------|
|   | 新しく選択し                                                                                                    | た車両番号             |                 | の作業実施分を                       | <sup>中部電力</sup> のループ<br>株式会社中電オートリース<br>ご請求ください。請求書締切日は04月25日です<br>EB1031P<br>ログアクト |
|   | 見積番号:<br>登録<br>静岡 480 す 1005<br>(化*ットカーコ*<br>付属機<br>器                                                                                                   | ~                 | 伝:              | 票状態:<br>車種 軽四輪<br>走行キ<br>ロ    | 車 ライトパン<br>0] Km <b>①</b>                                                           |
|   | お客様     1000000     中部電力株式会社       見様作<br>成日     2018/04/18     回       作素内<br>0109     M契約 随時整備                                                        |                   |                 | 備付箇<br>所<br>発注店<br>超回支<br>担当者 |                                                                                     |
|   |                                                                                                    |                   |                 | 2                             |                                                                                     |
|   | 部品代計         工賃計         小計           0         400         400                                                                                         | 車検代行料 0           | 消費税額<br>32      | 印紙代<br>0                      | <sup>±</sup> ####<br>コピーした明細内容が表                                                    |
|   | 重量税         日后面         9747644           0         0         0           (表示 / 計算)         行削除)         行追加           그-1 <sup>2</sup> 名称              | 古町並留<br>432<br>課税 | 2문 数量           | 単価                            | 示されるので、必要があれ<br>ば名称、部品・工賃金額を                                                        |
|   | □     1104     エンジン・オイル交換       □     □       □     □       □     □       □     □       □     □       □     □       □     □       □     □       □     □ |                   |                 |                               | 変更します<br>000000000000000000000000000000000000                                       |

- (8) 見積書の明細入力画面が表示されるので必要であれば走行キロ・作業内容・発注店・ 件名および明細内容を変更します。
- (9)通常の見積もりと同様確定をクリックします。

その後の流れは通常の見積書登録と同様となります。

### 車両整備システム(Web)手順(一括作業請求書)

| 一括作業請求書作成 |
|-----------|
|-----------|

|                                                      | 車両整備システム - Internet Explorer |                          |
|------------------------------------------------------|------------------------------|--------------------------|
|                                                      |                              | 中部電力グループ<br>株式会社中電オートリース |
| 車両整備メニュー                                             |                              | 2018年<br>                |
|                                                      |                              | <u>ם/יֹדּלּוּ</u>        |
| <u>車両検索</u>                                          |                              |                          |
| 見積書                                                  | 見積書検索                        |                          |
| <u>作業指示書検索</u>                                       |                              |                          |
| <u>請求明細書</u>                                         | 請求明細書検索                      |                          |
| 請求書発行                                                |                              |                          |
| 一括作業請求書                                              | 一括作業請求書検索                    |                          |
| <u>年間整備計画</u>                                        |                              |                          |
| 月間整備計画予定登録                                           | 月間整備計画実績登録                   |                          |
| リコール計画予定登録                                           | リコール計画実績登録                   |                          |
| (R 3)                                                |                              |                          |
| <u>▲ŀップ</u>                                          |                              | <u> ログアウト</u>            |
| Copyright (c) 2008 Dhuden AutoLesse Col,ino All Righ | ts Keserved.                 |                          |
|                                                      |                              |                          |
|                                                      |                              |                          |
|                                                      |                              | <b>100%</b>              |

(1) 一括作業請求書をクリックします。

| 6                                                                               | 車両整備システム - Internet Explorer |                                                    | ×      |
|---------------------------------------------------------------------------------|------------------------------|----------------------------------------------------|--------|
|                                                                                 |                              | <sup>中部電カクループ</sup><br>株式会社中電オートリース<br>2018年04月分は0 | ^      |
| お客様検索                                                                           |                              | EB9002P<br>ロ <u>ク<sup>*</sup>アウト</u>               |        |
| あ客様コード     1000000       あ客様名                                                   |                              |                                                    |        |
|                                                                                 |                              |                                                    |        |
| (現%結末:11+<br>あ客様ユード あ客様名 あ客様名(カナ)<br>選択 200000 中部電力株式会社 チュウブデ <sup>5</sup> /J₃/ |                              |                                                    |        |
| ▶ 977<br>Dopyright (c) 2008 Dhuden AutoLesse Bolino All Rights Reserved.        |                              | <u>ログアクト</u>                                       |        |
|                                                                                 |                              |                                                    |        |
|                                                                                 |                              |                                                    |        |
|                                                                                 |                              |                                                    |        |
|                                                                                 |                              |                                                    |        |
|                                                                                 |                              |                                                    |        |
|                                                                                 |                              |                                                    |        |
|                                                                                 |                              |                                                    |        |
|                                                                                 |                              |                                                    |        |
|                                                                                 |                              |                                                    |        |
|                                                                                 |                              |                                                    | $\sim$ |
| 処理完了!!                                                                          |                              | R 100%                                             | · •    |

- (2) お客様検索画面が表示されるので、任意でお客様コードまたはお客さま名を入力し、 検索をクリックします。 (3)検索されたデータ横の選択をクリックします。

| 値<br>車両整備システム - Interne                                             | et Explorer – 🗆 🗙                           |
|---------------------------------------------------------------------|---------------------------------------------|
|                                                                     | ●部電カグループ<br>株式会社中国オートリース                    |
| 2020年12月分の請約                                                        |                                             |
| 一括作業請求書                                                             | 14野田1111日1120000000000000000000000000000000 |
| 一括作業管理番号: 伝票状態:                                                     | 請求方法:                                       |
| お客様 1000030 中部電力パワーグリッド株式会社                                         | 発注店 技術サービス本部 💙                              |
| 諸求日                                                                 | 担当者名                                        |
| 作業実施日 2020/12/28 🕮 ~ 2020/12/28 🕮                                   | 作業終了予定日                                     |
| 作業内容品 0109 メンテナンス契約 随時整備                                            |                                             |
| 件名音                                                                 |                                             |
| 備考 (1)                                                              |                                             |
| 検索条件                                                                |                                             |
| · 事業別 <mark>台」</mark> · · · · · · · · · · · · · · · · · · ·         | 平面一覧                                        |
| 一時保存離定展る                                                            |                                             |
|                                                                     | <i>②</i> 車両整備システム - Internet Explo 🗧 🗖 🛛 🗙  |
| 3506         ホイール脱着         D 脱着         0         0                |                                             |
| 表示 / 計算 / 行削除                                                       | 事業所検索                                       |
| 登録番号 通称名 車種 備付箇所                                                    | お客様 1000030 中部電力パワーグリッド株式会社                 |
| ▲ <sup>۲</sup> ייע <sup>2</sup>                                     | 事業所コード                                      |
| Capyright (a) 2008. Chuden Auto Lease Ca., Ltd. All Rights Reserved | 事業所名                                        |
|                                                                     | 論 森 勿りア                                     |
|                                                                     |                                             |
|                                                                     | ● ● ● ● ● ● ● ● ● ● ● ● ● ● ● ● ● ● ●       |
|                                                                     |                                             |
|                                                                     | 選択 0041 送変電技術センター<br>選択 1000 名古屋(営本・支社)     |
|                                                                     | < >>                                        |
|                                                                     | 処理完了!!                                      |
|                                                                     | € 80% -                                     |
|                                                                     |                                             |

- (4) 画面下部が表示されるので事業所横の検索ボタンをクリックします。
- (5)事業所検索の画面が表示されるので、任意で事業所コード、事業所名を入力し検索を クリックします。
- (6) 事業所のデータが検索されるので対象事業所横の選択をクリックします。

| 検索条件                                         |                             |                  |           |                |                                       |  |  |  |  |
|----------------------------------------------|-----------------------------|------------------|-----------|----------------|---------------------------------------|--|--|--|--|
| 事業所                                          |                             |                  | 備付箇所      |                | 王 王 王 王 王 王 王 王 王 王 王 王 王 王 王 王 王 王 王 |  |  |  |  |
| 一時保存                                         | <b>* * *</b>                | 民る               |           |                | ④ 車両整備システム - Internet Explorer - □ ×  |  |  |  |  |
| コード                                          | 名称                          | 記号               | 車両        | 小計             |                                       |  |  |  |  |
| 3506                                         | ホイール脱着                      | D 脱着             | 0         | 0              | 備付箇所検索                                |  |  |  |  |
| 表示/計                                         | 笄)(行削限                      | j3               | ater dat. | 144 1.1 664 70 | お客様 2100500 中電不動産株式会社                 |  |  |  |  |
|                                              | 通称名                         |                  | - 単種      | 加加面所           | 備付箇所コープ                               |  |  |  |  |
| <mark>▲トッフ*</mark><br>Copyright (c) 2008.Chu | den AutoLease Col,inc All I | Rights Reserved. |           |                | 備付箇所名                                 |  |  |  |  |
|                                              |                             |                  |           |                | (検索) クリア                              |  |  |  |  |
|                                              |                             |                  |           |                | 3                                     |  |  |  |  |
|                                              |                             |                  |           |                |                                       |  |  |  |  |
|                                              |                             |                  |           |                | v                                     |  |  |  |  |
|                                              |                             |                  |           |                | < >>                                  |  |  |  |  |
|                                              |                             |                  |           |                | 🔍 100% 🔻                              |  |  |  |  |

※トーエネック・中電不動産等、事業所検索で対象が検索できないお客様については、備付 箇所横の検索ボタンをクリックし、備付箇所名で検索し、当該備付箇所を選択します。

| 車両整備システム - Internet Explorer                                                                                                    |                       | ×          |
|----------------------------------------------------------------------------------------------------|-----------------------|------------|
| 株式会社         株式会社           日までの作業実施分をご請求がだざい。請求書締切日は01月23日です。         株式会社                                                                                                    | 中部電力グループ<br>:中電オートリース | ^          |
| <ul> <li>         · 括作業管理番号:         <ul> <li>                 伝票状態</li></ul></li></ul>                                                                                                    | 田1051P<br>ロクアウト       |            |
| お客様 1000030 中部電力パワーグリッド株式会社 発注店 技術サービス本部 ✓                                                                                                    |                       |            |
| 諸求日                                                                                                    |                       |            |
| 作業実施日 2020/12/28 🕮 ~ 2020/12/28 🕮 作業終了予定日 🗐                                                                                                    |                       |            |
| 作業内容 20109 メンテナンス契約 随時整備                                                                                                    |                       |            |
| 件名吕                                                                                                    |                       |            |
| 備考                                                                                                    |                       |            |
| · · · · · · · · · · · · · · · · · · ·                                                                                                    |                       | $\bigcirc$ |
| 事業所合 備付箇所合 原面                                                                                                    | i—g                   | Ŭ          |
| 市面整備システム - Internet Evolorer - ロ ×                                                                                                    |                       |            |
|                                                                                                    |                       |            |
| コード 名称 車両一覧 ヘ                                                                                                    |                       |            |
|                                                                                                    |                       |            |
| 記録     「前親」     「     お客様     1000030     中部電力パワーグリッド株式会社     1000030     1000030     1000030     1000030     1000030     1000030     1000030     1000030     1000030     1000030     1000030     1000030     1000030     1000030     1000030     1000030     1000030     1000030     1000030     1000030     1000030     1000030     1000030     1000030     1000030     1000030     1000030     1000030     1000030     1000030     1000030     1000030     1000030     1000030     1000030     1000030     1000030     1000030     1000030     1000030     1000030     1000030     1000030     1000030     1000030     1000030     1000030     1000030     1000030     1000030     1000030     1000030     1000030     1000030     1000030     1000030     1000030     1000030     1000030     1000030     1000030     1000030     1000030     1000030     1000030     1000030     1000030     1000030     1000030     1000030     1000030     1000030     1000030     1000030     1000030     1000030     1000030     1000030     1000030     1000030     1000030     1000030     1000030     1000030     1000030     1000030     1000030     1000030     1000030     1000030     1000030     1000030     1000030     1000030     1000030     1000030     1000030     1000030     1000030     1000030     1000030     1000030     1000030     1000030     1000030     1000030     1000030     1000030     1000030     1000030     1000030     1000030     1000030     1000030     1000030     1000030     1000030     1000030     1000030     1000030     1000030     1000030     1000030     1000030     1000030     1000030     1000030     1000030     1000030     1000030     1000030     1000030     1000030     1000030     1000030     1000030     1000030     1000030     1000030     1000030     1000030     1000030     1000030     1000030     1000030     1000030     1000030     1000030     1000030     1000030     1000030     1000030     1000030     1000030     1000030     1000030     1000030     1000030     1000030     1000030     1000030     1000030     1000030     1000030     100003 |                       |            |
|                                                                                                    | 工賃                    |            |
|                                                                                                    | <u> ロクアウト</u>         |            |
| 1000000000000000000000000000000000000                                                                                                    |                       | '          |
| 日 静岡40年1518 ミラハッ2S 軽四輪車(ライトバン) PG静支清水営                                                                                                    |                       |            |
| □ 尾張小牧40ぬ6271 ミラハンAT 軽四輪車(ライトバン) PG名支港営業                                                                                                    |                       |            |
| A古屋41す2677 ミラハシAT 軽四輪車(ライトバン) PG名支中営業                                                                                                    |                       |            |
| <ul> <li></li></ul>                                                                                                    |                       |            |
| 日 静岡45む 169 サニーBVAT ライトバン(小) PG静支技術部 日本                                                                                                    |                       |            |
| □□□公本58つ9646 加54WD 乗用車(中) PG長支用地部                                                                                                    |                       |            |
|                                                                                                    |                       | $\sim$     |
| 🗮 80% 🔻 📊                                                                                                    |                       |            |

- (7)車両一覧をクリックします。
- (8)対象事業所・備付箇所の車両一覧が表示されるので対象車両の□にチェックをいれ、
   入力をクリックします。

| 2   |                                |            |                    |                 | 車両整備シス                      | テム - Interne | t Explorer   |                       |           |          |                     | ×        |
|-----|--------------------------------|------------|--------------------|-----------------|-----------------------------|--------------|--------------|-----------------------|-----------|----------|---------------------|----------|
|     |                                |            |                    |                 |                             |              |              |                       |           | 株式会社中    | 中部電力グループ<br>電オートリース | ~        |
|     |                                |            |                    |                 |                             |              |              | 2020年12               | 月分の請求書(   | ま締め切られ   | ました。202             |          |
|     | 一括作業讀                          | 青求:        | 書                  |                 |                             |              |              | 株式会                   | 社 中電オートリー | -ス       | ⊞1051P              |          |
|     | +1 / <del>- 11</del> - 11 - 11 |            |                    |                 | /                           |              | ╕╈╺┿┥┿╌╎┿    | 2                     |           |          | <u> በታንታኑ</u>       |          |
|     | 「拓」「未管理番」                      | 10000      | 30 中部 <sup>6</sup> | 雷力パワーガリッド制      | 広奈1/A 態:<br> <br> <br>  大会社 |              | 請求方法:<br>審注店 | 技術社                   | -ビフ太部 💊   | 2        |                     |          |
|     | 請求日                            | 10000      |                    |                 | PD 92411                    |              | 担当者名         | 3                     |           |          |                     |          |
|     | 作業実施日                          | 2020/1     | 12/28              | ~ 2020/12/28    |                             |              | 作業終了予        | -<br>定日               |           | <b>M</b> |                     |          |
|     | 作業内交替                          | 0100       |                    |                 | 2/#                         |              | TEACHER I I. | ~~                    | Later     |          |                     |          |
|     | 世界的日日                          | 0100       |                    | ノノ人共和国地市        | 至7月                         | _            |              |                       |           |          |                     |          |
|     | 備老                             | -          |                    |                 |                             |              |              |                       |           |          |                     |          |
|     | 検索条件                           |            |                    |                 |                             |              |              |                       |           |          |                     |          |
|     | 事業所者                           |            |                    |                 | 備付箇別                        | fi 🔁 📃       | ]            |                       |           | IID-     | -覽)                 |          |
|     |                                |            |                    |                 |                             |              |              |                       |           |          |                     |          |
| •   |                                |            |                    |                 |                             |              |              |                       |           |          |                     |          |
|     | 3-F                            | +7.        | 名称                 | 記号              | 重両                          | 小計           | 消費税額         | 合計<br>。               | 金額        |          |                     |          |
| 2   | 3000<br>- 語录 / 위               | JM -       | -ル成右<br>(2号音111)2  | し肌右             | 0                           | U            |              | U                     |           |          |                     |          |
|     | · 25300 / 100                  |            | (100002<br>通称::    | 2               | 审種                          | 備付箇所         | í 唐          | 求明細番号                 | 走行机数      | 丁對       | 丁任                  |          |
|     | 🗆 静岡40ま151                     | 8          | 37 NY2S            | 輕四輪車            | ミライトバン                      | PG清水営配電      |              |                       | 94334     | 0        |                     |          |
|     | □ 尾張小牧40                       | ぬ6271      | 35/N°VAT           | 軽四輪車            | エライトバン                      | PG港営契約       |              | 0                     | 98845     | 0        | 0                   |          |
|     | □ 名古屋41す2                      | 2677       | REAL               | 軽四輪車            | ミライトバン                      | PG中営契約       |              | <ul> <li>C</li> </ul> | 60552     | 0        | 0                   |          |
|     | 🔲 浜松45そ717                     | 0          | #I−BVPS            | ライトバン           | 小                           | PG浜松電セ変電     |              |                       | 106814    | 0        | 0                   |          |
|     | 🗌 静岡45む 16                     | 9          | ₩ <u>⊐</u> -BVAT   | ライトバン           | 小                           | PG静支技術送電     | :            |                       | 140396    | 0        | 0                   |          |
|     | ▲hy7°                          |            |                    |                 |                             |              |              |                       |           |          | በሳፖሳኑ               |          |
|     | Capyright (c) 2008. Chu        | iden Autol | Lease Co.,Ltd. All | Rights Reserved |                             |              |              |                       |           |          |                     |          |
|     |                                |            |                    |                 |                             |              |              |                       |           |          |                     |          |
|     |                                |            |                    |                 |                             |              |              |                       |           |          |                     | $\sim$   |
| 処理デ | 記!!                            |            |                    |                 |                             |              |              |                       |           |          | <b>30%</b>          | <b>•</b> |
| ~2  |                                |            |                    |                 |                             |              |              |                       |           |          |                     |          |

- (9) 作業終了予定日を選択または直接入力します。
- (10)明細行に工数または工賃を入力し表示/計算をクリックします。
- (11) 合計金額に間違いなければ確定をクリックします。保留する場合は一時保存をクリックします。

| 0 |                        |                              |            | 車両整備シス      | ₸ <u>/</u> - Interne | t Explo   | orer  |        |          |        | - 🗆                          | × |
|---|------------------------|------------------------------|------------|-------------|----------------------|-----------|-------|--------|----------|--------|------------------------------|---|
|   |                        |                              |            |             |                      |           |       |        |          | 株式会社   | 中部電力グループ<br>上中電オートリース        | ~ |
|   | 1                      | + - 1) - +                   |            |             |                      |           |       |        | 2020年    | F12月分の | 請求書は締め                       |   |
|   | 一枯作美詞                  | 育不書                          |            |             |                      | -         |       |        |          |        | 田1051 P<br>ログアウト             |   |
|   | 一括作業管理番                | 号:                           |            | 伝票状態:       |                      | 請求プ       | 法 集約  | 1      |          |        |                              |   |
|   | お客様                    | 1000030                      | 中部電力/      | クレーグリッド株式会社 | Ł                    |           | 発注店   | 技行     | 術サービス本語  | ¥β     |                              |   |
| - | 請求日                    | 2020/12/28 (20               | 21年01月分請求) | >           |                      |           | 担当者名  | ,<br>  |          |        |                              |   |
|   | 作業実施日                  | 2020/12/28~ 20               | 20/12/28   |             |                      | 作時        | 業終了予) | 定日 20: | 20/12/28 |        |                              |   |
|   | 作業内容                   | 0109                         | メンテナンス     | 契約 随時整備     |                      |           |       |        |          |        |                              |   |
|   | 件名                     |                              |            |             |                      |           |       |        |          |        |                              |   |
|   | 偏考                     |                              |            |             |                      |           |       |        |          |        |                              |   |
|   | 会録                     | R 8                          |            |             |                      |           |       |        |          | L.     |                              |   |
| - | 3 <b>-</b> K           | 名称                           | 記号         | 車両          | 小計                   | 消費税額 合計金額 |       |        |          |        |                              |   |
|   | 3506                   | ホイール脱着                       | D 脱着       | 5           | 10,000               |           | 1,000 |        | 11,000   |        |                              |   |
|   | 登録番号                   | 通称名                          |            | Web ページか    | ×                    | 請求明       | 細番号   | 走行キロ   | 工数       | 工賃     |                              |   |
|   | 静岡 40 ま 1518           | 3 ミラ ハシ25                    | ŧ          |             |                      |           |       |        | 94,334   | 0.0    | 2,000                        |   |
|   | 6271                   | ミラハシAT                       | · · ·      | ER004201 8  | 9月10日を行います           |           |       |        | 98,645   | 0.0    | 2,000                        |   |
|   | 名古屋 41 す<br>2677       | ミラハ <sup>®</sup> ンAT         | <b>a C</b> | EB0043Q: 豆  | 類化型主催打います。           |           |       |        | 60,552   | 0.0    | 2,000                        |   |
|   | 浜松 45 そ 7170           | #==BVPS                      | 1          |             |                      |           |       |        | 106,814  | 0.0    | 2,000                        |   |
| - |                        | yDVAI                        | <u> </u>   |             | キャンカ                 | uL.       |       |        | 140,590  | 0.0    | <u>2,000</u><br><u>ロクアウト</u> |   |
|   | Capyright (c) 2008.Chu | iden Auto Lease Co.,Ltd. All | Rights Res |             | 1120                 |           |       |        |          |        |                              |   |
|   |                        |                              |            |             |                      |           |       |        |          |        |                              |   |
|   |                        |                              |            |             |                      |           |       |        |          |        |                              |   |
|   |                        |                              |            |             |                      |           |       |        |          |        |                              |   |
|   |                        |                              |            |             |                      |           |       |        |          |        |                              |   |
|   |                        |                              |            |             |                      |           |       |        |          |        |                              | ~ |
| L |                        |                              |            |             |                      |           |       |        |          |        | 8094                         |   |
|   |                        |                              |            |             |                      |           |       |        |          |        | S 00 70                      | - |

(12) 登録確認画面が表示されるので登録をクリックします。

(13)「登録処理を行います」のメッセージが表示されるのでOKをクリックします。

※作業完了日と締切日に応じて、請求日が判定されます。通常は、月締め請求書に集約されます。

月締め後に請求書を発行して下さい。

(73ページ以降を参照)

#### 車両整備システム(Web)手順(請求明細書・見積書削除、修正)

見積・請求明細に誤りがある場合、または弊社から修正の連絡を受けた場合は、下記の要領 で削除または修正する。

請求明細書まで完了している場合・・1の手順(65ページ)より実施 見積まで完了の場合・・・・・・2の手順(71ページ)より実施

1、請求明細書削除、修正

|                                                               | 車両整備システム - Internet Explorer |                          |
|---------------------------------------------------------------|------------------------------|--------------------------|
|                                                               |                              | 中部電力グループ<br>株式会社中電オートリース |
| <u>別日は04月25日です。</u><br>車両整備メニュー                               |                              | ED0200P                  |
| ᅮᇅᅹᅝᄽᆖᅶ                                                       |                              | EB0200P<br><u>ログ『アウト</u> |
| 車両検索                                                          |                              |                          |
| 見積書                                                           | 見積書検索                        |                          |
| 作業指示書検索                                                       |                              |                          |
| <u>請求明細書</u>                                                  | 請求明細書検索                      |                          |
| <u>請求書発行</u>                                                  |                              |                          |
| 一括作業請求書                                                       | 一括作業請求書検索                    |                          |
| <u>年間整備計画</u>                                                 |                              |                          |
| 月間整備計画予定登録                                                    | 月間整備計画実績登録                   |                          |
| リコール計画予定登録                                                    | リコール計画実績登録                   |                          |
| <b>R</b> 3                                                    |                              |                          |
| ▲ \-y7°<br>Copyright (c) 2008 Chuden AutoLesse Co.inc All Rig | its Reserved.                | <u>ログアウト</u>             |
|                                                               |                              |                          |
|                                                               |                              |                          |
|                                                               |                              |                          |
|                                                               |                              | <b>a</b> 100%            |

(1) 請求明細書検索をクリックします。

| 2   |                             |                                   |           |                   |                  | 車両整              | 備システム - Inte | rnet Explorer  |              |                     |                 | ×   |  |  |
|-----|-----------------------------|-----------------------------------|-----------|-------------------|------------------|------------------|--------------|----------------|--------------|---------------------|-----------------|-----|--|--|
|     | (                           | 中部電力のループ<br>株式会社中電オートリース          |           |                   |                  |                  |              |                |              |                     |                 |     |  |  |
|     | 2018年04月分は03月21日~04月20日までの作 |                                   |           |                   |                  |                  |              |                |              |                     |                 |     |  |  |
|     | 請求明                         | <b>家明細書検索</b><br>EB1042P<br>ロジアクト |           |                   |                  |                  |              |                |              |                     |                 |     |  |  |
|     | 請求明細                        | 番号                                |           |                   |                  |                  |              |                |              |                     | <u></u>         |     |  |  |
|     |                             |                                   |           |                   | 詳細検索             | 条件               |              |                |              |                     |                 |     |  |  |
|     | 登録番号-                       | 下4桁                               |           |                   |                  |                  |              |                |              |                     |                 |     |  |  |
|     | 請求E                         | 3                                 | 2018/     | 03/21             | 2018             | 3/04/20          |              |                |              |                     |                 |     |  |  |
|     | お客様                         | ð                                 |           |                   |                  |                  |              |                |              |                     |                 |     |  |  |
|     | 備付箇所                        | 后台                                |           |                   |                  | Ū                |              |                |              |                     |                 |     |  |  |
|     | 伝票状                         | 態                                 |           |                   | ~                |                  |              |                |              |                     |                 |     |  |  |
| C   | 、彼 5                        | 3                                 | Ø 9       |                   | 灵る               |                  |              |                |              |                     |                 |     |  |  |
| l d | 夜索結果 :                      | 6件                                | 一市山       |                   | 作業中マ             |                  |              |                |              |                     |                 |     |  |  |
|     |                             |                                   | 医素1八<br>態 | 請求日               | 日                | 登録番号             | お客様名         | 備付箇所名          | 請求明細番号       | 作業内容                | 見積番号            |     |  |  |
|     | 照編 月                        | 김 경                               | 國濟        | 2018/4/18         | 2018/4/18        | 静岡 480 す<br>1005 | 中部電力株式会<br>社 | 静岡営配電運営        | 187200015963 | M契約 随時整備            | 186200008294    |     |  |  |
|     | 照編月                         |                                   | 登録済       | 2018/4/17         | 2018/4/17        | 静岡 480 す 51      | 中部電力株式会<br>社 | 静岡営配電運営        | 187200015957 | M契約 随時整備            | 186200008293    |     |  |  |
|     |                             |                                   | 全録済       | 2018/4/5          | 2018/4/5         | 静岡 480く<br>4082  | 中部電力株式会社     | 静岡営配電運営        | 187200015956 | M契約 6ヵ月点<br>検       |                 |     |  |  |
|     | 照 編 !                       |                                   | 錢済        | 2018/4/10         | 2018/4/10        | 静岡 480 え<br>9253 | 中部電力株式会社     | 静岡営サービス課       | 187200015866 | い<br>M契約 12ヵ月点<br>検 |                 |     |  |  |
|     | 12 編 月                      | 四 月                               | 國済        | 2018/3/29         | 2018/3/29        | <br>静岡 480 え 474 | 中部電力株式会社     | 静支電サ部配電建設課     | 187200015207 | M契約 車検              |                 |     |  |  |
|     | 照編リ                         | 12月 月                             | 國濟        | 2018/3/23         | 2018/3/23        | 静岡 480 え 473     | 中部電力株式会<br>社 | 静支電サ部配電建設<br>課 | 187200014759 | M契約 車検              |                 |     |  |  |
|     | ▲ <u>▶</u> ッ7*              |                                   |           |                   |                  |                  |              |                |              |                     | <u> በታንፖታ</u> ኑ |     |  |  |
|     | Copyright (c) 20            | 108 .Chu                          | den AutoL | ease Colino All F | lights Reserved. |                  |              |                |              |                     |                 |     |  |  |
|     |                             |                                   |           |                   |                  |                  |              |                |              |                     |                 |     |  |  |
|     |                             |                                   |           |                   |                  |                  |              |                |              |                     |                 |     |  |  |
|     |                             |                                   |           |                   |                  |                  |              |                |              |                     |                 | ~   |  |  |
| 処理完 | 711                         |                                   |           |                   |                  |                  |              |                |              |                     | ۹ 100%          | 6 👻 |  |  |
|     |                             |                                   |           |                   |                  |                  |              |                |              |                     |                 |     |  |  |

- (2)請求明細書検索画面が表示されるので、削除・修正対象伝票の請求番号・登録番号下 四桁等の条件を選択し検索をクリックします。
- (3)抽出された対象請求データを削除する場合は取消、修正の場合は編集をクリックします。

※伝票状態が承認済みの場合は編集・取消は出来ません。 (黒字:編集・取消可)(青字:編集・取消可)

# 請求明細書削除の手順

| 0 |            |                    |          | 車両整備注                  | システム - Int | ernet E> | kplorer |                 |      |                                       |                 | × |
|---|------------|--------------------|----------|------------------------|------------|----------|---------|-----------------|------|---------------------------------------|-----------------|---|
|   | ~          |                    |          |                        |            |          |         |                 |      | 中部                                    | 電力グループ          | ^ |
|   |            |                    |          | 2018年0                 | 4月分は03月    | 21日~0    | 04月20日ま | での作業実施分         | をご請求 | 、 、 、 、 、 、 、 、 、 、 、 、 、 、 、 、 、 、 、 | -1-0-ス<br>切日は04 |   |
|   | 請求明細       | 書                  |          |                        |            |          |         |                 |      |                                       | EB1041P         |   |
|   | 請求明細番号     | : 187200015957-3   | 見積番号: 11 | 86200008293-1 伝璽状態·登録済 |            |          | 請求方法    | <u>ロク・アウト</u>   |      |                                       |                 |   |
|   | 登録番号       | <u>静岡 480 す 51</u> | ハイセットカーコ |                        |            |          | 車種      | 軽四輪車ライ          |      |                                       |                 |   |
|   | 付属機器       |                    |          |                        |            |          | 走行キロ    | 0Km             |      |                                       |                 |   |
|   | お客様        | 1000000            | 中部電力株式   | 会社                     |            |          | 備付箇所    | 2010067 静岡営配電運営 |      |                                       |                 |   |
|   | 請求日        | 2018/4/17 (2018年   | EO4月分請求) |                        |            |          | 発注店     | 静岡支店            |      |                                       |                 |   |
|   | 作業実施日      | 2018/04/17~2018/0  | 04/17    |                        |            |          | 担当者名    |                 |      |                                       |                 |   |
|   | 作業内容       | 01 09              | M契約 随時整  | 備                      |            |          |         |                 |      |                                       |                 |   |
|   | 件名         |                    |          |                        |            |          |         |                 |      |                                       |                 |   |
|   | 備考         |                    |          |                        |            |          |         |                 |      |                                       |                 |   |
| 1 | 取消         | 戻る                 |          | Web                    | ~          | hutz_33  | ×       |                 |      |                                       |                 |   |
|   |            |                    |          | WED                    | /\/\//     |          |         |                 |      |                                       |                 |   |
|   | 部品代計       | 工賃計                | 小計       | 2 EB005                | 7O: 伝票取消処  | 処理を行いま   |         | 非課税             | 計    | 合計                                    |                 |   |
|   |            | 0 400              | 400      | •                      |            |          | · •     |                 |      |                                       |                 |   |
|   | 重量税        | 自賠責                | リサイクル料   | 0                      | 01/        |          | 1       |                 |      |                                       |                 |   |
|   |            | 0 0                | 0        |                        | UK         | +17.     |         |                 |      |                                       |                 |   |
|   | ⊐          | 名称                 |          | 課税                     | 記号         | 数量       | 単価      | 部品代             | 工数   | 工賃                                    |                 |   |
|   | 1104 エンシン・ | オイル父授              |          | 課稅                     |            |          |         |                 | 0.1  | 400                                   |                 |   |
|   |            |                    |          |                        |            |          |         |                 |      |                                       |                 |   |
|   |            |                    |          |                        |            |          |         |                 |      |                                       |                 |   |
|   |            |                    |          |                        |            |          |         |                 |      |                                       |                 |   |
|   |            |                    |          |                        |            |          |         |                 |      |                                       |                 |   |
|   |            |                    |          |                        |            |          |         |                 |      |                                       |                 |   |
|   |            |                    |          |                        |            |          |         |                 |      |                                       |                 | ~ |
|   |            |                    |          |                        |            |          |         |                 |      |                                       | 100% 🔍 🔍        | • |

(1)請求明細書画面で取消をクリックします。

(2)「伝票取消処理を行います」のメッセージが表示されるのでOKをクリックします。

(3)請求明細書の検索画面に移るので、必要であれば引き続き修正を実施する。修正しな い場合は戻るをクリックする 請求明細書修正の手順

| 車両整備システム - Internet Explorer – 「                |                                           |                 |        |                                                                                                    |           |                          |                  |   |  |
|-------------------------------------------------|-------------------------------------------|-----------------|--------|----------------------------------------------------------------------------------------------------|-----------|--------------------------|------------------|---|--|
|                                                 |                                           |                 |        |                                                                                                    |           | <sup>中部</sup><br>株式会社由雷才 | 電力グループ<br>トートリース |   |  |
| は03月21日~04月20日までの作業実施分をご請求ください。請求書締切日は04月25日です。 |                                           |                 |        |                                                                                                    |           |                          |                  |   |  |
| 請求明細書                                           |                                           |                 |        |                                                                                                    |           |                          | EB1041P          |   |  |
| 請求明細發号·187200015957-3 見積報                       | 号·186200008293-                           | 1 伝璽            | (状能・容全 | 急済                                                                                                    | 花書        | 方法・集約                    | <u> ロク・アウト</u>   |   |  |
| 登録番 静岡 480 す 51 ハイセットカーゴ                        |                                           |                 | 車種     | 軽四輪車 ライトバン                                                                                                    |           |                          |                  |   |  |
| 付属機                                             |                                           | +               | 行キロ    |                                                                                                    | 0 Kr      | 1                        |                  |   |  |
| 器 わ変様 1000000 中部電力株式会社                          | +                                         | 備               | 付箇所    | 2010067                                                                                                    | 熱回営       | シャンティング                  |                  |   |  |
| 請求日_2018/04/17 (2018年04月分請求)                    |                                           |                 | 注店     | 静岡支店                                                                                                    |           | 北电连曲                     |                  |   |  |
| 作業実 2018/04/17 2018/04/17                       |                                           | 担               | 当者名    |                                                                                                    | 10        | )                        |                  |   |  |
|                                                 |                                           |                 |        |                                                                                                    |           |                          |                  |   |  |
| 容 0109 M契約随時整備                                  |                                           |                 |        |                                                                                                    |           |                          |                  |   |  |
|                                                 |                                           |                 |        |                                                                                                    |           |                          |                  |   |  |
| [順考]                                            |                                           |                 |        |                                                                                                    |           |                          |                  |   |  |
| (整備履歴)(確定)(戻る)                                  |                                           |                 |        |                                                                                                    |           |                          |                  |   |  |
| · · · · · · · · · · · · · · · · · · ·           | <b>10 10</b> <i>1</i> 0 <i>1</i> <b>1</b> | 2.13、1曲 113,955 | rośr   | 1/17                                                                                                    | ē⊥        | ∧ =⊥                     |                  |   |  |
| おい                                              | 単使1\(17科<br>) 0                           | )月實稅額<br>32     | LI 和   | な17、<br>の<br>ジャートの<br>ジャートの<br>ジャートの<br>シャートの<br>シャー<br>シャートの<br>シャートの<br>シャートの<br>シャートの<br>シャートの<br>シャートの<br>シャートの<br>シャートの<br>シャートの<br>シャートの<br>シャートの<br>シャートの<br>シャートの<br>シャートの<br>シャートの<br>シャートの<br>シャートの<br>シャートの<br>シャートの<br>シャートの<br>シャートの<br>シャートの<br>シャートの<br>シャートの<br>シャートの<br>シャートの<br>シャートの<br>シャートの<br>シャートの<br>シャートの<br>シャー<br>シャー<br>シャー<br>シャー<br>シャー<br>シャー<br>シャー<br>シャー | at<br>O   | 432                      |                  |   |  |
|                                                 |                                           |                 |        |                                                                                                    |           |                          |                  |   |  |
| 重量税 自賠責 リサイクル料                                  | 合計金額                                      |                 |        |                                                                                                    |           |                          |                  |   |  |
|                                                 | 9 432                                     |                 |        |                                                                                                    |           | <i>(</i> <b>-</b>        | 1                |   |  |
| コート'名称<br>1104 エンジン・オイル交換                       | 課税 記                                      | 」号 数重           | 単価     | 部品代                                                                                                    | 工数<br>0.1 | 工頁<br>400                |                  |   |  |
|                                                 |                                           |                 |        |                                                                                                    |           |                          |                  |   |  |
|                                                 |                                           |                 |        |                                                                                                    |           |                          |                  |   |  |
|                                                 |                                           |                 |        |                                                                                                    |           |                          |                  |   |  |
|                                                 |                                           |                 |        |                                                                                                    |           |                          |                  |   |  |
|                                                 |                                           |                 |        |                                                                                                    |           |                          |                  |   |  |
|                                                 |                                           |                 |        |                                                                                                    |           |                          | 4 100%           | • |  |

(1)請求明細書画面で、作業実施日等を修正し、確定をクリックします。

(2)弊社メンテナンス委託車両で定期点検の実績登録から請求明細書を入力した場合は 明細行の変更が可能です。

| 6                |                    |                   | 車両整備         | 前システム -   | Internet l  | Explorer                                |              |           |           | - 🗆           | ×      |
|------------------|--------------------|-------------------|--------------|-----------|-------------|-----------------------------------------|--------------|-----------|-----------|---------------|--------|
|                  |                    |                   |              |           |             |                                         |              |           | 中部        | 電力グループ        | ~      |
|                  |                    |                   |              | 2018年     | ∓04月分は      | 株式会社中。<br>分は03月21日~04月20日までの作業実施分をご請求くだ |              |           |           |               |        |
| 請求明約             | 書                  |                   |              |           |             |                                         |              |           |           | EB1041P       |        |
| 請求明細番号           | : 187200015957-3   | 見積番号: 186         | 1200008293-1 | 1 伝興      | 裏状態: 登録     | 录済                                      | 請求方          | 法: 集約     |           | <u>ロク・アウト</u> |        |
| 登録番号             | <u>静岡 480 す 51</u> | ハイセシットカーコン        |              |           |             | 車種                                      | 軽四輪車 ライ      | トバン       |           |               |        |
| 付属機器             |                    |                   |              |           |             | 走行キロ                                    | 0Km          |           |           |               |        |
| お客様              | 1000000            | 中部電力株式会           | 社            |           |             | 備付箇所                                    | 201 0067     | i         | 静岡営配電運営   |               |        |
| 請求日              | 2018/4/17 (2018年   | E04月分請求)          |              |           |             | 発注店                                     | 静岡支店         |           |           |               |        |
| 作業実施日            | 2018/04/17~2018/   | 04/17             |              |           |             | 担当者名                                    |              |           |           |               |        |
| 作業内容             | 01 09              | M 契約 随時整備         | Ĩ            |           |             |                                         |              |           |           |               |        |
| 1十名 備去           |                    |                   |              |           |             |                                         |              |           |           |               |        |
| Jim 75           |                    |                   |              |           |             |                                         |              |           |           |               |        |
|                  | 戻る                 |                   | We           | b ページから   | のメッセージ      | ×                                       |              |           |           |               |        |
|                  | - 工任計              | /\≢+              |              |           |             |                                         | -<br>→ 寸F言里我 | 8≣+       | =+        |               |        |
|                  | 0 400              | 400               | <b>?</b> EE  | 0043Q: 登録 | 処理を行いま      | <b>ब</b> .                              | 0            | 432       |           |               |        |
| ~ = ~            | <i>∠</i> 8% →      | an an a fear dist |              | (2)       |             |                                         |              |           |           |               |        |
| 重重稅              |                    | リサイクル料            |              | ОК        | <b>キヤ</b> ン | ンセル                                     |              |           |           |               |        |
| - 18             |                    | Ŭ                 |              |           | 41.00       | 224 /mr                                 |              | and the   |           |               |        |
| コート<br>1104 エンジン | 名称<br>・オイル交換       | Ē                 | 課税<br>税      | 記号        | 数重          | 単恤                                      | 部品代          | 工数<br>0.1 | 工貨<br>400 |               |        |
|                  |                    |                   |              |           |             |                                         |              |           |           |               |        |
|                  |                    |                   |              |           |             |                                         |              |           |           |               |        |
|                  |                    |                   |              |           |             |                                         |              |           |           |               |        |
|                  |                    |                   |              |           |             |                                         |              |           |           |               |        |
|                  |                    |                   |              |           |             |                                         |              |           |           |               |        |
|                  |                    |                   |              |           |             |                                         |              |           |           |               | $\sim$ |
|                  |                    |                   |              |           |             |                                         |              |           |           | ۹ 100%        | •      |

(3)請求明細書登録確認画面が表示されるので、登録をクリックします。
 (4)「登録処理を行います」のメッセージが表示されるのでOKをクリックします。

### 2、見積書削除・修正

|                                                     | 車両整備システム - Internet Explore | er 🗕 🗖                     |
|-----------------------------------------------------|-----------------------------|----------------------------|
|                                                     |                             | 中部電力グループ<br>株式会社中電オートリース   |
|                                                     |                             | 2018年04月分は03月21日~04月20日までの |
| 車両整備メニュー                                            |                             | EB0200P<br>በታንታታኑ          |
|                                                     |                             | H2.271                     |
| <u>車両検索</u>                                         |                             |                            |
| 見積書                                                 | 見積書検索                       |                            |
| <u>作業指示書検索</u>                                      |                             |                            |
| 請求明細書                                               | 請求明細書検索                     |                            |
| 請求書発行                                               |                             |                            |
| 一括作業請求書                                             | 一括作業請求書検索                   |                            |
| <u>年間整備計画</u>                                       |                             |                            |
| 月間整備計画予定登録                                          | 月間整備計画実績登録                  |                            |
| リコール計画予定登録                                          | リコール計画実績登録                  |                            |
| <b>F</b> 3                                          |                             |                            |
| <u>▲トップ</u>                                         |                             | <u>ログアウト</u>               |
| Copyright (c) 2008.Chuden AutoLesse Couino All Rigt | ts Reserved.                |                            |
|                                                     |                             |                            |
|                                                     |                             |                            |
|                                                     |                             | @ 100%                     |

(1) 見積書検索をクリックします。

| 8 |                         | 車両整備システム - Internet Explorer                                                                            |                 | × |
|---|-------------------------|----------------------------------------------------------------------------------------------------|-----------------|---|
|   |                         | <sup>市田中</sup><br>本電中社会生社                                                                               | ロックループ<br>ートリーフ | ~ |
|   |                         | 2018年04月分は03月21日~04月20日までの作業実施分をご請求ください。請求書締切日は04月25日です。                                                | 17 X            |   |
|   | 見積書検索                   |                                                                                                    | EB1032P         |   |
|   | 見積番号                    |                                                                                                    | <u>H9 77</u>    |   |
|   | ,                       |                                                                                                    |                 |   |
|   | 登録番号下4桁                 |                                                                                                    |                 |   |
|   | 見積作成日                   | 2018/03/21 🔲 ~ 2018/04/20 📖                                                                             |                 |   |
|   | お客様 🔂                   |                                                                                                    |                 |   |
|   | 備付箇所 🔁                  |                                                                                                    |                 |   |
|   | 伝票状態                    | ✓                                                                                                    |                 |   |
| 2 | 検索                      | クリア 戻 る                                                                                                 |                 |   |
| - | 検索結果:3件                 | 广东山轮 目线化中口 改线或口 大面接方 准从效能力 目线或口 化带六面                                                                    |                 |   |
| 3 | 照会編集 区准 3               | 広果状態  兄種1F成日    宣録審写     の各様名                                                                           |                 |   |
|   | 照会編集 取消                 | 請求登録済 2018/4/18 静岡 480 す 1005 中部電力株式会社 静岡営配電運営 186200008294 M契約 随時整備 ユピー<br>随求登録済 2018/4/17 静岡 480 す 51 |                 |   |
|   |                         |                                                                                                    | በስየምሳሌ          |   |
|   | Copyright (c) 2008 Chuo | den AutoLease Bolino All Rights Reserved.                                                               | <u>H7 7 71</u>  |   |
|   |                         |                                                                                                    |                 |   |
|   |                         |                                                                                                    |                 |   |
|   |                         |                                                                                                    |                 |   |
|   |                         |                                                                                                    |                 |   |
|   |                         |                                                                                                    |                 |   |
|   |                         |                                                                                                    |                 |   |
|   |                         |                                                                                                    |                 |   |
|   |                         |                                                                                                    |                 |   |
|   |                         |                                                                                                    |                 |   |
|   |                         |                                                                                                    | % 100%          | • |

- (2) 見積書検索画面が表示されるので、削除・修正対象伝票の見積番号・登録番号下四桁 等の条件を入力し検索をクリックします。 (3)抽出された対象見積を削除する場合は取消、修正する場合は編集をクリックします。

# 見積書削除の手順

| 2 | 車両整備システム - Internet Explorer |                  |                       |                    |    |              |         |             |                   |                 |                                         | 3 ×           |        |
|---|------------------------------|------------------|-----------------------|--------------------|----|--------------|---------|-------------|-------------------|-----------------|-----------------------------------------|---------------|--------|
|   | 7                            |                  |                       |                    |    |              |         |             | 中部電力グループ          | ~               |                                         |               |        |
|   |                              |                  |                       |                    |    |              |         | 201         | 8年04月分は03月        | ]21 <b>日</b> ∼0 | 株式芸在4<br>04月20日までの                      | 電オートリース       | i II   |
|   | 見積書                          | :                |                       |                    |    |              |         |             |                   |                 |                                         | EB1031P       |        |
|   |                              |                  |                       | -1                 | _  |              |         |             | 4K 70.63 mm       |                 |                                         | <u>ロク・アウト</u> |        |
|   | 見積番号:<br>登録泰号                | 186200<br>静岡 880 | 008295-1<br>0 あ 1 277 | 計画番:<br>ハイセジットカーコン | 号: |              |         | 伝票状<br>車種   | 態: 登録済<br>軽四輪車 特種 | 审               |                                         |               |        |
|   | 豆虾香う                         | HT IN OUT        | 0 00 1277             | 714 C 9100 L       |    |              |         | +1生<br>ま行本ロ |                   | +               |                                         |               |        |
|   | お安祥                          | 1000000          |                       | 由郭雷力株式会社           | +  |              |         | 借付简所        | 201.0067          | ŧ               | 第四学配表演学                                 |               |        |
|   | 見積作成                         | 0010 (4)         | (1.0                  |                    | L  |              |         |             | <u></u> 教网士広      | n               | 111010000000000000000000000000000000000 |               |        |
|   | 8                            | 2016/4/          | 10                    |                    |    |              |         | 光注店         | 靜回又占              |                 |                                         |               |        |
|   | 作業内容                         | 01 09            |                       | M 契約 随時整備          |    |              |         | 担当者名        |                   |                 |                                         |               |        |
|   | 件名                           |                  |                       |                    |    |              |         |             |                   |                 |                                         |               |        |
|   | 偏考                           |                  |                       |                    |    |              |         |             |                   |                 |                                         |               |        |
| 1 | 取                            | 猫                | 戻る                    |                    |    |              |         |             |                   |                 |                                         |               |        |
|   |                              |                  |                       |                    |    | Web ページから    | うのメッセーシ | y ×         |                   |                 |                                         |               |        |
|   | 部品代                          | ¢≣†              | 工賃計                   | 小計                 |    |              |         |             | : 非課税             | 結               | 合計                                      |               |        |
|   |                              | 800              | 400                   | 1,200              | 2  | EB0057Q: 伝票即 | 収消処理を行い | ハます。        | 0                 |                 |                                         |               |        |
|   |                              |                  | ·                     |                    |    |              |         |             |                   |                 |                                         |               |        |
|   | 重重相                          | 祝                | 目賠責                   | リサイクル料             |    | OK           |         | ter dau     |                   |                 |                                         |               |        |
|   |                              | 0                | 0                     | 0                  |    | 2            |         | FV200       |                   |                 |                                         |               |        |
|   | 그는 사이 파가 (*<br>11:04 파가) (*  | ざっナイエ            | 名称                    |                    | 課税 | 記号           | 数重      | 単仙          | 部品代               | 工数              | 工賃                                      | 400           |        |
|   | 101 IンS                      | ジン・オイノ           | vzi <del>x</del><br>V |                    | 課税 |              | 2.0     | 400         | 800               | 0.1             |                                         | 100           |        |
|   |                              |                  |                       |                    |    |              |         |             |                   |                 |                                         |               |        |
|   |                              |                  |                       |                    |    |              |         |             |                   |                 |                                         |               |        |
|   |                              |                  |                       |                    |    |              |         |             |                   |                 |                                         |               |        |
|   |                              |                  |                       |                    |    |              |         |             |                   |                 |                                         |               |        |
|   |                              |                  |                       |                    |    |              |         |             |                   |                 |                                         |               |        |
|   |                              |                  |                       |                    |    |              |         |             |                   |                 |                                         |               | $\sim$ |
|   |                              |                  |                       |                    |    |              |         |             |                   |                 |                                         | <b>a</b> 1009 | ×      |

(1) 見積書画面が表示されるので取消をクリックします。

(2)「伝票取消処理を行います」のメッセージが表示されるのでOKをクリックします。

(3) 見積書の検索画面に移るので、必要があれば引き続き修正を実施します。修正しない 場合は戻るをクリックします。
## 見積書修正の手順

|          |                |                                       |         |             | 車両整備シ         | ステム - Inte | rnet Exp      | lorer    |        |             |           |             | -                 |            |
|----------|----------------|---------------------------------------|---------|-------------|---------------|------------|---------------|----------|--------|-------------|-----------|-------------|-------------------|------------|
|          |                |                                       |         |             |               |            |               |          |        |             |           | 株式会社        | 中部電力グル<br>中電オートリー | レープ<br>ス   |
|          |                | 2018                                  | 年04月    | 分は03月21日~   | -04月20日までの    | 作業実施分      | をご請求。         | ください。    | 請求書    | 締切日は04月     | 125日で     | す。          |                   |            |
| 見積       | 書              |                                       |         |             |               |            |               |          |        |             |           |             | EB10              | 31P        |
| 目積飛      | ⊟· 18620       | 0008295-1                             |         | 計画采号        |               |            | 任             | 西 (土能)   | 这时这    |             |           |             | <u>02'7</u>       | <u>"71</u> |
| 登録番<br>문 | 静岡 88          | <u>) あ 1 2 7 7</u>                    | ハイセン    | ットカーコ゛      |               |            |               | 車種       | 軽四輪    | 車 特種車       |           |             |                   |            |
| っ<br>付属機 |                |                                       |         |             |               | ~          |               | 走行キ      |        |             | 0 Kr      | n           |                   |            |
| 器        | 1000000        |                                       | ch \$70 | 而力性学会社      |               | 1          |               | 備付箇      | 201006 | ,           | #4 m ++ 1 |             |                   |            |
| の谷稼      | 1000000        |                                       | 中部      | 电力怀式云社      |               |            |               | 所        | 201006 |             | 前向宮留      | 比電連呂        |                   |            |
| 成日       | 2018/04/       | 18                                    |         |             |               |            |               | 発注店      | 静岡支    | 古           | ~         |             |                   |            |
| 作業内容日    | 0109           |                                       | M契      | 約 随時整備      |               |            |               | 担当者<br>名 |        |             |           |             |                   |            |
| 件名号      |                |                                       |         |             |               |            |               |          |        |             |           |             |                   |            |
| 備考       |                |                                       |         |             |               | 2          |               |          |        |             |           |             |                   |            |
| E Star   | ्रिस्टि हरू    | C C C C C C C C C C C C C C C C C C C | فرزعا   | Magazare    | 643 683 F     | 113 25/18  | <b>es 1</b> 1 |          | 23     |             |           |             |                   |            |
| 11253U   |                |                                       | PERS    |             |               |            |               | CIDERS   |        | 너는 아빠 지었 우기 |           | ∧ #L        |                   |            |
| 80d      | 800            | 上貝訂                                   | 100     | 小町<br>1,200 | 単快11、17科<br>0 | )月寬税後      | 96            | 中地口人     | 0      | ヲFお未れた吉丁    | 0         | 古町<br>1.296 | j                 |            |
|          |                |                                       |         | .,          |               |            |               |          |        |             |           | .,          |                   |            |
| 重        | 皇税             | 自賠責                                   | -       | リサイクル料      | 合計金額          |            |               |          |        |             |           |             |                   |            |
|          | 0              |                                       | 0       | U           | 1,296         |            |               |          |        |             |           |             |                   |            |
| हिरुह    | 7 / 8          | 第〕 行                                  | 训除      | 行追加         |               |            |               |          |        |             |           |             | _                 |            |
| ]<br>]   | ·  *           | No. I databab                         | 名称      |             | 課税            | 記号         | 数量            | 単価       |        | 部品代         | 工数        | ΞŰ          | t                 |            |
|          | 04 Jエン<br>1 テン | シン・オイル交換                              |         |             |               |            |               | 40       |        | 800         | 0.1       |             | 400               |            |
|          |                | 22-411                                |         |             |               |            |               | 40       | 0      | 000         |           |             | 0                 |            |
|          |                |                                       |         |             |               |            |               |          | 0      | 0           |           |             | 0                 |            |
|          |                |                                       |         |             |               | ~          | 0             |          | 0      | 0           | 0         |             | 0                 |            |
|          |                |                                       |         |             |               | ~          | 0             |          | 0      | 0           | 0         |             | 0                 |            |
|          |                |                                       |         |             |               |            |               |          |        |             |           |             | ۹ 1               | .00%       |

(1)見積書画面が表示されるので、上記①内の箇所を修正し確定をクリックします。

| 3        |                   |                      |          | 車両       | 整備システム -        | Internet          | Explorer |          |       |                        |                | 1 ×        |
|----------|-------------------|----------------------|----------|----------|-----------------|-------------------|----------|----------|-------|------------------------|----------------|------------|
|          | (                 |                      |          |          |                 |                   |          |          |       | <sup>中</sup><br>株式会社中雷 | 部電力グループ        | ^          |
|          |                   |                      |          |          |                 |                   |          | 2018年04月 | 分は03月 | 21日~04月20日             | までの作業          |            |
| 見        | 見積書               | ÷                    |          |          |                 |                   |          |          |       |                        | EB1031P        |            |
| 見        | 積番号:              | 186200008295-1       | 計画番      | 룩:       |                 |                   | 伝票状      | 態: 登録済   |       |                        | <u>49.79</u> F |            |
| 盈        | 錄番号               | <u>静岡 880 あ 1277</u> | ハイセットカーコ |          |                 |                   | 車種       | 軽四輪車 特種  | 車     |                        |                |            |
| 包        | J属機器              |                      |          |          |                 |                   | 走行キロ     | 0Km      |       |                        |                |            |
| ē        | お客様               | 1000000              | 中部電力株式会社 | t        |                 |                   | 備付箇所     | 201 0067 | 青     | 静岡営配電運営                |                |            |
| 見        | 見積作成<br>日         | 2018/4/18            |          |          |                 |                   | 発注店      | 静岡支店     |       |                        |                |            |
| 11       | F業内容              | 01 09                | M契約 随時整備 |          |                 |                   | 担当者名     |          |       |                        |                |            |
|          | 件名                |                      |          |          |                 |                   |          |          |       |                        |                |            |
|          | 備考                |                      |          |          |                 |                   |          |          |       |                        |                |            |
|          | <i>E</i> 3 6      |                      |          |          |                 |                   |          |          |       |                        |                |            |
|          | Arr D             |                      |          |          | 44 L 45 5444 (S |                   |          |          |       |                        |                |            |
|          |                   |                      |          |          | wed ハーンから       | 00,892-3          |          |          |       |                        |                |            |
|          | 部品代               |                      | 小計       | 9        | ED004201 2843   | Lin IB to A I I I |          | いた。非課税   |       | 合計                     |                |            |
|          |                   | 800 40               | 0 1,200  | 9        | 50004305 豆砂     | 009±011018        | .9.      | U        | U     | 1,290                  |                |            |
|          | 重量                | 税 自賠責                | リサイクル料   |          |                 |                   |          |          |       |                        |                |            |
|          |                   | 0                    | 0 0      | 2        | ОК              | <b>+</b> †        | ンセル      |          |       |                        |                |            |
|          |                   | 名称                   |          | 課税       | 記号              | 数重                | 単価       | 部品代      | 工数    | 工賃                     |                |            |
| 11<br>10 | 104 Iン:<br>n1 Iン: | ジン・オイル交換<br>ジン・オイル   |          | 課税<br>課税 |                 | 20                | 400      | 800      | 0.1   | 400                    | 0              |            |
|          | JI 17.            | 22 3 170             |          | BAN 176  |                 | 2.0               | 400      | 000      |       |                        |                |            |
|          |                   |                      |          |          |                 |                   |          |          |       |                        |                |            |
|          |                   |                      |          |          |                 |                   |          |          |       |                        |                |            |
|          |                   |                      |          |          |                 |                   |          |          |       |                        |                |            |
|          |                   |                      |          |          |                 |                   |          |          |       |                        |                |            |
|          |                   |                      |          |          |                 |                   |          |          |       |                        |                | ~          |
| _        |                   |                      |          |          |                 |                   |          |          |       |                        | 1009           | % <b>•</b> |

(2)見積書登録確認画面が表示されるので、登録をクリックします。
 (3)「登録処理を行います」のメッセージが表示されるのでOKをクリックします。

| 2 |                                                     | 車両整備システム - Internet Explorer 🗧 🗖                                                                                                    | × |
|---|-----------------------------------------------------|----------------------------------------------------------------------------------------------------|---|
|   |                                                     | 中部電力グループ<br>株式会社中電オートリース                                                                                                    | ^ |
|   | 14月25日です。<br>見積書<br><sup>見積番号: 186200008295-2</sup> | 高寺モーター販売株式会社<br>EB1031P<br>日がアフト<br>計画番号: 伝票状態: 登録済                                                                                                    |   |
|   | 登録番号 <u>静岡 880 あ 1277</u>                           | 「 🥝 帳票出力 - Internet Explorer 🛛 🗖                                                                                                    | × |
|   | 付属機器<br>あ客様 1000000<br>見積作成<br>日 2018/4/18          | -<br>-<br>株式会社中電オートリース殿 御 見 積 書 見積番号 186200008295-2                                                                                                    | ^ |
|   | 作業内容 01 09<br>件名<br>備考                              | N<br>指定工場名 ⊐ード 4005514<br>422-8027<br>お客様名 ⊐ード 1000000 登録(単页)番号<br>印 日 ○ ① ♪ 印                                                                                                    |   |
|   | e i șt                                              | 中部電力株式会社         静岡 880 あ 127         中正 000 201 305         中国 000 201 305           静岡営配電運営         様         東西・機器通称名         単合番号           ・株名         年 式         夏 双         走行400           ・株名         年 式         夏 双         走行400 |   |
|   | 部品代計 工賃計<br>800 400                                 | 項目         記号数量         単価(円)         部品代(円)         全工数         工 貫(円)           エンジン・オイル交換         0,1         400           エンジン・オイル         2,0         400         800                                                                   |   |
|   | 重量税 自賠責                                             |                                                                                                    |   |
|   | 0 C<br>コード 名称<br>1104 エンジン・オイル交換<br>101 エンジン・オイル    |                                                                                                    | < |
|   |                                                     | 完了 电100%                                                                                                    | • |

(4)印刷画面が表示されるので印刷をクリックし、新しい見積書を発行します。

## 車両整備システム(Web)手順(請求書発行・データ出力)

請求書発行(月締めで集約した請求書)

|                                              | 車両整備システム - Internet Explorer                 |                          |
|----------------------------------------------|----------------------------------------------|--------------------------|
|                                              |                                              | 中部電力グループ<br>株式会社中電オートリース |
| 2018年04月分の請求書                                | 発行ができるようになりました。2018年04月分は03月21日~04月20日までの作業実 | 施分をご請求ください。請求書締切日(       |
| 車両整備メニュー                                     |                                              | EB0200P<br>በታንፖታኑ        |
|                                              |                                              |                          |
| <u>車両検索</u>                                  |                                              |                          |
| <u>見積書</u>                                   | 見積書検索                                        |                          |
| <u>你要找二</u> 事论事                              |                                              |                          |
| 作来指示者快兴                                      |                                              |                          |
| <u>請求明細書</u>                                 | 請求明細書検索                                      |                          |
| 請求書発行                                        |                                              |                          |
|                                              |                                              |                          |
| <u>一括作業請求書</u>                               | <u>一括作業請求書検索</u>                             |                          |
| <u>年間整備計画</u>                                |                                              |                          |
| 月間整備計画予定登録                                   | 月間整備計画実績登録                                   |                          |
|                                              |                                              |                          |
| <u>リコール計画予定登録</u>                            | リコール計画実績登録                                   |                          |
| 展 る                                          |                                              |                          |
|                                              |                                              | n hîranî l               |
| Copyright (c) 2008 Chuden AutoLease Couinc . | All Rights Reserved.                         | <u>HZ.7.7</u>            |
|                                              |                                              |                          |
|                                              |                                              |                          |
|                                              |                                              |                          |
| /svkkn2-kap/Kikan.test/cal/A/Seikyu          | List.aspx                                    | <b>a</b> 100%            |

※毎月21日以降、原則3営業日の中で1回、当月の請求書が発行できるようになります。 締切日は、システム上のテロップでご案内します。

(1)請求書発行をクリックします。

| 8 | 3 | N                                                                 | 車両整備システム -    | Internet Explorer |                       |           | ×    |
|---|---|-------------------------------------------------------------------|---------------|-------------------|-----------------------|-----------|------|
|   |   |                                                                   |               |                   | 林式会社                  | 中部電力グループ  | ~    |
|   |   | 2018年04月分は                                                        | 03月21日~04月20日 | ほでの作業実施分をこ        | 「請求ください。請求書締切日は04月25日 | 109.      |      |
|   | _ | 請求書発行                                                             |               |                   |                       | EB1043P   |      |
|   | √ | 対象年月 2018/04                                                      |               |                   |                       | HZ Z ZE   |      |
| U | Л |                                                                   | <b>(2)</b>    |                   |                       |           |      |
|   |   | ▲ bw7*                                                            |               |                   |                       | ראי לידי. |      |
|   |   | Copyright (c) 2008 Dhuden AutoLesse Do, Inc. All Rights Reserved. |               |                   |                       | 82.2.21   |      |
|   |   |                                                                   |               |                   |                       |           |      |
|   |   |                                                                   |               |                   |                       |           |      |
|   |   |                                                                   |               |                   |                       |           |      |
|   |   |                                                                   |               |                   |                       |           |      |
|   |   |                                                                   |               |                   |                       |           |      |
|   |   |                                                                   |               |                   |                       |           |      |
|   |   |                                                                   |               |                   |                       |           |      |
|   |   |                                                                   |               |                   |                       |           |      |
|   |   |                                                                   |               |                   |                       |           |      |
|   |   |                                                                   |               |                   |                       |           |      |
|   |   |                                                                   |               |                   |                       |           |      |
|   |   |                                                                   |               |                   |                       |           |      |
|   |   |                                                                   |               |                   |                       |           |      |
|   |   |                                                                   |               |                   |                       |           |      |
|   |   |                                                                   |               |                   |                       |           |      |
|   |   |                                                                   |               |                   |                       |           |      |
|   | _ |                                                                   |               |                   |                       | 100%      |      |
|   |   |                                                                   |               |                   |                       | af 100%   | - al |

| 2    |                                        |              |                           |         | 車両整備システ   | ム - Internet Explore | er  | _ 0                      | ×          |
|------|----------------------------------------|--------------|---------------------------|---------|-----------|----------------------|-----|--------------------------|------------|
|      | の作業実施分を                                | 「請求          | ください。請求書                  | 缔切日()   | 11月22日です。 |                      |     | 中部電カグループ<br>株式会社中電オートリース | ^          |
| 請    | 求書発行                                   |              |                           |         |           |                      |     | 業<br>EB1043P<br>ログアウト    |            |
|      | 対象年月 2                                 | 2018/1       | 0 🖌                       | 裹       | 示良る       |                      |     |                          |            |
| 20   | )18年10月分 i                             | <b>请</b> 求 3 | 発行                        |         |           |                      |     | 1                        |            |
|      | 発注店                                    |              | 集約請求明細未                   | 承認      | 集約請求明細数   | 請求発行                 | 状況  |                          |            |
|      | 技術サービス本部                               | ß            |                           | 0       | 0         |                      | -   |                          |            |
|      | 名古屋支店                                  |              |                           | 0       | 0         |                      | -   |                          |            |
|      | 静岡支店                                   |              |                           | 0       | 95        | 発行                   | 未請求 |                          |            |
|      | 浜松支店                                   |              |                           | 0       | 48        | 発行                   | 再請求 |                          |            |
|      | 浜岡支社                                   |              |                           | 0       | 0         |                      | -   |                          |            |
|      | 三重支店                                   |              |                           | 0       | 0         |                      | -   |                          |            |
| - 28 | 志旧细 覧                                  |              |                           |         |           |                      |     |                          |            |
| 013  | 発注店 打                                  | 技術サ・         | <br>ビス本部 🗸                |         | ▼集約のみ表示   |                      |     |                          |            |
|      |                                        |              |                           |         |           |                      |     |                          |            |
|      | 検索 🦉                                   | マリ           | 7 OSVE                    | 出力      | )         |                      | G-  |                          |            |
|      |                                        |              |                           |         |           |                      |     |                          |            |
| Cop  | <u>∿y7°</u><br>yright (c) 2008.Chuden≯ | AutoLes      | ase Collino All Rights Re | served. |           |                      |     | <u>ログアウト</u>             |            |
|      |                                        |              |                           |         |           |                      |     |                          |            |
|      |                                        |              |                           |         |           |                      |     |                          |            |
|      |                                        |              |                           |         |           |                      |     |                          |            |
|      |                                        |              |                           |         |           |                      |     |                          |            |
|      |                                        |              |                           |         |           |                      |     |                          |            |
|      |                                        |              |                           |         |           |                      |     |                          | ~          |
|      |                                        |              |                           |         |           |                      |     | <b>a</b> 100%            | , <b>∙</b> |

## (1) 対象年月(当該請求月)が選択されているので、表示をクリックします。

(2)検索をクリックすると請求対象となった伝票の一覧が表示されるので、内容を確認後、 請求書を発行します。

|                                                              |                         |                           | 車両整備システ                     | 🖞 - Internet Explore | r      |                    | - 5                      | 3 |
|--------------------------------------------------------------|-------------------------|---------------------------|-----------------------------|----------------------|--------|--------------------|--------------------------|---|
| 20<br>唐求書 <i>発行</i>                                          | 18年10月分の請求              | 求書発行が                     | できるようになりました                 | 。2018年10月分は09月       | 218~10 | )月20日までの<br>株式会社小事 |                          |   |
| 対象年月 2018/                                                   | /11 🗸                   | 表元                        | k (                         |                      |        |                    | EB 1043P<br><u>በታግታት</u> |   |
| 2018年11月分 請求                                                 | 、発行                     |                           |                             |                      |        |                    |                          |   |
| 発注店                                                          | 集約請求明細考                 | 未承認                       | 集約請求明細数                     | 請求発行                 |        | 状況                 |                          |   |
| 技術サービス本部                                                     |                         | 1                         | 0                           |                      | 請求     | 締切り前               |                          |   |
| 名古屋支店                                                        |                         | 0                         | 0                           |                      | 請求     | 締切り前               |                          |   |
| 静岡支店                                                         |                         | 8                         | 6                           |                      | 請求     | 締切り前               |                          |   |
| 浜松支店                                                         |                         | 0                         | 5                           |                      | 請求     | 締切り前               |                          |   |
| 浜岡支社                                                         |                         | 0                         | 0                           |                      | 請求     | 締切り前               |                          |   |
| 三重支店                                                         |                         | 0                         | 0                           |                      | 請求     | 締細れ前               |                          |   |
| 育水明細一覧<br>発注店 浜松3                                            | 支店 💙                    |                           | ■集約のみ表示                     | Ç₂                   |        |                    |                          |   |
| 後露り                                                          | 17 (OSV                 | <b>##</b> 50              |                             |                      |        |                    |                          |   |
| 発注店:浜松支店<br>日付 f                                             | 乍業内容                    | 脊线番号                      | お客様名                        | 備付簡所名                | 請求方法   | 請求金額               |                          |   |
| <u>選択</u> 10月22日 M機器                                         | 1ヵ月点検整備 浜               | 松 800 す 1                 | 354 中部電力株式会                 | 社 NW 浜松営新居SS         | 集約     | 2,268              |                          |   |
| 選択10月22日 M機器                                                 | 1ヵ月点検整備 浜<br>1ヵ日占統整備 近  | :松 800 す 1<br>f 松 800 す F | 354 中部電力株式会<br>5834 中部電力株式会 | 社 NW 浜松営新居SS         | 集約     | 13,176             |                          |   |
| 選択 10月22日 M 機器                                               | 1ヵ月点検整備 浜               | 松 800 す 5                 | 1834 中部電力株式会                | 社NW浜松営細江SS           | 集約     | 13,176             |                          |   |
| 選択 10月24日 契約外                                                | 車検 浜                    | 松 300 ね 4                 | 1016 大石 豊紀                  |                      | 集約     | 86,120             |                          |   |
| 請                                                            | 求合計                     |                           |                             |                      |        | 117,008            |                          |   |
| ▲ <u>トップ<sup>*</sup></u><br>Dopyright (c) 2008 (Chuden Autol | ease Cojno All Rights R | teserved.                 |                             |                      |        |                    | <u> ログ・アウト</u>           |   |
|                                                              |                         |                           |                             |                      |        |                    |                          | 1 |
|                                                              |                         |                           |                             |                      |        |                    |                          |   |

 20日までは請求 締切り前の状態で、
 集約明細書が5件 あることが確認で きます。 ※集約請求書は締切り後一回のみ印刷可能です。

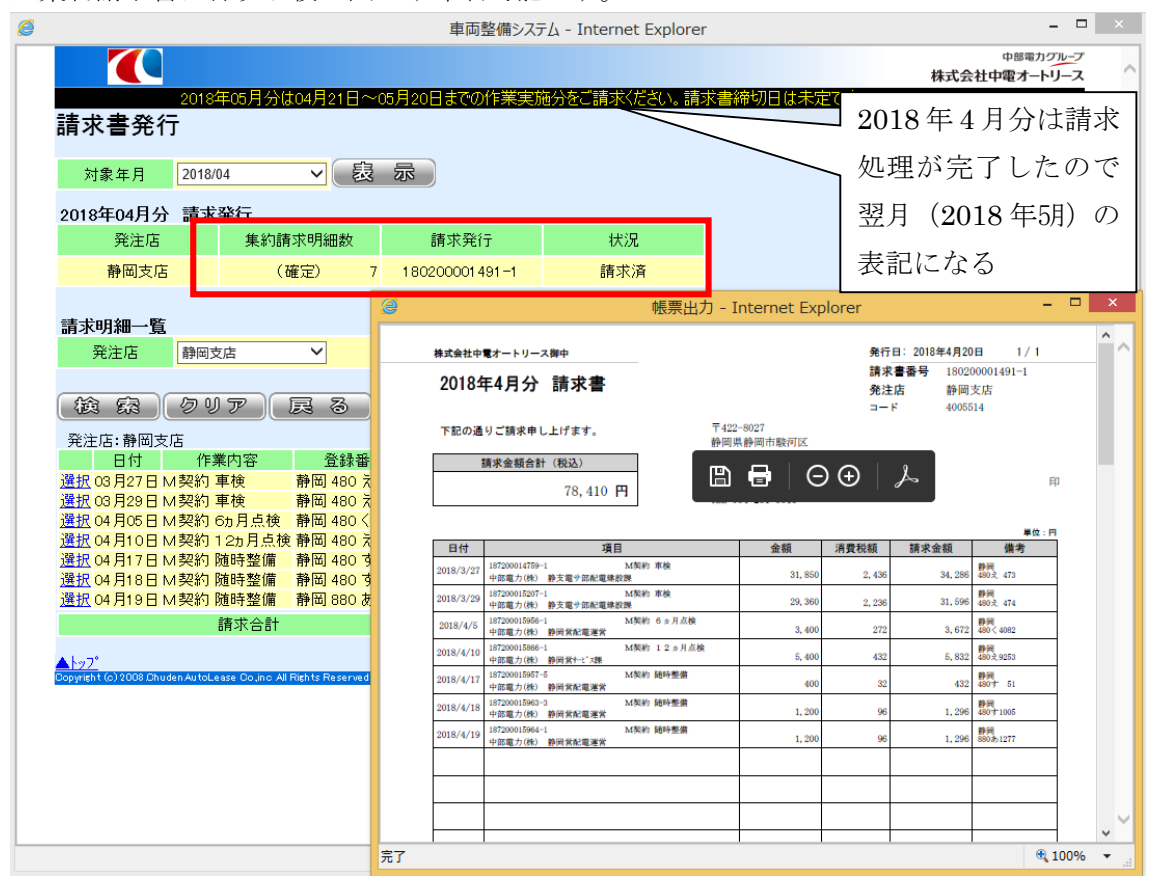

請求書発行をクリックすると、帳票出力で請求書・請求書(控)が発行されるので印刷しま す。請求書を発行すると当月度の請求は確定され、請求書番号が付番され、請求済の状態に なります。(画面上部のメッセージは請求が完了したので翌月の表記に変わります。)

請求書は押印後、弊社各支店に配属されている整備管理者または本店フロントへ郵送もし くは持参してください。

|                         |             |                                 | 車両整備システ    | 🛆 - Internet Explor | er     |                                     | × |
|-------------------------|-------------|---------------------------------|------------|---------------------|--------|-------------------------------------|---|
|                         |             |                                 |            |                     |        | 中部電力グループ<br>株式会社中電オートリース            |   |
| 請求書発行                   | に請求         | ください。請求書締切日                     | は11月22日です。 |                     | 株式会社小野 | 寺自動車工業<br>EB1043P<br>ロ <u>ク'アクト</u> |   |
| 対象年月                    | 2018/1      | •                 🛛             | 示展る        |                     |        |                                     |   |
| 2018年10月分               | 請求          | 発行                              |            |                     |        |                                     |   |
| 発注店                     |             | 集約請求明細未承認                       | 集約請求明細数    | 請求発行                | 状況     |                                     |   |
| 技術サービスオ                 | 部           | 0                               | 0          |                     | -      |                                     |   |
| 名古屋支店                   | i i         | 0                               | 0          |                     | -      |                                     |   |
| 静岡支店                    |             | 0                               | 95         | 発行                  | 未請求    |                                     |   |
| 浜松支店                    |             | 0                               | 48         | 発行                  | 再請求    |                                     |   |
| 浜岡支社                    |             | 0                               | 0          |                     | -      |                                     |   |
| 三重支店                    |             | 0                               | 0          |                     | -      |                                     |   |
| 請求明細一覧<br>発注店           | 技術サ·        |                                 | ■集約のみ表示    |                     |        |                                     |   |
|                         | 99          | 7 OSVH13                        |            |                     | G      |                                     |   |
| A 1-7*                  |             |                                 |            |                     |        | 0.01001                             |   |
| Copyright (c) 2008 Chud | en AutoLe e | ise Colino All Rights Reserved. |            |                     |        | <u>HZ 77K</u>                       |   |
|                         |             |                                 |            |                     |        |                                     |   |
|                         |             |                                 |            |                     |        |                                     |   |
|                         |             |                                 |            |                     |        |                                     |   |
|                         |             |                                 |            |                     |        |                                     |   |
|                         |             |                                 |            |                     |        |                                     |   |
|                         |             |                                 |            |                     |        |                                     |   |
|                         |             |                                 |            |                     |        |                                     |   |

請求書発行後、修正が必 要な場合、弊社に連絡す ることで月締めを解除す る事でき、対象の請求明 細の承認を取り消せば、 請求明細の追加・変更・削 除ができるようになりま す。その場合、状態は再請 求となります。

請求データの CSV 出力

|                                                 | 車両響                                        | を備システム - Int | ernet Explore     | r              |       | -                      |          |
|-------------------------------------------------|--------------------------------------------|--------------|-------------------|----------------|-------|------------------------|----------|
|                                                 |                                            |              |                   |                |       | 中部電力グル-<br>株式会社由電オートリー | 7        |
|                                                 |                                            |              |                   |                |       | 2018年04月分は03月21        |          |
| 請求書発行                                           |                                            |              |                   |                |       | EB104                  | 3P       |
|                                                 |                                            |              |                   |                |       | <u>ロク*アウ</u>           | <u>가</u> |
| 対象年月 2018/03                                    | ✓ 表示                                       |              |                   |                |       |                        |          |
| 2018年03月分 請求発行                                  |                                            |              |                   |                |       |                        |          |
| 発注店 集約請                                         | i求明細数 請求発行                                 | i i          | 状況                |                |       |                        |          |
| 静岡支店(研                                          | 確定) 13 1802000000                          | 16-1         | 請求済               |                |       |                        |          |
|                                                 |                                            | 1.41         |                   | 々益もはに          |       |                        | X        |
| 請求明細一覧                                          |                                            |              |                   | 石則を116         | (1本1子 | r                      | _        |
| 発注店 静岡支店                                        | ✓ 🛛 集約0                                    | ₹ 🔄 🔿 🔻      | ↑ 🅌 « ド≠          | 請求書CSVフォルダ     | ~ C   | 請求書CSVフォルダの検索          | م<br>ر   |
|                                                 |                                            | 整理 ▼         | 新しいフォルダー          |                |       | 8== •                  |          |
| (検索) クリア):                                      | 民 る OSV出力                                  | 🔳 ቻスクト       | ップ ^ 名            | 前              |       | 更新日時                   | 種類       |
| 発注店:静岡支店                                        |                                            | 🗐 最近表        | 示した場所             | 請求データ(4月分)     |       | 2018/04/13 14:04       | Microso  |
| 日付作業内容                                          | 登録番号 お客村                                   | PC           |                   |                |       |                        |          |
| 選択 02月23日 M契約 12ヵ月点検<br>選択 02月03日 M契約 55日 5検    | き静岡 480 い 9750 中部電力構                       | C<br>        | -6                |                |       |                        |          |
| 選択 02 月23日 M 契約 6ヵ月点検<br>選択 02 月26日 M 契約 6ヵ月点検  | 静岡 480 7 5908 中部電力を                        | 📔 デスクト       | ップ                |                |       |                        |          |
| 選択 03月01日 M契約 6ヵ月点検                             | 静岡 580 た 2501 中部電力権                        | 📗 F‡1X       | 2h                |                |       |                        |          |
| <u>選択</u> 03月02日 M契約 随時整備                       | 静岡 480 か 3006 中部電力権                        | : 🍡 📔 ピクチャ   |                   |                |       |                        |          |
| <u>選択</u> 03月02日 M契約 6ヵ月点検                      | 静岡 480 き 7487 中部電力権                        | 📔 ビデオ        |                   |                |       |                        |          |
| <u>選択</u> 03月06日 M契約 6ヵ月点検                      | 静岡 480 き 7619 中部電力材                        | 🖓 💷 🚺        | 9 <b>0</b>        |                |       |                        |          |
| <u>選択</u> 03月08日 M契約 6ヵ月点検                      | 静岡 480 さ 91 65 中部電力根                       | 🏭 🚢 🗆 – วมเ  | ディスク ((           |                |       |                        |          |
| <u>選択</u> 03月09日 M 契約 単使                        | 静岡 480 く 1182 斉藤工業                         | ji ji        | ~ <               |                |       |                        |          |
| 選択 03 月19日 突約外 随时登開<br>選択 03 月00日 M 認約 随時救備     |                                            | -            |                   |                |       |                        |          |
| 選択 03 月20日 M 契約 随時整備                            | 時間 400 と 2034 午前電力が<br>静岡 480 × 2631 中部電力を | ファイル         | ム(N): 請氷テータ       |                |       |                        | Y        |
| 選択 03月20日 M 契約 随時整備                             | 静岡 501 了 3329 斉藤工業                         | ファイルの種       | 項(T): Microsoft E | Excel CSV ファイル |       |                        | ~        |
| <u>清</u> 求全計                                    |                                            |              |                   |                |       |                        |          |
|                                                 |                                            | 🔿 フォルダーの     | 非表示               |                |       | 保存(S) キャン              | ンセル      |
| <u>▲トップ*</u>                                    |                                            |              |                   |                |       |                        |          |
| Copyright (c) 2008 Chuden AutoLease Co.,inc All | Rights Reserved.                           |              |                   |                |       |                        |          |
|                                                 |                                            |              |                   |                | _     |                        | 1        |
| svkkn2-kap から 請求デー                              | - <b>タ.csv</b> を開くか、または保存しますか?             |              | ファイ               | ルを開く(O) 保存     | (S) 🔻 | キャンセル(C) × 10          | 0% 🔻     |
|                                                 |                                            |              |                   |                |       |                        |          |

- (3)対象のデータが表示された状態で、CSV出力をクリックします。
   (4)「ファイルのダウンロード」画面が出るので保存をクリックします。

(5)任意の保存先を指定し保存をクリックすると、CSV形式のデータが作成されます。

□ 日 日 日 - ペ・ 位 ▼ 下 ∑ 団 論 ・ ぷ ‰ 砂 圏・ 図 △・ 田 田 三 三 三 齢 □ 囲 嶋 = ファイル ホーム 挿入 パージレイアウト 数式 データ 校開 表示

| A1 | •     | : 🗙    | √ fx      | 日付    |        |      |       |      |   |   |   |  |
|----|-------|--------|-----------|-------|--------|------|-------|------|---|---|---|--|
|    | Α     | В      | С         | D     | E      | F    | G     | Н    | I | J | К |  |
| 1  | 日付    | 作業内容   | 登録番号      | 顧客名   | 備付箇所そ  | 請求方法 | 請求金額  | 発注店  |   |   |   |  |
| 2  | 2月23日 | M契約 12 | 2静岡 480   | 中部電力樹 | 静岡営サーと | 集約   | 10670 | 静岡支店 |   |   |   |  |
| 3  | 2月23日 | M契約 6± | 静岡 480 3  | 中部電力を | 静岡営配電  | 集約   | 4989  | 静岡支店 |   |   |   |  |
| 4  | 2月26日 | M契約 6# | 静岡 480    | 中部電力構 | 静岡営配電  | 集約   | 4989  | 静岡支店 |   |   |   |  |
| 5  | 3月1日  | M契約 6± | 静岡 5801   | 中部電力を | 静岡営配電  | 集約   | 3780  | 静岡支店 |   |   |   |  |
| 6  | 3月2日  | M契約 随  | 日静岡 480 : | 中部電力制 | 静岡電セ勇  | 集約   | 7884  | 静岡支店 |   |   |   |  |
| 7  | 3月2日  | M契約 6± | 静岡 480 3  | 中部電力を | 静岡営サーと | 集約   | 3780  | 静岡支店 |   |   |   |  |
| 8  | 3月6日  | M契約 6± | 静岡 480 3  | 中部電力構 | 静岡営サーと | 集約   | 3780  | 静岡支店 |   |   |   |  |
| 9  | 3月8日  | M契約 6ヵ | 静岡 4803   | 中部電力相 | 静岡営配電  | 集約   | 4989  | 静岡支店 |   |   |   |  |
| 10 | 3月9日  | M契約 車  | 椿間 480 ·  | 斉藤工業  | 斉藤 浩   | 集約   | 51576 | 静岡支店 |   |   |   |  |
| 11 | 3月19日 | 契約外 随  | E静岡 480 I | 中部電力相 | 静支営業と  | 集約   | 4320  | 静岡支店 |   |   |   |  |
| 12 | 3月20日 | M契約 随  | 日静岡 480:  | 中部電力構 | 静岡営井川  | 集約   | 22032 | 静岡支店 |   |   |   |  |
| 13 | 3月20日 | M契約 随  | 日静岡 480:  | 中部電力相 | 静岡営俵沢  | 集約   | 3024  | 静岡支店 |   |   |   |  |
| 14 | 3月20日 | M契約 随  | 日静岡 501   | 育藤工業  | 斉藤 浩   | 集約   | 2160  | 静岡支店 |   |   |   |  |
| 15 |       |        |           |       |        |      |       |      |   |   |   |  |
| 16 |       |        |           |       |        |      |       |      |   |   |   |  |
| 17 |       |        |           |       |        |      |       |      |   |   |   |  |
| 18 |       |        |           |       |        |      |       |      |   |   |   |  |

## 車両整備システム(Web)手順(車検工程管理)

システム概要

各協力工場様で取り扱いをお願いしている車両の中で点検区分が「車検」の物を車検 満了日一ヵ月前+1日されたものを毎日夜間更新して表示します。 協力工場様より入 力された情報は弊社側の画面で確認・チェックすることができます。

車検実施状態を日付で監視し色分けをします。対象車両は『中部電力』様だけとなっ ております。 車検がないもの「フォークリフト・舟艇・二輪」は表示されません。除却 対象車両も表示される場合がありますので、おかしなものは弊社各支店または本店の整 備管理者へ連絡願います。

車検工程管理をクリックします。

| 0                                                                                                 | 車両整備システム - Internet Explorer – ロ                                                          | ×   |
|---------------------------------------------------------------------------------------------------|-------------------------------------------------------------------------------------------|-----|
|                                                                                                   | 中部電力グループ<br>中部電力グループ<br>株式会社中電オートリース<br>4010/701日 (1/400日201日) - 01日の1日、1010日11日(1/1010日) | ^   |
| 業務メ <sup>-</sup> ュー                                                                               |                                                                                           | - 1 |
|                                                                                                   | בסייטי <u>ם</u><br><u>בסיילי</u> ב                                                        |     |
| <u>車両整備システム</u>                                                                                   |                                                                                           |     |
| <u>車検工程管理【0件】</u>                                                                                 |                                                                                           |     |
| 型 <u>運用マニュアル</u>                                                                                  |                                                                                           |     |
| 因 <u>登録地区コード一覧表</u>                                                                               |                                                                                           |     |
| 四 <u>車検工程管理マニュアル</u>                                                                              |                                                                                           |     |
| ☑ <u>パスワード変更</u>                                                                                  |                                                                                           |     |
| ロダアウト                                                                                             |                                                                                           |     |
| お知らせはありません。                                                                                       |                                                                                           |     |
| ▲ <mark>▶ 7<sup>9</sup></mark><br>Copyright (c) 2008 Dhuden AutoLease Couino All Rights Reserved. | <u>a2728</u>                                                                              |     |
|                                                                                                   |                                                                                           |     |
|                                                                                                   |                                                                                           |     |
|                                                                                                   |                                                                                           |     |
|                                                                                                   |                                                                                           | ~   |
|                                                                                                   | %, 100%                                                                                   | · • |

| ● 車両整備システム - Dell により提供された Inte ● ■ ■ https://www.chuden_al.in/kik ■ ■ https://www.chuden_al.in/kik ■ ■ ■ ■ ■ ■ ■ ■ ■ ■ ■ ■ ■ ■ ■ ■ ■ ■ ■ | ernet Explorer                           | akenmore acry               |            |            | 1               | A to X Google                         |                               |
|----------------------------------------------------------------------------------------------------|------------------------------------------|-----------------------------|------------|------------|-----------------|---------------------------------------|-------------------------------|
| Google G.                                                                                                    | <ul> <li>検索 小 の 周</li> </ul>             | ■ ☆ ブックマーク                  | ・ 🔊 ブロック数  | :14 MS FIN | 7 ▼ ▲ 次に送信▼ 🥼   | Google                                |                               |
| 🙀 🎄 🔡 • 🏉 リチウムイオンバッテリ                                                                                                    | ● 車両整備システム >                             |                             |            |            | ر<br>۵          | • 🖸 • 🖨 • 🗗 <->                       | (P) ▼ ③ ツール(0) ▼ <sup>≫</sup> |
| 東谷佐業宇佐                                                                                                    | <b>举</b> III                             |                             |            |            | 中電オートリース 技      | 中部電カグルーン<br>株式会社中電オートリーン<br>術サービスセンター | r î                           |
|                                                                                                    | B 4                                      |                             |            |            |                 | EB50001<br>ログ「アウ」                     |                               |
| № 車両番 車名                                                                                                    | 大安祥会 東旅港                                 | 水白山                         |            | 適合標章列      | 約 車検証受領         | 印 車両納車                                |                               |
|                                                                                                    | の合体 平原加 テ                                | 金塚小グ                        |            | チェック 日     | 付チェック日イ         | オーチェック 日付                             |                               |
| 1 4000 80-5V<br>3135                                                                                                    | 信【中部電力林 2008/10/A<br>式会社】                |                             | 27         | 2008/      | 12/19 🔽 2008/11 | 2/19 🗹 2008/12/19                     |                               |
| 名古尾<br>2 4000 加-5V<br>3134                                                                                                    | 禄電ビ送電L中<br>部電力株式会 2008/10/1<br>社1        | <mark>8</mark> 2008/11/16 ☑ |            |            |                 |                                       |                               |
| 3 名古摩48 和                                                                                                    | 教田営都電(中<br>部電力株式会 2008/10/2              | a 2008/11/18 🛛              | 2008/11/27 |            |                 |                                       |                               |
| 4 岐阜41為<br>4914 LinV                                                                                                    | 岐阜営料金【中<br>部電力株式会 2008/10/2              | 2008/11/23                  |            |            |                 |                                       |                               |
| 5 岐阜4173 SLINV                                                                                                    | 岐阜営営業一<br>【中部電力株式 2008/10/2              | 2008/11/23                  |            |            |                 |                                       |                               |
| 6 名古屋<br>40000 977+W                                                                                                    | 2014<br>中村営配電運<br>営【中部電力株 2006/10/2      | 2008/11/22                  |            |            |                 |                                       | ß                             |
| 7 480支<br>カイゼットV                                                                                                    | 秋田営配電【中<br> <br>  部電力株式会   2006/10/2     | 4 2008/11/24                |            |            |                 |                                       |                               |
| 8 名古屋46<br>水9382 りへ田2-3                                                                                                    | 中電台変電【中<br>「部電力株式会 2008/10/2             | s <mark>2008/11/24</mark>   |            |            |                 |                                       |                               |
| 8 名古澤<br>8 A60か ハイゼットV                                                                                                    | 中営配電運営<br>(【中部電力株式 2006/10/2             | s 2008/11/25 🗹              |            |            |                 |                                       |                               |
| 10 <del>岐阜46</del> 亦<br>5350 9'카サンM                                                                                                    | 云112<br>岐阜宮配電達<br>(営(中部電力株 2008/10/2     | 15 2008/11/21 🛛             |            |            |                 |                                       |                               |
| 11 名古屋46 加                                                                                                    | 中村営営業一<br>【中部電力株式 2006/10/2              | 2008/11/25                  |            |            |                 |                                       |                               |
| 12 名古尾46 加- <del>5</del> V                                                                                                    | 2008/10/2<br>線営営業二【中<br>部電力株式会 2008/10/2 | 8 2008/11/15                |            |            |                 |                                       |                               |
| 13 名古屋41<br>は6058 be7'イV                                                                                                    | 熱田営料金【中<br>部電力株式会 2008/10/2              | a 2008/11/28 🛛              |            |            |                 |                                       |                               |
| 14 色古厚 <sup>41</sup> にかい                                                                                                    | 152<br>中村営配電建<br>設[中部電力株 2008/10/2       | 2008/11/28                  | 2008/11/27 |            |                 | n                                     | Ŧ                             |
| ページが表示されました                                                                                                    |                                          |                             | _          |            | 👩 🌒 インターネッ      | /ト   保護モード: 有効                        | 🔍 100% 🔻                      |

車検有効期限日に近付くに従い状態が変化し色が付きます。 無色→青→黄色→赤に変化し ます。 状態の変化は毎日夜に更新されます。

| 119 | 尾張小牧<br>44位8657     | y∧'oħ~o°         | 名支法人當法<br>人當【中部電力<br>株式会社】   | 2008/12/25 | 2009/01/25 | 2008/11/27 |    |        |       |     |  |
|-----|---------------------|------------------|------------------------------|------------|------------|------------|----|--------|-------|-----|--|
| 120 | 名古屋48<br>ほ5132      | ħ0-≑V            | 名支営業部住<br>宅電【中部電力<br>株式会社】   | 2008/12/25 | 2009/01/25 |            | 入庫 | ・適合標章・ | 車検証受  | 領・納 |  |
| 121 | 名古屋<br>480内<br>3628 | aitzistv         | 北営配電運営<br>【中部電力株式<br>会社】     | 2008/12/26 | 2009/01/26 | 2008/12    | 車の | 4項目をチェ | ェックし、 | 登録  |  |
| 122 | 名古屋48<br>め1784      | カローライ            | 緑電力セ半田<br>電変電課【中部<br>電力株式会社】 | 2009/01/06 | 2009/02/06 | 2008/12/1  | をク | リックします | 0     |     |  |
| 123 | 名古屋41<br>(27953     | ≋=⊅V             | 緑営料金【中部<br>電力株式会社】           | 2009/01/07 | 2009/02/06 |            |    |        |       |     |  |
| 124 | 名古屋41<br>(27954     | ≳= <b>‡</b> †7°V | 中電2地中線<br>二【中部電力株<br>式会社】    | 2009/01/07 | 2009/02/06 |            |    |        |       |     |  |

協力工場様においては各状態時においてチェックボックス登録をお願いします。 協力工場 様からのデータはリアルタイムで反映されますので、弊社の画面で確認が可能です。

登録して頂くと登録時の日付が画面に表示されます。

複数の車両及び状態の登録が可能です。

登録して頂いた情報を基にステータスが変化し、色がつく場合があります。 無色→青→黄 色→赤に変化します。

| 車    | <b>車検作業実施管理</b> 中電オートリース 技術サービスセンター<br>EB5000P<br>ログブプト |       |                           |            |            |      |            |        |            |        |            |      |            |
|------|---------------------------------------------------------|-------|---------------------------|------------|------------|------|------------|--------|------------|--------|------------|------|------------|
|      |                                                         |       |                           |            |            |      |            |        |            |        |            |      |            |
| h1 - | 車両番<br>号                                                | 車名    | お客様名                      | 車検満了日      | 保険期限       | 車両入庫 |            | 適合標章発行 |            | 車検証受領印 |            | 車両納車 |            |
| NO   |                                                         |       |                           |            |            | チェック | 日付         | チェック   | 日付         | チェック   | 日付         | チェック | 日付         |
| t    | 名古屋<br>40000<br>3135                                    | ±07√  | 緑電セ電子通<br>信【中部電力株<br>式会社】 | 2008/10/18 | 2008/11/16 |      | 2008/11/27 |        | 2008/12/19 | V      | 2008/12/19 |      | 2008/12/19 |
| 102  | 名古屋<br>4000<br>3134                                     | 20-7V | 緑電セ送電【中<br>部電力株式会<br>社】   | 2008/10/18 | 2008/11/16 |      | 2008/11/27 |        |            |        |            |      |            |
| ä    | 名古屋48<br>む4301                                          | ±07√  | 弊田営配電【中<br>部電力株式会<br>社】   | 2008/10/21 | 2008/11/18 |      | 2008/11/27 |        |            |        |            |      |            |

最新ボタンにより画面が更新された際に、表示されていた車両が消える場合があります。 画面から消えた車両は弊社側で確認が終わった車両ですので問題ありません。

※誤って情報を登録した時はチェックを外して再登録することで解除できますが、弊社側 で確認をしてしまいますと元の状態へ戻すことができませんのでご注意願います。

※車両入庫のチェックがないと他の項目のチェック登録ができません、画面上チェックを することは可能ですが、登録はできませんのでご注意願います。